# NESNE TABANLI PROGRAMLAMA II

Öğr. Gör. Hasan SANCAK

@BizimDigital

# İÇİNDEKİLER

| PictureBox Kontrolü             | 3           |
|---------------------------------|-------------|
| Çoklu Form Uygulamaları         |             |
| RichTextBox Kontrolü            | 14          |
| Menü Tasarımı                   | 22          |
| Dosyalama                       | 35          |
| FileStream Sınıfı               | 41          |
| Ado.NET                         | <u>.</u> 59 |
| Veri Ortamları                  |             |
| Access Veri Tabanı Uygulama     | 73          |
| SQL Server Veri Tabanı Uygulama | <u></u> 79  |
| Raporlama                       |             |
| Referanslar                     |             |
| Geçmiş Sorular                  | 114         |
| Kaynaklar                       | 118         |

#### PictureBox Kontrolü

Resim görüntülemeyi sağlar. Form üzerinde bir resim görüntülemek için kullanılır.

#### PictureBox Özellikleri

| Özellik  | Değer Tipi                          | <u>Açıklama</u>                                                                  |
|----------|-------------------------------------|----------------------------------------------------------------------------------|
| Image    | Image                               | Kontrolün resim kaynağını belirler                                               |
| SizeMode | PictureBoxS:<br>görüntüleyec        | izeMode Kontrolün, resmi nasıl<br>eğini belirler.                                |
|          | AutoSize deg<br>büyüklüğüne         | ğeri, kontrolün büyüklüğünü resmin<br>göre ayarlar.                              |
|          | <b>CenterImag</b><br>şekilde ayarla | <b>e</b> değeri, resmi kontrolün ortasına gelecek<br>ar.                         |
|          | <b>Normal</b> değe<br>konumlandır   | eri, kontrolün sol üst köşesine göre<br>ır.                                      |
|          | <b>StretchImag</b><br>boyutlandırır | ge değeri, resmi kontrolün büyüklüğüne göre<br>ve resmin tam görünmesini sağlar. |

#### **OpenFileDialog Kontrolü**

Bu kontrol sayesinde kullanıcılar windowsun kullandığı ortak iletişim formlarını kullanarak dosya yükleme işlemlerini gerçekleştirebilirler.

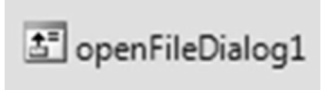

#### openFileDialog.ShowDialog()

openDialog pencerisinin açılmasını sağlayan koddur. Bir butonun click olayına yazıldığında dosya windowsun bilindik dosya açma ekranı karşımıza çıkar.

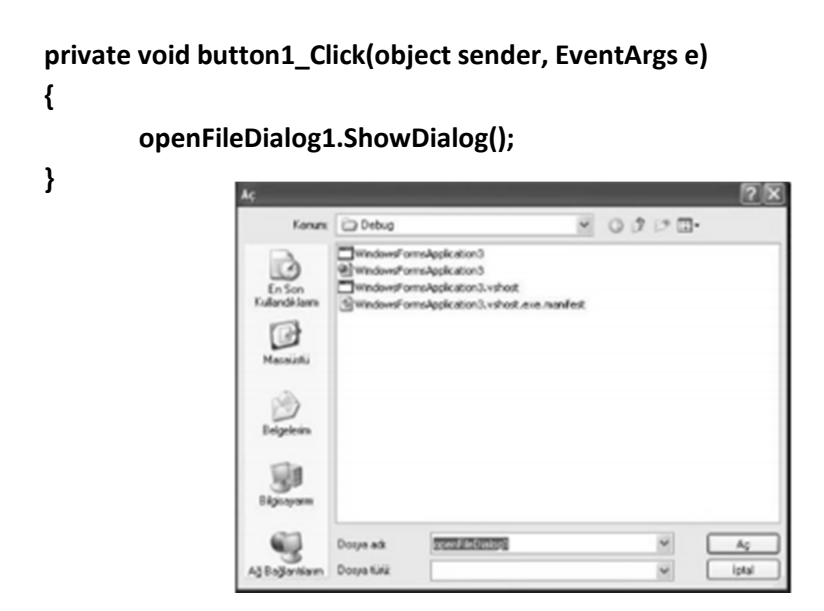

#### openFileDialog1.Title()

openFileDialog penceresinin başlığını belirler.

openFileDialog1.ShowDialog() komutundan önce kullanılmalıdır. Çünkü pencere açıldıktan sonra Title' a değer atanırsa formun başlığı değişmeyecektir.

```
private void button1_Click(object sender, EventArgs e)
{
          openFileDialog1.Title = "Lütfen Dosya Seçiniz";
          openFileDialog1.ShowDialog();
}
```

#### openFileDialog1.Filter()

openFileDialog penceresinde sadece belirli uzantılı dosyaların listelenmesini istenirse bu kod kullanılmalıdır.

```
private void button1_Click(object sender, EventArgs e)
{
    openFileDialog1.Title = "Lütfen Dosya Seçiniz";
    openFileDialog1.Filter = "(*.jpg)|*.jpg|(*.png)|*.png";
    openFileDialog1.ShowDialog();
}
```

Burada sadece jpg ve png uzantılı dosyaların listelenmesi istenmiştir.

#### openFileDialog1.FilterIndex()

Filtreleme yaparken varsayılan olarak hangisinin kullanılacağını belirler. Mesela openDialog penceresi ilk açıldığın varsayılan olarak belirlenen değer jpg ise önce jpg resimler çıkar.

```
private void button1_Click(object sender, EventArgs e)
{
            openFileDialog1.Title = "Lütfen Dosya Seçiniz";
            openFileDialog1.Filter = "(*.jpg)|*.jpg|(*.png)|*.png";
            openFileDialog1.FilterIndex = 1;
            // varsayılan olarak jpg uzantıları göster
            openFileDialog1.ShowDialog();
}
```

#### openFileDialog1.InitialDirectory

openFileDialog penceresinin varsayılan olarak açılması istenilen klasörün yolunu belirler.

```
private void button1_Click(object sender, EventArgs e)
{
```

```
openFileDialog1.Title = "Lütfen Dosya Seçiniz";
openFileDialog1.Filter = " (*.jpg)|*.jpg|(*.png)|*.png";
openFileDialog1.FilterIndex = 1;
```

```
openFileDialog1.InitialDirectory="C:Documents and
Settings\\Desktop\\blog";
openFileDialog1.ShowDialog();
```

#### openFileDialog1.Multiselect

}

True değeri aktarılırsa openFileDialog penceresinde shift tuşuna basarak birden fazla dosya seçilebilir.

```
private void button1_Click(object sender, EventArgs e)
{
          openFileDialog1.Title = "Lütfen Dosya Seçiniz";
          openFileDialog1.Filter = "(*.jpg)|*.jpg|(*.png)|*.png";
          openFileDialog1.FilterIndex = 1;
          openFileDialog1.InitialDirectory="C:\\Documents and
          Settings\\Desktop\\blog";
          openFileDialog1.Multiselect = true;
          openFileDialog1.ShowDialog();
}
```

#### openFileDialog1.FileNames

Seçilen dosyanın yolunu belirler. Mesela seçilen dosyanın yolunu bir textbox a yazdıralım.

```
private void button1_Click(object sender, EventArgs e)
{
     openFileDialog1.Title = "Lütfen Dosya Seçiniz";
     openFileDialog1.Filter = "(*.jpg)|*.jpg|(*.png)|*.png";
     openFileDialog1.FilterIndex = 1;
     openFileDialog1.InitialDirectory="C:\\Documents and
     Settings\\Desktop\\blog";
     openFileDialog1.Multiselect = true;
     openFileDialog1.ShowDialog();
```

```
string str = openFileDialog1.FileNames;
textBox1.Text = str;
```

**Uygulama:** Dosya aç butonuna basılınca dosya açma penceresinden seçilen resim pictureBox kontrolüne yüklenecek dosya yolu görüntülenecek.

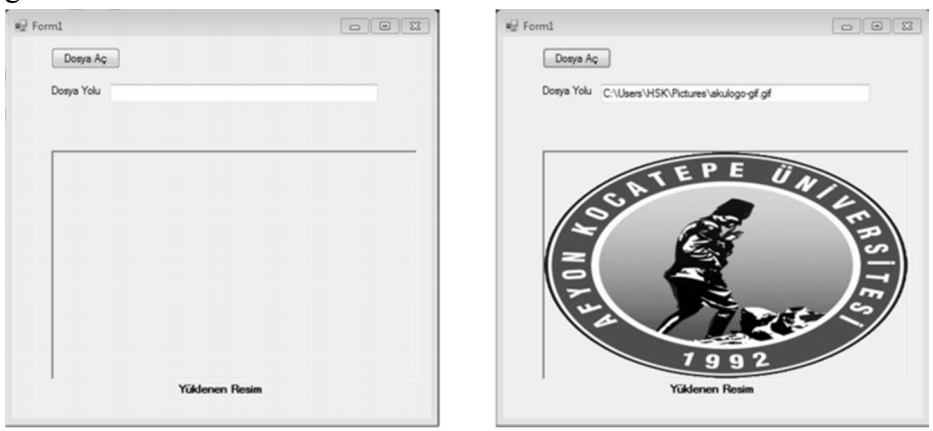

private void button1\_Click(object sender, EventArgs e)
{

```
openFileDialog1.ShowDialog();
string dosya;
dosya=openFileDialog1.FileName;
textBox1.Text = dosya;
pictureBox1.Image = Image.FromFile(textBox1.Text);
pictureBox1.SizeMode = PictureBoxSizeMode.StretchImage;
```

}

}

Aynı uygulamaya bir combobox kontrolü ekleyip bu kontrolden seçilen resmin picturebox kontrolüne nasıl yerleşeceğini seçip resmin belirtilen şekilde görüntülenmesini sağlamak için

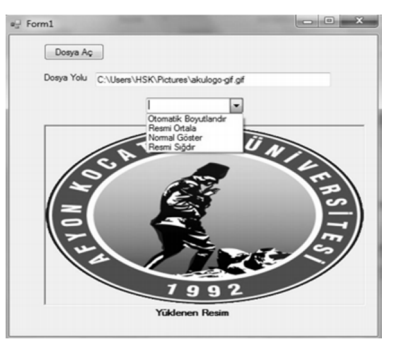

formu ve kodu aşağıdaki şekilde değiştirebiliriz.

```
private void button1 Click(object sender, EventArgs e)
{
       openFileDialog1.ShowDialog();
       string dosya;
       dosya=openFileDialog1.FileName;
       textBox1.Text = dosya;
       pictureBox1.Image = Image.FromFile(textBox1.Text);
       pictureBox1.SizeMode = PictureBoxSizeMode.StretchImage;
}
private void cmbResim_SelectedIndexChanged(object sender,
EventArgs e)
{
switch (cmbResim.SelectedIndex)
case 0: pictureBox1.SizeMode = PictureBoxSizeMode.AutoSize;
break:
case 1: pictureBox1.SizeMode = PictureBoxSizeMode.CenterImage;
break:
case 2: pictureBox1.SizeMode = PictureBoxSizeMode.Normal;
break:
case 3: pictureBox1.SizeMode = PictureBoxSizeMode.StretchImage;
break;
       }
}
```

#### Çoklu Form Uygulamaları

Windows uygulamaları, kullanıcı ile iletişimi Form nesneleri ile sağlar. Formlar, görünüm özellikleri, pencere stili değiştirilerek ve üzerine kontroller eklenerek özelleştirilir. Ayrıca birden çok form nesnesi kullanılarak, uygulamalar zenginleştirilir.

#### Birden Fazla Form Oluşturmak

Windows uygulamaları birden fazla form nesnesinden oluştuğu için, projelere form eklemek her zaman gereklidir. Bir Windows projesine yeni bir form eklemek için:

1. Solution Explorer panelin den projeye sağ tıklayarak ya da Project menüsünden Add Windows Form komutu seçilir.

2. Çıkan menüden Windows Form öğesinin seçili olduğu kontrol edilir ve bir isim verilerek form eklenir.

Başlangıç formlarının ayarlanmasının yanı sıra, uygulamada bir formdan başka bir formun açılması ve ayarlanması sık karşılaşılan bir durumdur. Form nesneleri, System.Windows.Forms namespace içinde bulunan Form sınıfından türemiş sınıflardır. Dolayısıyla yeni bir Form oluşturmak için, istenen Form sınıfından bir nesne oluşturulması yeterlidir.

#### Form1 yeniForm = new Form1( );

Yeni oluşturulan formların gösterilmesi, formun Show ve ShowDialog metotları ile yapılır. ShowDialog metodu, form gösterildikten sonra, kapanana kadar diğer formlara erişimi engeller. ShowDialog metodundan sonra yazılan kodlar, form kapandıktan sonra çalıştırılır.

```
Form1 yeniForm = new Form1();
yeniForm. ShowDialog();
```

ShowDialog ile gösterilen formlar, hangi durum ile kapandıklarını belirten bir DialogResult sonucu döndürürler. Bu kullanım MessageBox.Show hazır fonksiyonu ile aynıdır.

```
Form1 frm = new Form1();
if (frm.ShowDialog = = DialogResult.Yes)
{
    // Verileri kaydet }
```

Formun hangi diyalog sonucu ile döneceğini, üzerindeki Button kontrollerinin DialogResult özelliği ile belirlenir. Eğer düğmenin bu özelliği Yes olarak ayarlanmışsa, Form bu düğmeye basılıp kapandığı zaman, DialogResult.Yes değerini döndürür.

Main yordamı bütün uygulamaların giriş noktasıdır. Windows uygulamalarında formlar yüklenmeden önce o form içinde tanımlı Main yordamı çalıştırılır. Bu Main yordamında Application sınıfı başlangıç formunu Run metodu ile yükler. Application sınıfı, .NET Framework çatısında, uygulamaları başlatmak, yönetmek ve sonlandırmak için kullanılır.

Projenin özelliklerinden başlangıç nesnesi Sub Main olarak ayarlanırsa, uygulama çalıştığı zaman tüm projede Main yordamı arar. Windows uygulamaları geliştirirken Main yordamı yazılırsa başlangıç formunun da bu yordam içinde belirtilmesi gerekir. Bu yordam bir modülün içinde tanımlanabilir.

Application sınıfının Run metodu, parametre olarak başlangıç formu ister. Uygulama başladığı zaman hangi formun çalışması isteniyorsa, bu formdan oluşturulup parametre olarak verilir. New anahtar kelimesi, sınıfları oluşturmak için kullanılır.

Herhangi bir uygulamayı sonlandırmak için ise Application sınıfının Exit metodu kullanılabilir.

#### Application.Exit();

## Form Özellikleri:

# Özellik Değer Tipi Açıklama

| AcceptButton  | Button<br>zaman "tıklanı        | Form üz<br>acak" B | zerinde Enter tuşuna basıldığı<br>utton kontrolü |
|---------------|---------------------------------|--------------------|--------------------------------------------------|
| CancelButton  | Button<br>zaman "tıklanı        | Form üz<br>acak" B | zerinde Esc tuşuna basıldığı<br>utton kontrolü   |
| Opacity       | Double                          | Formun             | şeffaflık oranı (0 -1 arası)                     |
| MaximizeBox   | Boolean                         | Ekranı             | Kapla düğmesinin görünürlüğü                     |
| MaximizeBox   | Boolean<br>görünürlüğü          | Simge I            | Durumunda Küçült düğmesinin                      |
| ControlBox    | Boolean<br>düğmelerinin         | Close,<br>tümünür  | Maximize ve Minimize<br>1 görünürlüğü            |
| StartPosition | FormStartPosi<br>üzerindeki kor | ition              | Form açıldığı zaman, ekran                       |
| TopMost       | Boolean<br>görünmesi            | Formun             | tüm pencerelerin üzerinde                        |
| FormBorderSt  | yle FormBord                    | lerStyle           | Formun kenar stili                               |
| MaximumSize   | e Size                          | Formun             | alabileceği maksimum büyüklük                    |
| MinimumSize   | Size                            | Formun             | alabileceği minimum büyüklük                     |

#### Form Olayları:

| <u>Olay</u> | <u>Açıklama</u>                           |
|-------------|-------------------------------------------|
| Click       | Form üzerine tıklandığı zaman gerçekleşir |
| Closing     | Form kapanmadan hemen önce gerçekleşir    |

| Closed  | Form kapandıktan sonra gerçekleşir                    |
|---------|-------------------------------------------------------|
| Load    | Form yüklenirken gerçekleşir                          |
| KeyDown | Form üzerindeyken bir tuşun basılması ile gerçekleşir |
| KeyUp   | Basılan tuşun bırakılması ile gerçekleşir             |

#### Form Metotları:

| <u>Metot</u> | <u>Açıklama</u>                                                          |
|--------------|--------------------------------------------------------------------------|
| Hide         | Formu Visible özelliğini False yaparak, gizler                           |
| Close        | Formu kapatır. Eğer form başlangıç formuysa uygulama sonlanır            |
| Show         | Formu gösterir . Hide ile gizlenmişse, Visible özelliği<br>True yapılır. |
| ShowDialog   | Formu diyalog kutusu olarak gösterir.                                    |

Ayrıca aktif olan forma ait metotları kullanmak için this metodu

kullanılabilir.

Örneğin aktif olan bir formu kapatmak için

#### this.Close( );

**Uygulama:**Giriş ekranından doğru kullanıcı adı ve şifre yazılınca Ana ekranı açan ve giriş formundaki kullanıcı adı verisini aktaran program.

| 🖳 Giriş Ekranı |         | Ana Ekran              | 3          |
|----------------|---------|------------------------|------------|
| Kullanıcı Adı  | hsancak | hsancak Hoşgeldiniz!!! |            |
| Şifre          |         | Kapatma İşler          | ni 📉       |
|                |         | Form Kapat             | ılsınmı?   |
| TEMIZLE        | GIRIŞ   |                        | Evet Hayır |

#### Giriş Formu Kodları

```
// Temizle Butonu
private void button1_Click(object sender, EventArgs e)
{
       textBox1.Clear();
       textBox2.Clear();
}
public static string veri; //Veriyi aktaracak değişken
//Giriş Butonu
private void button2_Click(object sender, EventArgs e)
{
      if (textBox1.Text == "hsancak" && textBox2.Text == "1234")
      {
               Form2 anafrm = new Form2();
               veri = textBox1.Text;
                anafrm.Show();
               this.Visible = false;
      }
      else
      {
               MessageBox.Show("İsim veya Parola Yanlış");
               textBox1.Clear();
               textBox2.Clear();
      }
}
```

Ana Form Kodları

```
// ALT + F5 Tuşlarına basılınca form kapanma işlemi başlar
private void Form2_KeyDown(object sender, KeyEventArgs e)
{
       if (e.Alt == true && e.KeyCode == Keys.F5)
               this.Close();
}
// Formun Kapanması olayı
private void Form2 FormClosing(object sender,
FormClosingEventArgs e)
{
       DialogResult s;
       s = MessageBox.Show("Form Kapatılsınmı?", "Kapatma
       İşlemi", MessageBoxButtons.YesNo);
       if (s == DialogResult.Yes)
       {
               e.Cancel = false;
               Form1 grsfrm = new Form1();
               grsfrm.Visible = true;
       }
       else
               e.Cancel = true;
}
```

#### **RichTextBox Kontrolü**

TextBox kontrolünden daha gelişmiş özelliklere sahiptir. Seçilen yazının rengi, yazı tipi değiştirilebilir. Madde işaretleri kullanılabilir. Satır başlarındaki boşluklar ayarlanabilir.

| 🖪 Zengin Meti | n Uygulaması                                                 |
|---------------|--------------------------------------------------------------|
| Dosya Düzen G | Sörünüm Yardım                                               |
| 10 K 10 1     |                                                              |
| Rich          | TextBox özellikleri                                          |
| • Z           | engin bir içerik sunar                                       |
| • !:<br>a     | stenen metnin <b>yazı tipi</b><br>ıyarlanabilir              |
| • N           | Maddeleme, paragraf, kenar<br>poşlukları seçeneklerini sunar |

Normal bir metin kutusundan daha gelişmiş özelliklere sahip bir kontroldür.

TextBox kontrolünde yazının yazı tipi, büyüklüğü gibi ayarlar yapılabilir. Ancak sadece seçilen yazının rengi, yazı tipi, satır başı genişliği, madde işaretleri kullanımı gibi ayarlar yapmak mümkün değildir. RichTextBox kontrolü, bu tip zengin özelliklerin kullanılmasını sağlar.

#### RichTextBox Özellikleri

RichTextBox kontrolü kullanıcıya birçok seçenek sunar, dolayısıyla tasarım ve çalışma anında erişilebilen birçok özelliği bulunur.

| Tasarım anında | a ulas | sılabilecek | özellikler: |
|----------------|--------|-------------|-------------|
|                |        |             |             |

| <u>Özellik</u> | <u>Değer Tipi</u>                           | <u>Açıklama</u>                                                                                          |
|----------------|---------------------------------------------|----------------------------------------------------------------------------------------------------|
| ZoomFactor     | Single<br>bir değer alır.                   | Metnin büyüklüğünü belirler. 1 – 64 arası                                                                |
| WordWrap       | Boolean<br>görüntülenmes                    | Uzun yazıların bir sonraki satıra geçerek<br>sini sağlar                                                 |
| DetectUrls     | Boolean<br>LinkLabel şek                    | Bağlantı olarak girilen yazıların<br>linde algılanmasını belirler                                        |
| Lines          | String()                                    | Satırları String dizisi olarak tutar                                                                     |
| BulletIntend   | Integer<br>açıkta duracağ                   | Satırların madde işaretinden kaç piksel<br>ğını belirler                                                 |
| AcceptsTab     | Boolean<br>algılanmasını,<br>kontrolden çık | Tab tuşunu bir karakter olarak<br>dolayısıyla bu tuşa basıldığında<br>tılmasının engellenmesini belirler |
| ShowSelection  | nMargin Boolo<br>gösterilmesini             | ean Satır başındaki boşluğun belirler                                                                    |

RightMargin Integer Satırların maksimum uzunluğunu piksel cinsinden belirler.

Çalışma anında ulaşılabilecek özellikler:

| <u>Özellik</u> | <u>Değer Tipi</u>           | <u>Açıklama</u>                                                       |
|----------------|-----------------------------|-----------------------------------------------------------------------|
| Capture        | Boolean<br>gizlenmesini b   | Kontrol içine yazı yazarken farenin<br>belirler                       |
| UndoActionN    | ame String<br>ismini tutar  | En son yapılabilecek Undo işleminin                                   |
| RedoActionN    | ame String<br>yapılabilecek | Undo işlemi yapıldıktan sonra, en son<br>Redo işleminin ismini tutar. |
| SelectedText   | String                      | Seçilen metni belirler                                                |
| SelectionBull  | et Boolean<br>görüntülenme  | Seçilen satırın madde işaretli olarak<br>sini belirler                |
| SelectionA lig | nment Boolean               | n Seçilen satırın hizalanmasını belirler                              |
| SelectionColo  | r Color                     | Seçilen metnin rengini belirler                                       |
| SelectionFont  | Font                        | Seçilen metnin yazı tipini belirler                                   |
| SelectionInter | nd Integer<br>belirler      | Seçilen satırın, sol kenara olan uzaklığını                           |
| SelectionLeng  | th Integer                  | Seçilen metnin uzunluğunu belirler                                    |

#### **RichTextBox Metotları**

| <u>Metot</u> | <u>Açıklama</u>                                                                                                    |
|--------------|----------------------------------------------------------------------------------------------------|
| Find         | Metin kutusu içinde, parametre olarak verilen bir yazıyı arar. Yazıyı ilk gördüğü yerin indisini döndürür.                                                              |
| LoadFile     | Bir dosyadan alınan metni yükler                                                                                                    |
| SaveFile     | Parametre olarak verilen konumdaki dosyaya, metni<br>yazar. Dosyanın rtf veya doc uzantılarında<br>kaydedilmesi, zengin içeriğin görüntülenmesi açısından<br>önemlidir. |
| Undo         | Yapılan işlem geriye alınır                                                                                                    |
| Redo         | Geri alınan işlem tekrar yapılır                                                                                                    |

#### **RichTextBox Olayları**

TextChanged Metin kutusundaki yazı değiştiği zaman gerçekleşir

LinkClicked Metin içindeki bir bağlantıya tıklandığı zaman gerçekleşir

#### SaveFileDialog Kontrolü

Bu kontrol sayesinde kullanıcılar windowsun kullandığı ortak iletişim formlarını kullanarak

≛ saveFileDialog1

dosya kaydetme işlemlerini gerçekleştirebilirler. Windowsun dosya kaydet penceresini görüntüler. Bir çok özelliği OpenFileDialog kontrolü ile aynıdır.

private void button1\_Click(object sender, EventArgs e)
{

saveFileDialog1.Title = "Lütfen Dosya Seçiniz";

```
saveFileDialog1.InitialDirectory="C:\\Documents and
Settings\\Desktop\\blog";
saveFileDialog1.ShowDialog();
string str = saveFileDialog1.FileNames;
textBox1.Text = str;
}
```

#### FontDialog Kontrolü

Windowsun kullandığı ortak iletişim formlarını kullanarak font paleti işlemlerini gerçekleştirebilir. Windowsun yazı tipi penceresini görüntüler.

I fontDialog1

| Yazı Tipi:                                                                      | Yazı tipi stili:                                                            | Boyut:                                                                                       |       |
|---------------------------------------------------------------------------------|-----------------------------------------------------------------------------|----------------------------------------------------------------------------------------------|-------|
| Microsoft Sans Serif                                                            | Normal                                                                      | 8                                                                                            | Tamam |
| Microsoft Sans Serif<br>Minerva<br>Hintanl<br>Modern No. 20<br>Monotype Corsiva | <ul> <li>Normal</li> <li>Eğik</li> <li>Kalın</li> <li>Kalın Eğik</li> </ul> | <ul> <li>▲</li> <li>9</li> <li>10</li> <li>11</li> <li>12</li> <li>14</li> <li>16</li> </ul> | iptal |
| Efektler<br>Östü Çızılı<br>Altı Çızılı                                          | Omek<br>AaBb                                                                | ĞğŞş                                                                                         |       |
|                                                                                 | Yazı:                                                                       |                                                                                              |       |
|                                                                                 | Türkçe                                                                      | -                                                                                            |       |

private void button1\_Click(object sender, EventArgs e)
{

// Yazı Tipi Penceresinde Renk Paletini de Görüntüler fontDialog1.ShowColor=true;

// Yazı Tipi Penceresini Görüntüler

fontDialog1.ShowDialog();

// Pencereden Seçilen Yazı Tipi Font Özelliğinde Tutulur.

richTextBox1.SelectionFont = fontDialog1.Font;

}

#### ColorDialog Kontrolü

Windowsun kullandığı ortak iletişim formlarını kullanarak renk paleti işlemlerini gerçekleştirebilir. Windowsun renk penceresini görüntüler.

😹 colorDialog1

| Renk                 | 23 |  |  |
|----------------------|----|--|--|
| Temel renkler:       |    |  |  |
|                      |    |  |  |
|                      |    |  |  |
|                      |    |  |  |
|                      |    |  |  |
|                      |    |  |  |
|                      |    |  |  |
| Özel renkler:        |    |  |  |
|                      |    |  |  |
|                      |    |  |  |
| Özel Renk Tanımla >> |    |  |  |
| Tamam İptal          |    |  |  |

private void button1\_Click(object sender, EventArgs e)
{

// Renk Penceresini Görüntüler

#### colorDialog1.ShowDialog();

// Pencereden Seçilen Renk Color Özelliğinde Tutulur.
richTextBox1.SelectionColor = colorDialog1.Color;

}

**Uygulama:** RichTextBox ta seçilen metnin yazı tipi ve rengi düzenleme programı.

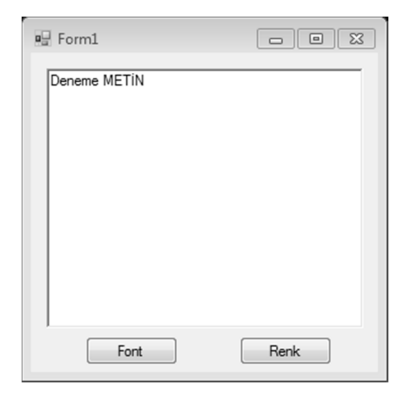

```
// Font Butonu
private void button1_Click(object sender, EventArgs e)
{
    fontDialog1.ShowDialog();
    richTextBox1.SelectionFont = fontDialog1.Font;
}
// Renk Butonu
private void button2_Click(object sender, EventArgs e)
{
    colorDialog1.ShowDialog();
    richTextBox1.SelectionColor = colorDialog1.Color;
}
```

**Uygulama:** Basit Not defteri uygulaması. (Uygulamada OpenFileDilog, SaveFileDialog, FontDialog ve ColorDialog kontrolleri de kullanılmıştır.

| 🖳 Form1  |              |                            |       |
|----------|--------------|----------------------------|-------|
|          |              |                            |       |
|          |              |                            |       |
|          |              |                            |       |
|          |              |                            |       |
|          |              |                            |       |
|          |              |                            |       |
|          |              | Metni Boyutlandır          |       |
| Dosya Aç | Dosya Kaydet | <ul> <li>Arttir</li> </ul> |       |
| Font     | Renk         | Azalt                      |       |
|          |              | Uygula                     | Arama |
|          |              |                            |       |

// Font Butonu

private void button1\_Click(object sender, EventArgs e)
{

fontDialog1.ShowDialog();

```
richTextBox1.SelectionFont = fontDialog1.Font;
}
// Renk Butonu
private void button2_Click(object sender, EventArgs e)
{
       colorDialog1.ShowDialog();
       richTextBox1.SelectionColor = colorDialog1.Color;
}
// Dosya Aç Butonu
private void button3_Click(object sender, EventArgs e)
{
       string dosya;
       openFileDialog1.ShowDialog();
       dosya = openFileDialog1.FileName;
       richTextBox1.LoadFile(dosya,
       RichTextBoxStreamType.PlainText);
}
// Dosya Kaydet Butonu
private void button4_Click(object sender, EventArgs e)
{
       string dosya;
       saveFileDialog1.ShowDialog();
       dosya = saveFileDialog1.FileName;
       richTextBox1.SaveFile(dosya);
}
// Arama Butonu
private void button5_Click(object sender, EventArgs e)
{
       string aranan;
       aranan = textBox1.Text;
       int sonuc = richTextBox1.Text.IndexOf(aranan, 0);
```

```
if (sonuc == -1)
               MessageBox.Show("Aranan Kelime Yok");
       else
       {
               richTextBox1.Focus();
               richTextBox1.Select(sonuc, aranan.Length);
       }
}
// Metni Boyutlandır Uygula Butonu
private void button6_Click(object sender, EventArgs e)
{
       if (radioButton1.Checked)
               richTextBox1.ZoomFactor += 0.10f;
       if (radioButton2.Checked)
               richTextBox1.ZoomFactor -= 0.10f;
}
```

#### Menü Tasarımı

Windows uygulamalarında en çok kullanılan tasarım araçları menülerdir. Dosya, düzen, görünüm gibi menüler neredeyse tüm Windows uygulamalarında, belli başlı işlerin yapılmasında kullanıcıya kolay erişim sağlar.

Uygulamalarda, menülerde tanımlanan işlemlere görsel kısa yollar sunulur. Bu işlem araç kutuları ile sağlanır.

#### Menüler

Windows uygulamalarında kullanılan iki tip menü vardır. MainMenu, formların başında duran sabit menüdür. ContextMenu, fare ile sağ tıklandığında çıkan menüdür.

#### MainMenu (MenuStrip) Kontrolü

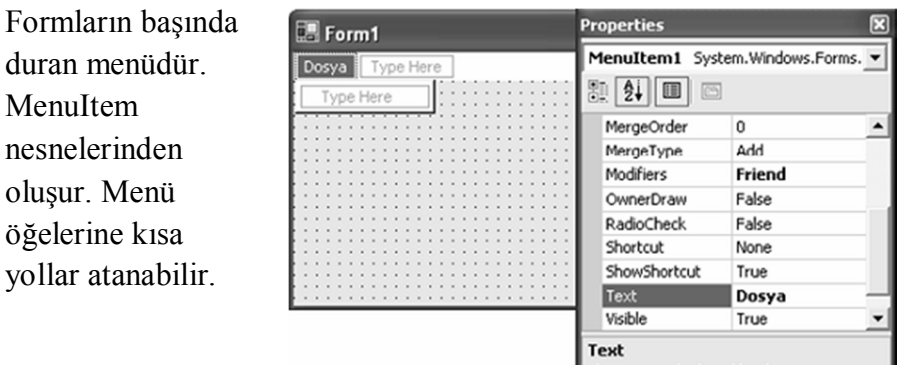

The caption displayed by the item.

Windows uygulamasına bir menü eklemek için, Toolbox panelinden bir MenuStrip kontrolünü forma sürükleyin. Eklenen menü bir bileşen olarak formun alt bölümünde gözükecektir. Ancak üstüne gelindiğinde formun başlığının hemen altında belirir. Menü öğesi eklemek veya ismini değiştirmek için üstüne gelinir ve başlık yazısı yazılır. Properties panelinde bu menünün MenuItem olarak eklendiği görülür.

Menüye MenuItem eklendiğinde hemen altında ve yanında, menü eklemek için bir yer açılır. Bu açılan yere de menü ismi girip, alt menü öğeleri oluşturulabilir. Menü öğelerine basıldığı zaman bir işlemin gerçekleşmesi için, kontrole çift tıklanarak bu öğenin Click olayına geçilir. Çalıştırılmak istenen kodlar buraya yazılır.

```
private void dosyaToolStripMenuItem_Click(object sender,
EventArgs e)
{
    // Dosya Menüsüne ait kodlar buraya ...
}
```

Menü öğelerine isim verirken & işareti kullanılarak, kullanıcın klavyenin ALT tuşuyla bu öğeyi çalıştırmasını sağlanabilir. & işareti hangi karakter ile kullanılırsa (hangi

| RightToLeftAutoMirro  | False           |   |
|-----------------------|-----------------|---|
| ShortcutKeyDisplayStr |                 |   |
| ShortcutKeys          | None            |   |
| ShowShortcutKeys      | True            |   |
| Size                  | 51; 20          |   |
| Tag                   |                 |   |
| Text                  | &Dosya          |   |
| TextAlign             | MiddleCenter    |   |
| TextDirection         | Horizontal      |   |
| TextImageRelation     | ImageBeforeText | 2 |
|                       |                 | _ |

karakterin solundaysa) kısa yol olarak o karakter kullanılır.

Yandaki şekilde **&Dosya** ile ALT+D tuş kombinasyonuyla Dosya menüsü açılır.

#### MenuItem Özellikleri

| <u>Özellik</u> | <u>Değer Tipi</u>              | <u>Açıklama</u>                                               |
|----------------|--------------------------------|---------------------------------------------------------------|
| Checked        | Booleand<br>dair bir işaretin  | Menü öğesinin yanında seçili olduğuna<br>n gözükmesini sağlar |
| Enabled        | Boolean<br>olmadığını bel      | Menü öğesinin aktif durumda olup<br>irler                     |
| RadioCheck     | Boolean<br>düğmesi olaral      | Öğenin seçilme stilinin RadioButton<br>k gözükmesini sağlar.  |
| ShortCutKeys   | ShortCut                       | Menüye ulaşım için bir kısa yol tanımlar.                     |
| ShowShortCu    | tKeys Boolean<br>gözükmesini b | ı Menünün kısa yolunun, isminin yanında<br>belirler           |
| MenuItems      | MenuItemColl<br>koleksiyondur  | lection Alt menülerin tutulduğu                               |

Örnek Uygulama: Menülü not defteri uygulaması.

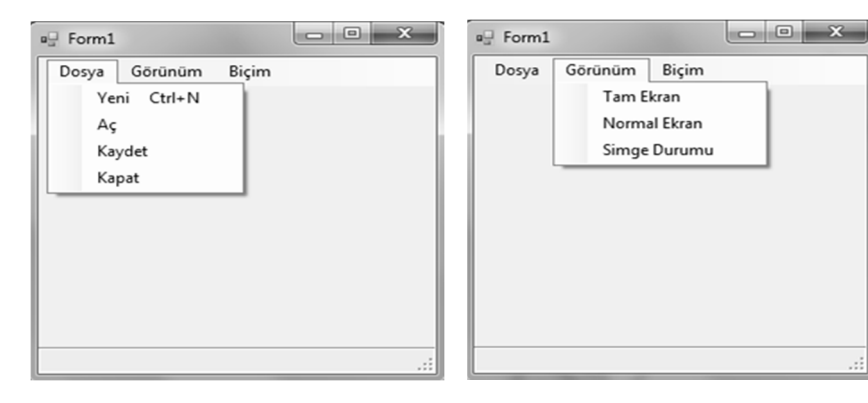

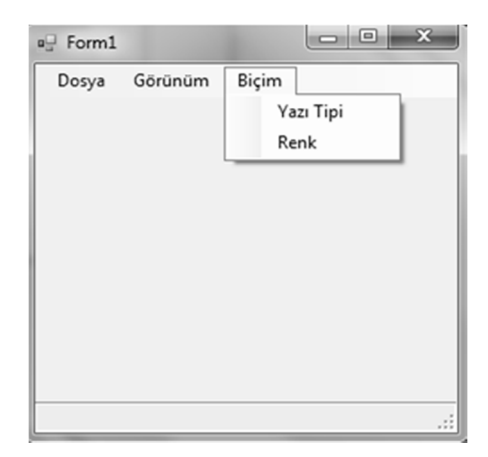

```
// Dosya Menüsü 🗲 Yeni
```

```
private void yeniDosyaToolStripMenuItem_Click(object sender,
EventArgs e)
```

```
{
```

}

{

```
if (richTextBox1.Visible == false)
               richTextBox1.Visible = true;
       else
       {
               DialogResult s;
               s = MessageBox.Show("Dosya Kaydedilsinmi?",
               "Kayıt ???", MessageBoxButtons.YesNo);
               if (s == DialogResult.Yes)
               {
               dosyaKaydetToolStripMenuItem_Click(sender, e);
               richTextBox1.Text = null;
               }
               else
               richTextBox1.Text = null;
       }
// Dosya Menüsü → Aç
private void dosyaAcToolStripMenuItem_Click(object sender,
EventArgs e)
```

```
string dosya;
if (richTextBox1.Visible == false)
{
       openFileDialog1.ShowDialog();
       dosya = openFileDialog1.FileName;
       richTextBox1.Visible = true;
       richTextBox1.LoadFile(dosya,
       RichTextBoxStreamType.PlainText);
}
else
{
       DialogResult s;
       s = MessageBox.Show("Acik Dosya Kaydedilsinmi?",
       "Kayıt ???", MessageBoxButtons.YesNo);
       if (s == DialogResult.Yes)
       {
       dosyaKaydetToolStripMenuItem_Click(sender, e);
       richTextBox1.Visible = false;
       dosyaAçToolStripMenuItem_Click(sender, e);
       }
       else
       {
       richTextBox1.Visible = false;
       dosyaAcToolStripMenuItem_Click(sender, e);
       }
}
```

```
// Dosya Menüsü → Kaydet
```

}

private void dosyaKaydetToolStripMenuItem\_Click(object sender, EventArgs e)
{
 string dosya;

```
saveFileDialog1.ShowDialog();
```

```
dosya = saveFileDialog1.FileName;
       richTextBox1.SaveFile(dosya);
}
// Dosya Menüsü 🗲 Kapat
private void kapatToolStripMenuItem_Click(object sender,
EventArgs e)
{
       if (richTextBox1.Visible == false)
               this.Close();
       else
       {
               DialogResult s;
               s = MessageBox.Show("Dosya Kaydedilsinmi?",
               "Kayıt ???", MessageBoxButtons.YesNo);
               if (s == DialogResult.Yes)
               {
               dosyaKaydetToolStripMenuItem_Click(sender, e);
               this.Close();
               }
               else
               this.Close();
       }
}
// Görünüm Menüsü 🗲 Tam Ekran
private void tamEkranToolStripMenuItem Click(object sender,
EventArgs e)
{
       this.WindowState = FormWindowState.Maximized;
}
// Görünüm Menüsü → Normal Ekran
private void normalEkranToolStripMenuItem_Click(object sender,
EventArgs e)
```

```
{
       this.WindowState = FormWindowState.Normal;
}
// Görünüm Menüsü → Simge Durumu
private void simgeDurumuToolStripMenuItem_Click(object sender,
EventArgs e)
{
       this.WindowState = FormWindowState.Minimized;
}
// Biçim Menüsü → Yazı Tipi
private void yazıTipiToolStripMenuItem_Click(object sender,
EventArgs e)
{
       fontDialog1.ShowDialog();
       richTextBox1.SelectionFont = fontDialog1.Font;
}
// Biçim Menüsü → Yazı Rengi
private void yazıRengiToolStripMenuItem_Click(object sender,
EventArgs e)
{
       colorDialog1.ShowDialog();
       richTextBox1.SelectionColor = colorDialog1.Color;
}
```

#### ContextMenu(ContextMenuStrip) Kontrolü

Kontrollerin ContextMenu özelliğine atanır. Kontrollere sağ tıklandığı zaman çıkan menüdür.

Toolboxtan ContextMenuStrip kontrolü forma sürüklenip bırakılır ve menü oluşturulur.

| Properties |                      |                   | ą. | x |
|------------|----------------------|-------------------|----|---|
| L          | istBox1 System.Winde | ows.Forms.ListBox |    | Ŧ |
| •          |                      |                   |    |   |
|            | CausesValidation     | True              |    |   |
|            | ColumnWidth          | 0                 |    |   |
|            | ContextMenu          | (none)            | -  | 1 |
|            | Cursor               | (none)            |    | 1 |
|            | DataSource           | ContextMenu1      |    | 1 |
|            | DisplayMember        | ContextMenu2      |    |   |
|            | Dock                 | ContextMenu3      |    |   |

Hangi kontrolün sağ tuş menüsü olacak ise o kontrolün ContextMenu özelliğinden oluşturulan ContextMenuStrip öğesi seçilir.

ContextMenu, bir kontrolün üstüne sağ tıklandığı zaman çıkan menüdür. Bu menü uygulamaya eklendiği zaman Properties panelinde, kontrollerin ContextMenu özelliği olarak bu menü atanabilir.

**Uygulamanın Devamı :** Bir önceki uygulamada RichTextBox için bir Context Menü ekleyip kodlarını yazalım.

| 🖳 Form1                                     |  |
|---------------------------------------------|--|
| <u>D</u> osya <u>G</u> örünüm <u>B</u> içim |  |
| ContextMenuStrip                            |  |
| Boyut Arttır                                |  |
| Boyut Azalt                                 |  |
| Yazı Tipi                                   |  |
| Yazı Rengi                                  |  |
| Type Here                                   |  |
|                                             |  |
|                                             |  |

Context Menüyü oluşturduktan sonra RichTextBox'ın ContextMenu özelliğinden oluşturduğumuz menüyü seçmemiz gerekir.

```
// Context Menü → Boyut Arttır
private void boyutArttırToolStripMenuItem_Click(object sender,
EventArgs e)
{
       richTextBox1.ZoomFactor += 0.1f;
}
// Context Menü → Boyut Azalt
private void boyutAzaltToolStripMenuItem_Click(object sender,
EventArgs e)
{
       richTextBox1.ZoomFactor -= 0.1f;
}
// Context Menü → Yazı Tipi
private void yazıTipiToolStripMenuItem1_Click(object sender,
EventArgs e)
{
       // Biçim Menüsünde aynı işlem yapıldığı için
       // Biçim Menüsünün Yazı Tipi Metodunu çağırıyoruz
       yazıTipiToolStripMenuItem_Click(sender, e);
}
// Context Menü → Yazı Rengi
private void yazıRengiToolStripMenuItem1_Click(object sender,
EventArgs e)
{
       // Biçim Menüsünde aynı işlem yapıldığı için
       // Biçim Menüsünün Yazı Rengi Metodunu çağırıyoruz
       yaziRengiToolStripMenuItem_Click(sender, e);
}
```

#### ToolStrip Kontrolü

Menülerin işlevlerine görsel kısa yollar sunar.

ToolStrip çeşitli nesnelerden oluşur.

Hangi düğmeye basıldığı ButtonClick olayı ile anlaşılır.

ToolStrip kontrolü menülerin altında kullanıcıya kısa yollar, kullanım kolaylığı sunan bir kontroldür. Kontroldeki öğeler çoğu zaman Image

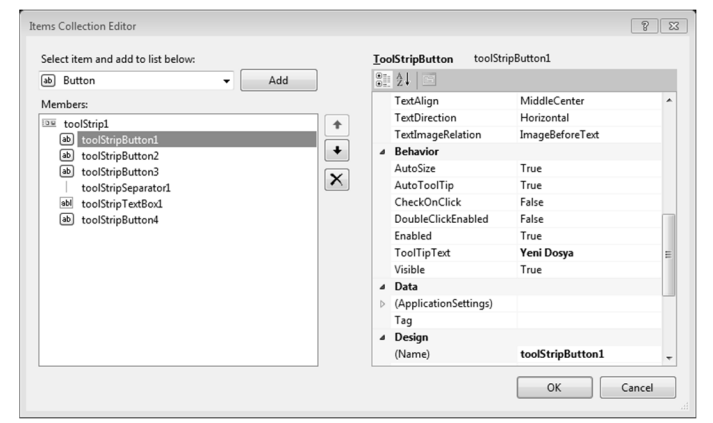

→

özelliğinin sağladığı resimler ile gösterilir. Resim yerine yazı da gösterilebilir ancak yazı ile işlem listelemek menüler ile sağlanır.

ToolStrip kontrolüne nesneler eklemek için kontrolün Items Collection özelliğinde faydalanılır. Tasarım anında Properties panelinden Items Collection özelliğine basıldığı zaman çıkan pencerede, kontrole yeni nesne eklenir.

# ToolTipText Özelliği

Kontrollerin üzerine gelindiğinde bilgi mesajı verir. Mesaj, kontrollerin "ToolTipText" özelliğine yazılır.

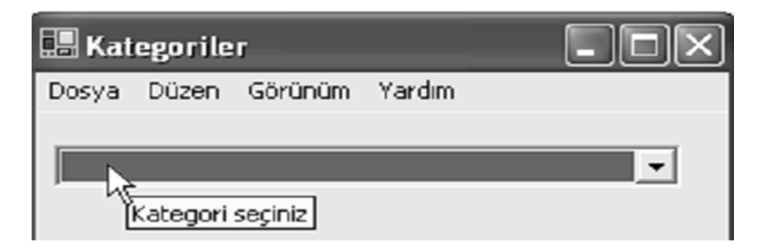

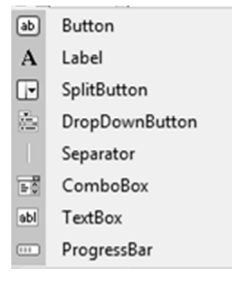

**Uygulamanın Devamı :** Bir önceki uygulamaya ToolStrip ile araç çubuğu ekleyip kodlarını yazalım.

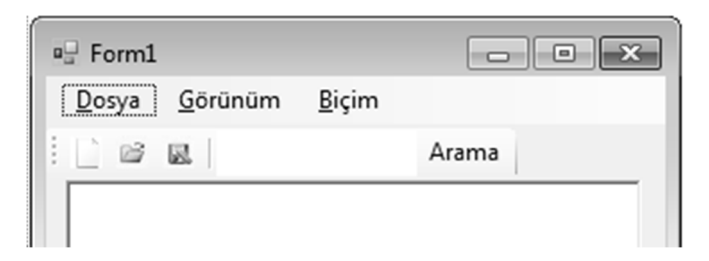

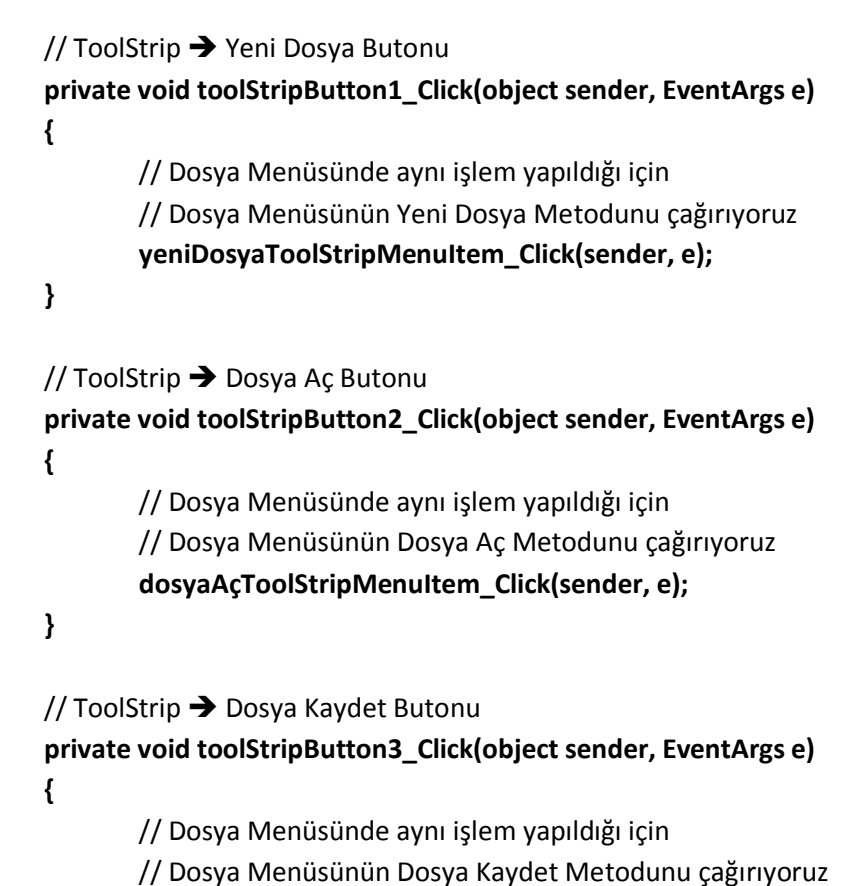

dosyaKaydetToolStripMenuItem\_Click(sender, e);

}

```
// ToolStrip → Arama Butonu
private void toolStripButton4_Click(object sender, EventArgs e)
{
    string aranan;
    aranan = toolStripTextBox1.Text;
    int sonuc = richTextBox1.Text.IndexOf(aranan, 0);
    if (sonuc == -1)
        MessageBox.Show("Aranan Kelime Yok");
    else
    {
        richTextBox1.Focus();
        richTextBox1.Select(sonuc, aranan.Length);
    }
}
```

#### Status Bar (StatusStrip Kontrolü)

Windows formlarının durum çubuğudur. Windows uygulamalarında formların altında bulunan durum çubuğunu temsil eder.

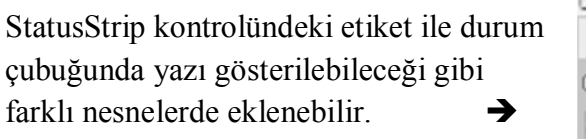

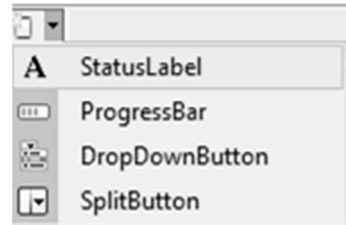

Uygulamanın Devamı : Bir önceki uygulamaya StatusStrip ile StatusLabel ekleyip Dosya → Yeni menüsüne Mouse konumlandığında durum çubuğunda bilgi verelim.

| ■ Form1         |       | × |
|-----------------|-------|---|
| Dosya Görünüm   | Biçim |   |
| Yeni Ctrl+N     |       |   |
| Aç              |       | 1 |
| Kaydet          |       |   |
| Kapat           |       |   |
|                 | _     |   |
|                 |       |   |
|                 |       |   |
|                 |       |   |
|                 |       |   |
|                 |       |   |
| Yeni Dosya Açar |       |   |
|                 |       |   |

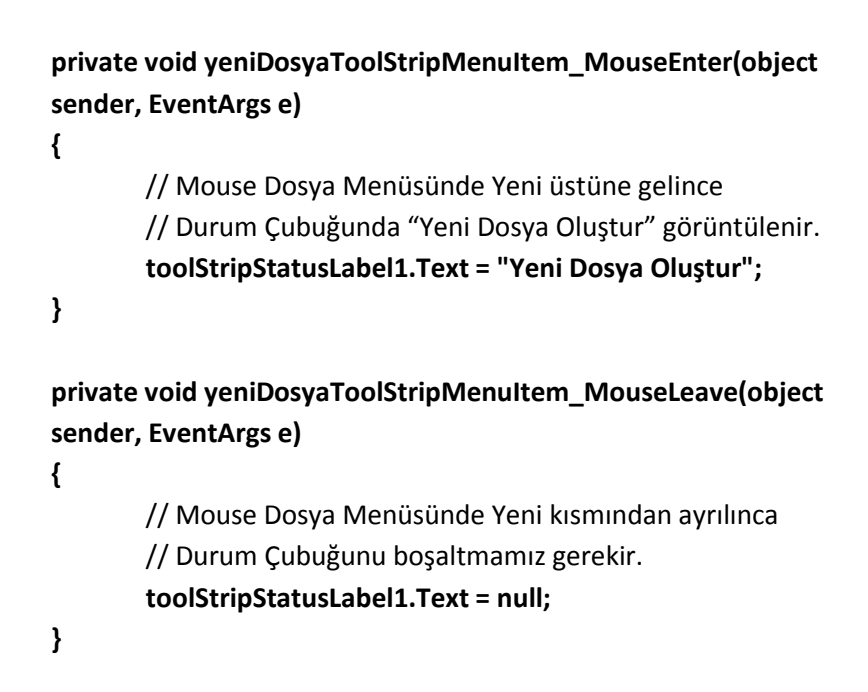

#### NotifyIcon Kontrolü

Windows görev çubuğunda görüntülenen simgedir.

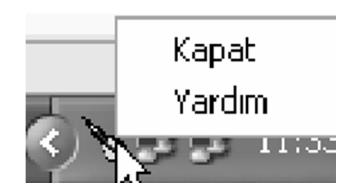

### NotifyIcon Özellikleri

| <u>Özellik</u> | <u>Değer Tipi</u> | <u>Açıklama</u>                                               |
|----------------|-------------------|---------------------------------------------------------------|
| lcon           | lcon              | Görev çubuğunda gözükecek simgeyi belirler                    |
| ContextMenu    | Menu              | Simgeye sağ tıklandığı zaman açılacak<br>menüyü belirler      |
| Text           | String            | Simge üzerine gelindiğinde<br>görüntülenecek yazıyı belirler. |

#### Dosyalama

C#' ta dosya işlemleri temel olarak akımlar (streamler) üzerine kuruludur. Akım (Stream), byte düzeyinde bir girdi bilgisi oluşturan veya çıktı bilgisi elde eden mantıksal bir birimdir. Bu birimler I/O sistemi aracılığıyla dosya, ekran gibi fiziksel aygıta bağlanır. Bu konuda en çok kullanılan dosya tipi disk dosyalarıdır. Disk üzerinde bilgi okuma, yazma, klavyeden bilgi alma ve ekrana bilgi yazdırma gibi işlemler için akım yöntemi kullanılır. Akım (Stream) yöntemi okuma veya yazma bakımından bellek kadar hızlı ve kullanışlı olmadığı için ve işletim sistemi düzeyinde tüm dosyaların byte olması nedeniyle okuma, yazma işlemleri bir kere de değil parça parça byte olarak işlenir.

.NET Framework'te hem byte hem de karakter akımı sınıflar mevcuttur. Karakter akımı sınıflar temelde byte akımı sınıfları kullanır. Akım (Stream) sınıflarının temelini soyut bir sınıf olan "System.IO.Stream" sınıfı oluşturur. MemoryStream ve FileStream byte Stream sınıfından türemiş sınıflardır. Karakter akımı için kullanılan StreamWriter, StreamReader sınıfları ise TextWriter ve TextReader sınıflarından türemiş sınıflardır. Bu akımlara ek olarak kullanılan binary(ikili) akım yönteminde ise BinaryWriter ve BinaryReader sınıfları kullanılır.

Temelde metin tabanlı dosyaları okuma, yazma işlemleri için TextWriter, TextReader ve bu sınıflardan türemiş diğer sınıflar kullanılır. İkili (Binary) dosyalar için BinaryReader ve BinaryWriter sınıfları kullanılır. Her iki dosya tipinde çalışmak için ise FileStream ve bu sınıftan türeyen sınıflar kullanılır.

#### StreamWriter ve StreamReader Sınıfları

#### StreamWriter Sınıfı ve Elemanları

Belirli kodlamalardaki karakterleri bir stream(akım)a yazarken

"TextWriter" uygulamasını sağlar. Yazma işlemi için StreamWriter sınıfı kullanılır. Bunun için önce bu sınıftan bir nesne oluşturulur. StreamWriter nesnesi tanımlarken string tipinde bir parametre girilmesi gerekir. Bu parametre üzerinde işlem yapacağımız dosyanın adresinden ve isminden oluşan bir path'tir. Verilen adreste path içinde adı geçen dosya olmayabilir. Bu durumda program önce dosyayı oluşturacak sonra üzerinde işlem yapacaktır.

# private void button1\_Click(object sender, EventArgs e) { StreamWriter SW = new StreamWriter(@"c:\deneme.txt"); // TextBox taki bilgi dosyaya yazdırılıyor. SW.WriteLine(textBox1.Text); // Dosya değişkeni kapatılıyor. SW.Close();

}

#### StreamWriter Metodları

- Close: Mevcut "StreamWriter" 1 kapatır.
- Flush: Mevcut "StreamWriter" için tüm ara belleği (buffer) siler ve herhangi bir ara bellek (buffer) bilgisinin akıma (stream) yazılmasını sağlar.
- Equals: İki örnek nesnenin eşit olduğunu tanımlar.
- GetType: Mevcut olayın tipini alır.
- ToString: Örnek nesneyi katara (string) çevirir.
- Write: Dosyaya akım olarak yazar.
- WriteLine: Dosyaya akım olarak yazar ve dosya işaretçisini yeni satıra yönlendirir.

#### StreamWriter Özellikleri

- **BaseStream:** Temel akımı arayüz ile yedeklemeyi sağlar.
- Encoding: Yazılan çıktıların kodlamalarını alır.
• NewLine: Akım (Stream) kullanılarak bitirilmiş katarlar satırlarını alır ve düzenler.

"StreamWriter" sınıfına örnek kısa bir uygulama olarak aşağıdaki kodlar verilebilir. Bu kodlarda verilen adreste bir **"TestDosyasi.txt"** oluşturularak içerisine istenilen bilgilerin yazılması sağlanır.

```
StreamWriter sw = new StreamWriter(@"C:\TestDosyasi.txt");
sw.Write("Baslik ");
sw.WriteLine("icerik.");
sw.WriteLine("------");
sw.Write("Tarih: ");
sw.WriteLine(DateTime.Now);
```

# StreamReader Sınıfı ve Elemanları

Okuma işlemi için StreamReader sınıfı kullanılır. Bunun için önce bu sınıftan bir nesne oluştulur. StreamReader nesnesi tanımlarken string tipinde bir parametre girilmesi gerekir. Bu parametre üzerinde işlem yapacağımız dosyanın adresinden ve isminden oluşan bir path'tir. Verilen adreste path içinde adı geçen dosya olmak zorundadır.

```
private void button2_Click(object sender, EventArgs e)
{
    StreamReader SR = new StreamReader(@"c:\deneme.txt");
    // Dosyadaki bir satırlık bilgi RichTextBox'a yazdırılıyor.
    richTextBox1.Text = SR.ReadLine();
    // Dosya değişkeni kapatılıyor.
    SR.Close();
}
```

#### StreamReader Metodları

- Close: "StreamReader"i kapatır.
- GetType: Geçerli örneğin tipini alır.

- Read: Dosyadan ilgili satırı okur.
- **ReadLine:** Dosyadan ilgili satırı okuyarak katara (string) çevirir ve dosya işaretçisini yeni satıra yönlendirir.
- ReadToEnd: Dosyanın tamamını sonuna kadar okur.
- **ToString:** Mevcut nesneyi katar (string) olarak değiştirir.

# StreamReader Özellikleri

• BaseStream: Temel akımı (stream) geri çevirir.

"StreamReader" sınıfına örnek olarak aşağıdaki gibi bir basit bir uygulama verilebilir. Bu örnekte **"TestDosyasi**" isimli bir dosyanın içerisindeki bilgileri okuyarak konsol ekranına yazılmasını sağlar.

Ekleme işlemi, yazma işlemine benzemektedir. Bu işlem için de StreamWriter sınıfını kullanılır. Aralarındaki fark tanımlamada ve uygulamada ortaya çıkar. Ekleme işlemini tanımlarken File.AppendText kullanılır. AppendText string tipinde bir parametre ister. Bu parametre ekleme işlemi yapılacak dosyanın adresinden ve isminden oluşan bir path' tir. Uygulama olarak yazma işleminden farkı, dosya içinde daha önceden var olan verileri koruyarak dosyaya yeni veriler eklemesidir. Bu işlemde de verilen adreste path içinde adı geçen dosya olmayabilir. Bu durumda program önce dosyayı oluşturacak sonra üzerinde işlem yapacaktır.

```
private void button3_Click(object sender, EventArgs e)
{
    StreamWriter SW = File.AppendText(@"c:\deneme.txt");
    // TextBox taki bilgi dosyaya yazdırılıyor.
    SW.WriteLine(textBox1.Text);
    // Dosya değişkeni kapatılıyor.
    SW.Close();
}
```

Uygulama: Dosya Yazma, Okuma, Ekleme uygulaması.

| 🖳 Form1    |  |
|------------|--|
|            |  |
| Dosya Oku  |  |
| Dosya Yaz  |  |
| Dosya Ekle |  |
|            |  |
|            |  |

```
// Dosya Oku Butonu
private void button1_Click(object sender, EventArgs e)
{
     listBox1.Items.Clear();
     openFileDialog1.ShowDialog();
     StreamReader sr = new
     StreamReader(openFileDialog1.FileName);
     string satir;
     while ((satir = sr.ReadLine()) != null)
     {
         listBox1.Items.Add(satir);
     }
}
```

```
}
sr.Close();
```

```
// Dosya Yaz Butonu
```

}

```
private void button2_Click(object sender, EventArgs e)
{
       StreamWriter sw;
       saveFileDialog1.ShowDialog();
       sw = new StreamWriter(saveFileDialog1.FileName);
       sw.WriteLine(textBox1.Text);
       sw.Close();
       listBox1.Items.Clear();
       StreamReader sr = new
       StreamReader(saveFileDialog1.FileName);
       string satir;
       while ((satir = sr.ReadLine()) != null)
       {
               listBox1.Items.Add(satir);
       }
       sr.Close();
```

```
}
```

// Dosya Ekle Butonu

string satir;

private void button3\_Click(object sender, EventArgs e) { StreamWriter sa = File.AppendText(saveFileDialog1.FileName); sa.WriteLine(textBox1.Text); sa.Close(); listBox1.Items.Clear(); StreamReader sr = new

# FileStream Sınıfı

Her tipteki dosya için işlem yapabilme yeteneğine sahip metod ve özellikleri barındıran bir sınıftır. Bu sınıf dosyaları, dosya sisteminde yazmak, okumak ya da açıp kapamak için kullanılır. Bunun yanında dosya ilişkili işletim sistemlerinde veri geçişi, standart girdi ve çıktılarda tanıtıcı değer olarak kullanılabilir. Dosya okuma ve yazma işlemleri isteğe bağlı olarak senkronize çalışabilirler. Ayrıca "FileStream" daha iyi bir performans için girdi ve çıktıların ara bellek (buffer) olarak kullanılabilmesini sağlar.

Kullanım Şekli;

#### FileStream Nesne = new FileStream(Dosya\_Yolu, Dosya\_Modu, Erişim\_tipi, Paylaşım Tipi);

İlk parametre hangi dosyadan işlem yapacaksanız o dosya yolunu, ikinci parametre ise *FileMode* türünden bir enum. Bu enum türünden dosyayı ne modda üreteceğinizi, üçüncü parametre dosyanın hangi amaçla açılacağını(okuma, yazma) belirtmek için **FileAccess** türünden bir enum, sonuncu parametre ise dosyanın farklı prosesler tarafından kullanımı ayarlamak için **FileShare** türünden bir enum değerini alır.

FileStream aşırı yüklemeli olduğu için bazı parametreler kullanılmayabilir.

# FileMode Seçenekleri;

- FileMode.Append : Açılan dosyanın sonuna ekleme yapmak için kullanılır. Eğer dosya yoksa oluşturulur.
- FileMode.Create : Yeni dosya oluşturmak için kullanılır. Zaten dosya varsa üzerine yazılır.
- FileMode.CreateNew : Yeni dosya oluşturmak için kullanılır, belirtilen dosya mevcutsa çalışma zamanı hatası verdirir.
- FileMode.Open : Dosyayı açmak için kullanılır.
- FileMode.OpenOrCreate : Belirtilen dosya varsa açılır, yoksa yenisi oluşturulur.
- FileMode.Truncate : Belirtilen dosya açılır ve içi tamamen silinir.

## FileAccess Seçenekleri

- FileAccess.Read : Dosya okumak için kullanılır.
- FileAccess.ReadWrite : Dosya okunmak ve yazılmak üzere açılır.
- FileAccess.Write : Dosya sadece yazılmak için açılır.

# FileShare Seçenekleri

- FileShare.Inheritable : Dosyanın farklı prosesler tarafından türetilebilmesini sağlar.
- FileShare.None : Dosyanın aynı anda başka prosesler tarafından açılmasını engeller.
- FileShare.Read : Dosyanın aynı anda başka proseslerce de açılabilmesini sağlar.
- FileShare.ReadWrite : Dosyanın aynı anda başka proseslerce de açılıp, okunup, yazılabilmesini sağlar.
- FileShare.Write : Dosyaya aynı anda başka proseslerce yazılabilmesini sağlar.

## Örnek Kullanım:

```
FileStream fs = new FileStream(@"c:\Deneme\personel.txt",
FileMode.Truncate, FileAccess.Write, FileShare.None );
```

#### Örnek Kullanım:

```
public static void Main()
{
    FileStream fs = new FileStream( "c:\\Deneme.txt",
    FileMode.Append, FileAccess.Write, FileShare.Write);
    fs.Close();
    StreamWriter sw = new
    StreamWriter("c:\\Deneme.txt",true, Encoding.ASCII);
    string satir = ("Eklenen satır.");
    sw.Write(satir);
    sw.Close();
}
```

#### FileStream Sınıfı Metodları

- **BeginRead:** Eş zamanlı olmayan okuma işlemlerini başlatır.
- **BeginWrite:** Eş zamanlı olmayan yazma işlemlerini başlatır.
- Close: "FileStream"i kapatır.
- GetType: Geçerli örneğin tipini alır.
- **Read:** Girilen veri topluluğunu okur.
- **ReadByte:** Girilen veri topluluğunu byte cinsinden okur.
- **ToString:** Mevcut nesneyi katar (string) türüne dönüştürür.
- Write: Akımda (Stream) tuttuğu veri gruplarını alarak yazar.
- WriteByte: "FileStream" in mevcut durumunu byte olarak yazar.

# FileStream Özellikleri

- **CanRead:** Geçersiz bir sınıf türetildiğinde mevcut akımda (stream) bir değer olup olmadığını okur.
- **CanWrite:** Geçersiz bir sınıf türetildiğinde mevcut akımda (stream) bir değer olup olmadığını yazarak belirtir.
- Lenght: Akımın (Stream) uzunluğu byte cinsinden alınır.
- Name: Mevcut örnekteki "FileStream"in ismini alır.

Uygulama: Dosya Okuma Yazma.

| 🖳 Form1                   |              |                         |
|---------------------------|--------------|-------------------------|
| Kayıt No<br>Adı<br>Soyadı |              | Kayıt Ekle<br>Kayıt Sil |
| Kayıt No<br>1001          | Adı<br>Ahmet | Soyadı<br>Soytürk       |
|                           |              |                         |

// Form yüklendiğinde dosyadaki bilgiler ListBox'lara aktarılıyor.
private void Form1\_Load(object sender, EventArgs e)
{

```
FileStream fs;
fs = new FileStream(@"c:\Deneme\personel.txt",
FileMode.OpenOrCreate, FileAccess.Read,
FileShare.None);
```

```
StreamReader sr;
        sr = new StreamReader(fs);
        string str;
        while ((str = sr.ReadLine()) != null)
        {
                lbxKayitNo.Items.Add(str);
               str = sr.ReadLine();
               lbxAdi.Items.Add(str);
               str = sr.ReadLine();
               lbxSoyadi.Items.Add(str);
        }
        sr.Close();
        fs.Close();
}
// Kayıt Ekle Butonu
private void btnKayitEkle_Click(object sender, EventArgs e)
{
        if (txtKayitNo.Text == "" || txtAdi.Text == "" ||
        txtSoyadi.Text == "")
        {
                MessageBox.Show("Tüm Alanları Doldurunuz");
        }
        else
        {
                lbxKayitNo.Items.Add(txtKayitNo.Text);
                lbxAdi.Items.Add(txtAdi.Text);
               lbxSoyadi.Items.Add(txtSoyadi.Text);
        }
}
// Kayıt No ListBox'ında seçili değerin değişmesi olayı
private void lbxKayitNo_SelectedIndexChanged(object sender,
EventArgs e)
```

```
{
```

lbxAdi.SelectedIndex = lbxKayitNo.SelectedIndex;

```
lbxSoyadi.SelectedIndex = lbxKayitNo.SelectedIndex;
}
// Kayıt Sil Butonu
private void btnKayitSil_Click(object sender, EventArgs e)
{
       int indexno = lbxKayitNo.SelectedIndex;
       if (indexno >= 0)
       {
               lbxKayitNo.Items.RemoveAt(indexno);
               lbxAdi.Items.RemoveAt(indexno);
               lbxSoyadi.Items.RemoveAt(indexno);
       }
        else
       {
               MessageBox.Show("Silinecek Kaydı Seçiniz!!!");
       }
}
// Form Kapanırken ListBox'lardaki bilgiler dosyay yazılıyor.
private void Form1_FormClosing(object sender,
FormClosingEventArgs e)
{
       FileStream fs;
       fs = new FileStream(@"c:\Deneme\personel.txt",
                 FileMode.Truncate, FileAccess.Write,
                 FileShare.None);
       StreamWriter sw;
       sw = new StreamWriter(fs);
       int ks,i;
       ks = lbxKayitNo.Items.Count;
       if (ks > 0)
       {
               for (i = 0; i < ks; i++)
```

{

```
sw.WriteLine(lbxKayitNo.Items[i].ToString());
sw.WriteLine(lbxAdi.Items[i].ToString());
sw.WriteLine(lbxSoyadi.Items[i].ToString());
}
else
{
MessageBox.Show("Yazılacak Kayıt Yok");
}
sw.Close();
fs.Close();
}
```

# BinaryReader ve BinaryWriter Sınıfları

İlkel veri tiplerini ikili (binary) değerler olarak okur ve yazar.

#### BinaryReader Sınıfı Metodları

- Close: Akımda (Stream) bulunan mevcut okumayı kapatır.
- Equals: İki örnek nesnenin eşit olduğunu söyler.
- GetType: Mevcut örneğin tipini alır.
- **Read:** Alt düzeydeki ve gelişmiş durumdaki akım (stream) karakterlerini okur.
- **ReadByte:** Mevcut akımın (stream) bir sonraki byte veriyi okur ya da tek byte kapasitesindeki akımın mevcut durumunu okur.
- **ReadInt32**: Mevcut işaretlenmiş akımda (stream) 4bytelik bir bölümü okur.
- **ReadInt64:** Mevcut işaretlenmiş akım (stream) 8 bytelik bir bölümü okur.
- ReadString: Mevcut sistemde bir katar (string) okur.
- **ReadUInt16:** 2 bytelik işaretlenmemiş tamsayıyı mevcut akımdan okur.

- **ReadUInt32:** 4 bytelık işaretlenmemiş tamsayıyı mevcut akımdan okur.
- **ReadUInt64:** 8 bytelık işaretlenmemiş tamsayıyı mevcut akımdan okur.
- ToString: Nesneyi katar (string) yapıya dönüştürür.

#### BinaryReader Sınıfı Özellikleri

• **BaseStream:** "BinaryReader" in temel akıma (stream) girişini sağlar.

#### Örnek Kullanım:

```
int i;
decimal d;
char c;
FileStream fs = new FileStream(@"C:\Deneme\bilgi.dat",
FileMode.Open,
FileAccess.Write,
FileShare.None);
BinaryReader br = new BinaryReader(fs);
i = br.ReadInt32();
d = br.ReadDecimal();
c = br.ReadChar();
```

#### **BinaryWriter Sınıfı Metodları**

- Close: Akımda (Stream) bulunan "BinaryWriter"i kapatır.
- Equals: İki örnek nesnenin birbirine eşit olduğunu belirtir.
- GetType: Mevcut örneğin tipini almak için kullanılır.
- ToString: Mevcut nesnenin türünü katara çevirir.
- Write: Arabelleğe alınmış veri bloklarının yazılmasını sağlar (Mevcut akımda bir değer yazar).

# BinaryWriter Sınıfı Özellikleri

• BaseStream: "BinaryWriter"in alt akımını alır.

# Örnek Kullanım:

```
int i;
decimal d;
char c;
i = Convert.ToInt32(textBox1.Text);
d = Convert.ToDecimal(textBox2.Text);
c = Convert.ToChar(textBox3.Text);
FileStream fs = new FileStream(@"C:\Deneme\bilgi.dat",
FileMode.OpenOrCreate,
FileAccess.Write,
FileShare.None);
BinaryWriter bw = new BinaryWriter(fs);
bw.Write(i);
bw.Write(d);
bw.Write(c);
```

## File Sınıfı

File sınıfının tüm metotları statiktir. Bu nedenle dosya işlemlerinde tek bir eylem gerçekleştirilecekse File sınıfı uygundur. Ancak daha kapsamlı bir işlem söz konusu ise yine Sytem I/O Namespace'i (İsim uzayı) içinde bulunan FileInfo sınıfını kullanmak daha uygun olur.

## File.Create Metodu

## File.Create("C:\\deneme.txt");

Yeni bir dosya oluşturmak için File.Create metodu kullanılır. Bu metod ile C#' ta dilediğiniz dizine dosya oluşturabilirsiniz. Yapmanız gereken dosyanın hangi isimle nerede oluşturulacağını yazmanız.

## File.AppendAllText Metodu

Bu metod ile var olan bir dosyaya eklemek istediğiniz bir satırı yazabilirsiniz. Bu metodun şöyle bir özelliği var: Eğer yolunu belirttiğiniz dosya varsa dosyayı açar, gönderdiğiniz değeri içerisine ekler. Dosya içerisinde herhangi bir veri varsa bunlar silinmez, sadece gönderilen değeri dosyaya ekler. Diğer bir özelliği ise, eğer belirttiğiniz yolda böyle bir dosya yoksa exception vermeyecektir. Çünkü eğer böyle bir dosya yoksa kendisi oluşturup, içerisine gönderdiğiniz veriyi yazacaktır.

> string dosyaYolu = @"c:\MyTest.txt"; string eklenecekYazi = "Bu satır dosyaya yazılacak"; eklenecekYazi += Environment.NewLine; File.AppendAllText(dosyaYolu, eklenecekYazi);

Aşağıdaki satırı kullanmamızın amacı yeni bir satır oluşturmaktır.

#### eklenecekYazi += Environment.NewLine;

İkinci aşırı yüklenmiş haliyle de Encoding değerini kendiniz belirleyebilirsiniz. Şöyleki türkçe karakter sorunu yaşarsanız ikinci aşırı yüklenmiş halini kullanabilirsiniz.

#### File.AppendAllText(dosyaYolu, eklenecekYazi,Encoding.UTF8);

#### File.Copy Metodu

#### File.Copy("c:\\deneme.txt", "e:\\deneme.txt");

C# ta bir dizinden başka bir dizine dosya kopyalamak için File.Copy metodu kullanılır. Eğer belirttiğiniz kaynak dosya yoksa dosyanın olmadığına dair exception alırsınız. Aynı şekilde hedef dizinde aynı isimle bir dosya varsa uygulamanız yine hataya düşecektir. Bunun için bu işlemi yapmadan önce File.Exists metodu ile dosyanın olup olmadığını kontrol edebilirsiniz.

## File.CreateText Metodu

Bu metod ile içerisine yazılmak için bir dosya açılır. Geriye StreamWriter nesnesi döner. Bu metodu kullanacaksanız içerisine veri girmek için StreamWriter nesnesini kullanabilirsiniz.

```
using (StreamWriter sw = File.CreateText("C:\\deneme.txt"))
{
     sw.WriteLine("İlk Satır");
     sw.WriteLine("ve");
     sw.WriteLine("Üçüncü Satır");
}
```

## File.Delete Metodu

#### File.Delete("C:\\deneme.txt");

Bu metodu kullanarak parametre olarak verdiğiniz dosyayı silebilirsiniz. Ancak dosya kullanılıyorsa veya belirttiğiniz dosya yoksa exception alırsınız.

## File.Exists Metodu

#### File.Exists("C:\\deneme.txt");

Bu metodu kullanarak parametre olarak verdiğiniz dosyanın var olup olmadığını öğrenebilirsiniz. Eğer belirttiğiniz isimde bir dosya varsa True döner, yoksa false döner.

#### File.GetAttributes Metodu

#### FileAttributes attr = File.GetAttributes("c:\\deneme.txt");

Bu metodu kullanarak bir dosyaya ait belli başlı özellikleri alabilirsiniz. Mesela dosyanın gizli dosya olup olmadığını, salt okunurluğu gibi özellikleri alabilirsiniz.

## File.GetCreationTime ve File.GetCreationTimeUtc Metodu

```
string dosya = "C:\\deneme.txt";
DateTime olusturmaZamani= File.GetCreationTime(dosya);
```

Bu metodu kullanarak parametre olarak verilen dosyanın oluşturulma zamanını alabilirsiniz. İkinci metodda ise yani File.GetCreationTimeUtc metodu ile evrensel saate göre oluşturulma zamanını getirir.

#### **Directory sınıfı**

Directory sınıfının hiçbir özelliği yoktur, System.IO altında bulunur, sadece static metotlar içerir.

#### **Directory CreateDirectory(string adres)**

Adres ile belirtilen adreste bir klasör oluşturur ve bu klasör bilgilerini bir DirectoryInfo nesnesi olarak tutar. Programımızın çalıştığı klasörde bir klasör oluşturmak için sadece klasörün adını yazmak yeterlidir.

# Örnekler:

#### Directory.CreateDirectory(@"C:\WINDOWS\deneme");

Bu kod C:\WINDOWS altında deneme isimli bir klasör oluşturur.

#### Directory.CreateDirectory("deneme");

Bu kod programın çalıştığı klasörde deneme isimli bir klasör oluşturur.

#### Directory.CreateDirectory(@"..\deneme");

Bu kod programın çalıştığı klasörün bir üst klasöründe deneme isimli bir klasör oluşturur.

```
Directory.CreateDirectory(@"..\..\deneme");
```

Bu kod programın çalıştığı klasörün iki üst klasöründe deneme isimli bir klasör oluşturur. ..\ sayıları bu şekilde artırılabilir. Bu tür bir adres belirtme şekli bütün diğer metotlarda da geçerlidir. Ayrıca bu ve diğer bütün metotlarda da adres diye tarif ettiğimiz veriye dosya / klasörün adı da dâhildir.

#### void Delete(string adres)

Belirtilen adresteki boş klasörü silmek için kullanılır. Başka bir kullanımı daha vardır.

#### void Delete(string adres,bool a)

Bu metot ile eğer a true ise belirtilen adresteki klasör, içindeki bütün dosya ve klasörlerle birlikte silinir.

#### bool Exists(string adres)

Belirtilen adresteki klasörün olup olmadığını bool cinsinden tutar. Klasör varsa true, yoksa false döndürür.

#### string GetCurrentDirectory()

Çalışan programın hangi klasörde olduğunu verir. Örneğin Windows'taysak C:\WINDOWS'u tutar.

#### string[ ] GetDirectories(string adres)

Belirtilen adresteki bütün klasörleri adresleriyle birlikte bir string dizisi olarak tutar.

#### string GetDirectoryRoot(string adres)

Belirtilen adresteki klasörün kök dizin bilgisini verir. Örneğin adres C:\Program Files\CONEXANT ise C:\ değerini döndürür.

#### string[ ] GetFiles(string adres)

Belirtilen adresteki dosyaları adresleriyle birlikte string dizisi olarak tutar. Bu ve benzer metotlarda liste İngilizce alfabetik sırasına göredir. GetFiles() metodunun bir prototipi daha vardır:

#### string[ ] GetFiles(string adres, string dosya)

Adresteki dosya(lar) adresleriyle birlikte string dizisi olarak tutulur. Dosya isminde joker karakterleri (\*, ?) kullanılabilir.

#### string[ ] GetFileSystemEntries(string adres)

Belirtilen adresteki bütün dosya ve klasörleri adresleriyle birlikte bir string dizisi olarak tutar.

#### DateTime GetLastAccessTime(string adres)

Belirtilen adresteki dosya ya da klasöre en son ne zaman erişildiğini DateTime türünden tutar.

#### DateTime GetLastWriteTime(string adres)

Belirtilen adresteki dosya ya da klasörün en son ne zaman değiştirildiğini DateTime türünden tutar.

#### DateTime GetCreationTime(string adres)

Belirtilen adresteki dosya ya da klasörün ne zaman oluşturulduğunu DateTime türünden tutar.

#### DirectoryInfo sınıfı

DirectoryInfo sınıfı Directory sınıfının aksine static olmayan metot ve özellikleri içerir. Önce özellikleri bir örnek üzerinde görelim: Uygulama: Girilen Klasör bilgilerini veren program.

| 🖳 Form1 |                            |
|---------|----------------------------|
|         | Klasör Adresini Giriniz!!! |
|         | Klasör Bilgileri           |

```
private void button1_Click(object sender, EventArgs e)
{
        string adres = @textBox1.Text;
        DirectoryInfo d = new DirectoryInfo(adres);
        if (d.Exists) // Dosyanın var olup olmadığı kontrol ediliyor
        {
               MessageBox.Show("Özellikler: " + d.Attributes +
               "\n" + "Oluşturulma tarihi: " + d.CreationTime +
               "\n" + "Uzantı: " + d.Extension +
               "\n" + "Tam adres: " + d.FullName +
               "\n" + "Son erişim zamanı: " + d.LastAccessTime +
               "\n" + "Son değişiklik zamanı: " + d.LastWriteTime +
               "\n" + "Klasör adı: " + d.Name +
               "\n" + "Bir üst klasör: " + d.Parent +
               "\n" + "Kök dizin: " + d.Root );
        }
        else
               MessageBox.Show("Belirtilen Klasör
               Bulunamiyor!!!");
}
```

Şimdi de DirectoryInfo sınıfının metotlarına geçelim. Bu metotların tamamı static değildir. Bu metotların çalışması için gereken adres

bilgisi, kendisine ulaşılması için kullanılan DirectoryInfo nesnesindedir.

## void Create()

Klasör oluşturur.

# DirectoryInfo CreateSubdirectory(string adres)

Belirtilen adreste bir alt dizin oluşturur. Örneğin C:\deneme altında \deneme2\deneme3 dizini oluşturmak için şu kodları yazarız.

string adres=@"C:\deneme"; DirectoryInfo d=new DirectoryInfo(adres); d.Create(); DirectoryInfo alt=d.CreateSubdirectory("deneme2"); alt.CreateSubdirectory("deneme3");

Gördüğünüz gibi CreateSubdirectory metodu kendisine ulaşılan nesne içinde parametredeki klasörü oluşturuyor ve oluşturduğu klasörü de DirectoryInfo nesnesi olarak döndürüyor.

## Delete

İki farklı aşırı yüklenmiş versiyonu vardır.

# void Delete()

## void Delete(bool a)

Birincisinde klasör boşsa silinir, ikincisinde a true ise klasör, içindeki her şeyle silinir.

# DirectoryInfo[] GetDirectories()

İlgili klasörde bulunan bütün dizinleri bir DirectoryInfo dizisinde tutar

## FileInfo Sınıfı

Bu sınıfa ait benzer metot ve özellikler vardır. İşlemleri dosyalar üzerinde gerçekleştirir.

Uygulama: Seçilen dosya bilgilerini gösteren program.

}

## Path Sınıfı

Path sınıfı çeşitli işlemler yapan static üye elemanlara sahiptir.

Uygulama:\_Klasör bilgilerini konsol ekranında gösteren program

```
string adres=@"C:\dizin\deneme.txt";
Console.WriteLine("Uzantı: "+Path.GetExtension(adres));
string yeniAdres=Path.ChangeExtension(adres,"jpg");
Console.WriteLine("Klasör: "+Path.GetDirectoryName(adres));
Console.WriteLine("Dosya adı: "+Path.GetFileName(adres));
Console.WriteLine("Tam adres: "+Path.GetFullPath(adres));
```

```
Console.WriteLine("Kök dizin: "+Path.GetPathRoot(adres));
Console.WriteLine("Geçici dosya adı: "+Path.GetTempFileName());
Console.WriteLine("Geçici dosya dizini: "+Path.GetTempPath());
Console.WriteLine("Dizin ayıracı: "+Path.DirectorySeparatorChar);
Console.Write("Geçersiz dosya adı karakterleri: ");
char[] dizi=Path.GetInvalidFileNameChars();
foreach(char b in dizi)
Console.Write(b+" ");
Console.Write("\nGecersiz adres karakterleri: ");
char[] dizi2=Path.GetInvalidPathChars();
foreach(char b in dizi)
Console.Write(b+" ");
Console.WriteLine("\nAdres ayırıcı karakter:
                       "+Path.PathSeparator);
Console.WriteLine("Kök dizin ayıracı:
                       "+Path.VolumeSeparatorChar);
```

## ADO .NET

ADO (ActiveX Data Objects), farklı veri kaynaklarına hızlı ve güvenli erişim için Microsoft tarafından geliştirilen nesne modelidir. ADO.NET ise ADO teknolojisinin en yeni versiyonudur. ADO ile aynı programlama modelini kullanmamakla birlikte, ADO modelinden gelen pek çok çözüm yolunu da beraberinde getirir.

Uygulama gelişim ihtiyacı arttıkça, yeni uygulamalarda Web uygulama modeline olan bağlılık gittikçe azalmaktadır. Şimdilerde ise ağ bağlantıları üzerinden veriyi rahatça aktarabilmek için XML kullanımına olan yönelim artmaktadır. İşte ADO.NET, XML ve ADO.NET'in .NET Framework içinde en uygun şekilde programlama ortamı oluşturmamızı sağlar.

ADO.NET nesne modeli iki ana bölümden oluşmaktadır.

- DataSet Sınıfları
- .NET Veri Sağlayıcı Sınıfları

DataSet sınıfları, çevrimdışı ortamlar için veri depolama ve yönetme işlemlerini sağlar. DataSet sınıfları veri kaynağından bağımsız her tür uygulama ve veri tabanı için kullanılabilir. Özellikle İlişkisel Veri tabanı, XML ve XML Web servisleri üzerinden veri çekmek için kullanılır.

.NET veri sağlayıcı sınıfları, farklı türdeki veri tabanlarına bağlanmak için kullanılır. Bu sınıflar sayesinde istenilen türdeki veri kaynağına kolayca bağlantı kurulabilir, veri çekilebilir ve gerekli güncelleme işlemleri yapılabilir.

ADO.NET nesne modeli, aşağıdaki veri sağlayıcı sınıflarını içerir:

- SQL Server .NET Veri Sağlayıcısı
- OLE DB .NET Veri Sağlayıcısı
- Diğer .NET Veri Sağlayıcıları

Hangi veri kaynağı kullanılacaksa, sadece ona uygun veri sağlayıcı sınıfı kullanılmalıdır.

#### ADO.NET Veri Sağlayıcıları:

.NET veri sağlayıcıları, ADO.NET mimarisinin veri tabanı ile uygulama (Windows, Web) veya XML Web Servis arasında bağlantı kurmak için her tür alt yapıyı barındıran çekirdek bileşendir. Tüm veri sağlayıcıları, **System.Data** isim alanı içinde tanımlanmıştır.

NET Framework 1.0 sürümü ile birlikte SQL Server .NET ve OLE DB .NET veri sağlayıcı sınıfları gelmiştir.

- SQL Server .NET: SQL Server 7.0 ve SQL Server 2000 ve sonraki versiyonlara ait veri tabanlarına hızlı bağlantı sağlar. SQL Server bağlantı nesneleri System.Data.SqlClient isim alanında bulunur.
- OLE DB .NET: SQL Server 6.5 ve daha öncesi sürümlerine, Oracle, Sybase, DB2/400 ve Microsoft Access veri tabanlarına bağlantı kurmayı sağlar. OLE DB bağlantı nesneleri System.Data.OleDb isim alanında bulunur. NET Framework 1.1 sürümü ile birlikte SQL Server .NET ve OLE DB .NET veri sağlayıcılarına Oracle .NET ve ODBC .NET veri sağlayıcıları da eklenmiştir.
- ORACLE .NET: Oracle veri tabanlarına bağlantı için tasarlanmış veri sağlayıcısıdır. Oracle bağlantı nesneleri System.Data.OracleClient isim alanında bulunur. System.Data.OracleClient isim alanını kullanmak için, projeye "System.Data.OracleClient.dll" referansı eklenmelidir.
- **ODBC**.**NET:** Diğer veri tabanlarını destekleyen genel bir veri sağlayıcıdır. ODBC bağlantı nesneleri **System.Data.ODBC** isim alanında bulunur.

Öğrenim ve kullanım kolaylığı olması amacıyla ADO.NET veri sağlayıcıların isimlendirilmesinde genelleştirmeye gidilmiştir. SQL

Server .NET veri sağlayıcılarının sınıf isimleri "Sql" ön eki ile, OLE DB .NET veri sağlayıcılarının sınıf isimleri ise "OleDb" ön eki ile başlar. Bu genellemeye "SqlConnection" ve "OleDbConnection" örnekleri verilebilir.

# ADO.NET Veri Sağlayıcıları

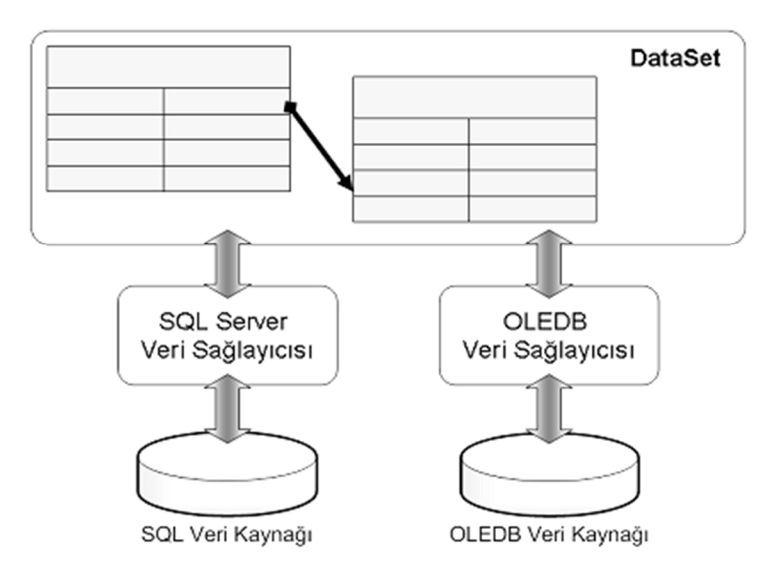

Her bir veri sağlayıcısı içerisinde, birçok bağlantı nesnesi bulunur.

- Connection
- Command
- DataReader
- DataAdapter

XxxConnection: Veri kaynağına bağlantı için kullanılan sınıftır.

**XxxCommand:** Veri kaynağı üzerinde sorgu çalıştırmak için kullanılır. Veri kaynağından dönen kayıtlar XxxDataReader veya DataSet kullanılarak veri bağlantılı kontrollere aktarılır.

**XxxDataReader:** Çevrimiçi bağlantılarda sadece veri okumak için kullanılan sınıftır.

**XxxDataAdapter:** Çevrimdışı bağlantılarda kullanılan veri işleme nesnesidir.

Xxx yerine seçilen veri sağlayıcısına göre SQL, OLEDB, Oracle ve ODBC öneklerinden biri kullanılır.

# Veri Kaynaklarına Bağlanmak

Veriyi yöneten uygulamalar, bu verilerin bulunduğu kaynağa bağlanma ihtiyacı duyar. Visual C# .NET ile veri kaynağına bağlanmak için, kaynağın tipine, yapısına göre farklı nesneler ve farklı veri sağlayıcıları kullanılır.

## Veri Sağlayıcı Seçmek

Veri Sağlayıcı: ADO.NET mimarisi, uygulama ile veri tabanı arasında bağlantı kurmak ve kurulan bağlantı üzerinden kayıtları almak, değiştirmek ve silmek için veri sağlayıcılarını kullanır. Farklı veri tabanları için farklı veri sağlayıcıları kullanılır.

Uygun veri sağlayıcı seçiminde en önemli kriter "Hangi sağlayıcı en iyi performansı verir?" sorusunun cevabıdır. Çünkü Sql Server, Oracle, Access gibi veri tabanlarına farklı veri sağlayıcıları ile erişilebilir.

Microsoft .NET Framework, veri tabanları ile bağlantı kurmak için farklı veri sağlayıcılarını destekler.

- SQL Server .NET
- OLEDB .NET
- ODBC .NET

# Veri Sağlayıcı Sınıfları

.NET Framework içindeki veri sağlayıcıları, System.Data.dll içerisinde ki System.Data isim alanında yer alır. Yandaki resimde hangi sağlayıcı isim alanı ile hangi veri tabanına bağlanılabileceği gösterilmektedir.

| Veri Tabanı                        | Veri Sağlayıcısı İsim Alanı |
|------------------------------------|-----------------------------|
| Sql Server 7.0 ve sonrası sürümler | System.Data.SqlClient       |
| Sql Server 6.5 ve öncesi sürümler  | System.Data.OleDb           |
| Microsoft Access veri tabanı       | System.Data.OleDb           |
| Oracle Server                      | System.Data.OracleClient    |
| Diğer veri tabanları               | System.Data.OleDb           |

| Class                                     | Veri Kaynağı            |
|-------------------------------------------|-------------------------|
| System.Data.SqlClient.SqlConnection       | SQL Server              |
| System.Data.OleDb.OleDbConnection         | OLE DB veri sağlayıcısı |
| System.Data.Odbc.OdbcConnection           | ODBC veri sağlayıcısı   |
| System.Data.OracleClient.OracleConnection | Oracle                  |

ODBC .NET veri sağlayıcıları, diğer veri sağlayıcılarından farklı olarak, veri kaynağına bağlanırken hiçbir ara katman kullanmaz. Bunun yerine, bağlantı için ODBC API'leri kullanır.

.NET Framework veri sağlayıcıları aşğıdaki resimde belirtilen sınıfları kullanmaktadır. Sınıf isimlerinin önündeki XXX ön eki kullanılan veri sağlayıcı ismini simgeler. Eğer veri tabanına OLEDB veri sağlayıcısı ile bağlanılırsa OLEDB ön ekini, eğer SQL Server veri sağlayıcısı ile bağlanıyorsa SQL ön ekini alır.

| Sınıf          | Açıklama                                                                                                    |
|----------------|----------------------------------------------------------------------------------------------------|
| XXXConnection  | Bağlantı açmak ve kapatmak için kullanılan sınıftır.                                                                                                |
| XXXCommand     | Veritabanı üzerinde Stored Procedure (Saklı<br>Yordamlar) veya SQL Cümleleri çalıştırmak için<br>kullanılan sınıftır.                               |
| XXXDataReader  | Veritabanından sadece okunur ve ileri hareketli<br>kayıtlar çekmek için kullanılan sınıftır.                                                        |
| XXXDataAdapter | Veritabanından çekilen verileri DataSet içerisine veya<br>DataSet 'e çevrimdışı eklenmiş verileri veritabanına<br>aktarmak için kullanılan sınıftır |

# VERİ ORTAMLARI

## Bağlantılı (Connected) Veri Ortamları

Bağlantılı veri ortamları, uygulamaların veri kaynağına sürekli bağlı kaldığı ortamlardır. Bu ortamlarda veri alma ve değiştirme işlemleri uygulama ile veri kaynağı arasında bağlantı kurulduktan sonra gerçekleştirilir. Bağlantılı veri ortamlarında, veri işlemleri gerçekleştiği sürece bağlantı açık kalır.

## <u>Avantajları:</u>

- En güvenli veri ortamıdır.
- Veri kaynağına yapılan eş zamanlı erişimlerde, veri kaynağının kontrolünü kolaylaştırır.

## Dezavantajları:

- Uygulama ile veri kaynağı arasında gerçekleşen bağlantıyı koruyabilmek için sabit bir ağ bağlantısının olması gerekir.
- Uygulama ile veri kaynağı arasındaki bağlantı ağ üzerinden gerçekleştiği için, ağ trafiğinin yoğunluğunu artırır.

## Bağlantısız (Disconnected) Veri Ortamları

Bağlantısız veri ortamı, uygulamanın veri kaynağına sürekli bağlı kalmadığı veri ortamıdır. Uygulama ile veri kaynağı arasında bağlantı, veri alış verişi yapılırken açılır ve işlem bittikten sonra kapatılır. Bu veri ortamları çevrimdışı çalışmak için kullanılır.

## <u>Avantajları:</u>

- Laptop, Notebook ve Pocket PC gibi araçlarla girilen veriler, istenilen zamanda veri ortamlarına aktarılabilir.
- Çevrimdışı ortamlar sayesinde, verilerin depolandığı uygulama üzerindeki yük hafifletilir. Bu durum performans artışını sağlar.

## <u>Dezavantajları:</u>

- Bağlantısız veri ortamlarında, verilerin güncel kalmasına dikkat edilmelidir. Bu ortamlarda veri güncelleme işlemleri farklı zamanlarda gerçekleştirilebilir. Veri üzerinde yapılan bu değişimlerin, diğer kullanıcılara gösterilebilmesi için çeşitli çözümler geliştirilmelidir.
- Bağlantısız veri ortamları içerisinde farklı kullanıcılar eşzamanlı güncelleme işlemleri gerçekleştirebilir. Bu durumda oluşacak veri çakışmalarının engellenmesi gerekir.

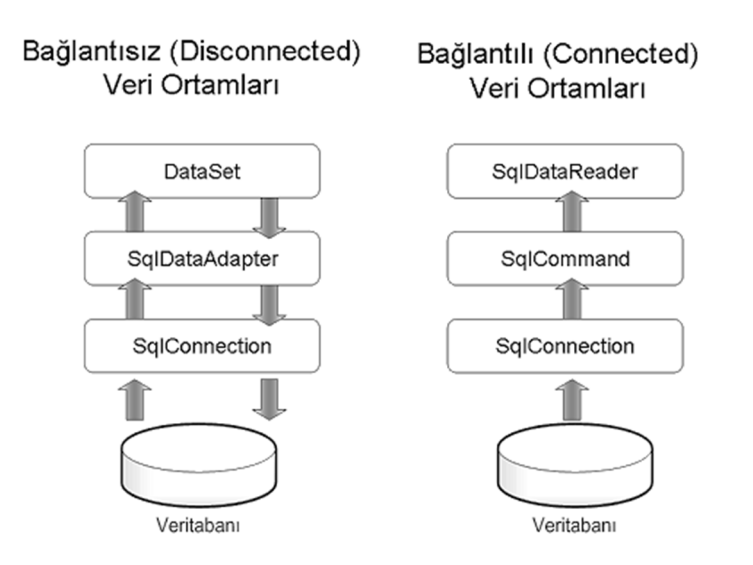

System.Data.SqlClient isim alanı içerisinden **çevrimiçi bağlantılar** geliştirmek için SqlConnection, SqlCommand, SqlDataReader sınıfları kullanılır.

- **SqlConnection**; MS SQL Server üzerinde bağlantı açmak ve kapatmak için kullanılan sınıftır.
- **SqlCommand**; MS SQL Server üzerinde Stored Procedure (Saklı Yordamlar) veya SQL Cümleleri çalıştırmak için kullanılan sınıftır.

• **SqlDataReader**; MS SQL Server üzerinde SqlCommand ile çalıştırılan SELECT sorguların sonuçlarını geri döndürmek için kullanılan sınıftır.

System.Data.SqlClient isim alanı içerisinden **çevrimdışı bağlantılar** geliştirmek için SqlConnection, SqlDataAdapter, DataSet sınıfları kullanılır.

- **SqlConnection**; MS SQL Server üzerinde bağlantı açmak ve kapatmak için kullanılan sınıftır.
- **SqlDataAdapter**; MS SQL Server'dan çekilen verileri DataSet içerisine ve DataSet'e çevrimdışı eklenmiş verileri MS SQL Server'a aktarmak için kullanılan sınıftır.
- **DataSet**; SQLDataAdapter nesnesinden gelen kayıtları çevrimdışı depolamak ve yönetmek için kullanılan sınıftır. DataSet tüm veri sağlayıcı sınıflar için ortaktır.

NOT: DataSet, System.Data isim alanı içerisinde yer alır.

System.Data.OleDb isim alanı içerisinden **çevrimiçi bağlantılar** geliştirmek için OleDbConnection, OleDbCommand, OleDbDataReader sınıfları kullanılır.

- **OleDbConnection**; Access veya diğer veri tabanları üzerinde bağlantı açmak ve kapatmak için kullanılan sınıftır.
- **OleDbCommand**; Access veya diğer veri tabanları üzerinde Stored Procedure (Saklı Yordamlar) veya SQL Cümleleri çalıştırmak için kullanılan sınıftır.
- **OleDbDataReader**; Access veya diğer veri tabanları üzerinde OleDbCommand ile çalıştırılan SELECT sorguların sonuçlarını geri döndürmek için kullanılan sınıftır.

System.Data.OleDb isim alanı içerisinden **çevrimdışı bağlantılar** geliştirmek için OleDbConnection, OleDbDataAdapter sınıfları kullanılır.

- **OleDbConnection**; Access veya diğer veri tabanları üzerinde bağlantı açmak ve kapatmak için kullanılan sınıftır.
- OleDbDataAdapter; Access veya diğer veri tabanlarından çekilen verileri DataSet içerisine ve DataSet'e çevrimdışı eklenmiş verileri ilgili veri tabanına aktarmak için kullanılan sınıftır.

#### Bağlantı Cümlesi (Connection String) Oluşturmak

Bağlantı cümlesi, veri kaynağına bağlanmak için gerekli bilgileri tutar. Bu cümle, veri kaynağına bağlantı kurmak için gerekli bağlantı parametrelerin birleşiminden oluşur. Bu parametrelerin listesi aşağıda gösterilmiştir.

| Parametre                                      | Tanımı                                                                                                    |
|------------------------------------------------|----------------------------------------------------------------------------------------------------|
| Provider                                       | Sadece <b>OleDbConnection</b> nesnelerinde<br>kullanılır. Bağlantı sağlayıcısının ismini tutar.<br>Sağlayıcı isimleri Tablo 2.2 de belirtilmiştir.                                                          |
| ConnectionTimeout veya Connect<br>Timeout      | Veritabanı bağlantı için beklenmesi gereken<br>maksimum saniye sayısıdır. Varsayılan<br>deger 15 saniye dir.                                                                                                |
| Initial Catalog                                | Veri tabanı adı                                                                                                    |
| Data Source                                    | SQL Server adı, veya MS Access veri tabanı<br>için dosya adı                                                                                                    |
| Password (pwd)                                 | SQL Server login(giriş) parolası                                                                                                    |
| User Id (uid)                                  | SQL Server login(giriş) adı                                                                                                    |
| Integrated Security veya Trusted<br>Connection | SQL sunucusuna Windows hesabi ile<br>bağlantı yapılacağını belirtir. <b>True, False</b><br>veya <b>SSPI</b> girilebilir. <b>SSPI, True</b> ile eş<br>anlamlıdır ve bu durumda Windows hesabı<br>kullanılır. |

| Persist Security Info | Varsayılan değeri <b>False</b> olur. Bu durumda<br>güvenlik için hassas bilgileri geri<br>döndürmez. <b>True</b> olduğunda ise güvenlik<br>risk taşımaya başlar. |
|-----------------------|----------------------------------------------------------------------------------------------------|
| WorkstationID (wid)   | Workstation veya client(istemci) adını<br>belirtir.                                                                                                    |
| Packet Size           | Client(istemci)-server(sunucu) arası veri<br>transferinde kullanılan paketlerin boyutunu<br>belirtir.                                                            |
| Mode                  | Veritabanını Read-only(Sadece okunur) ya<br>da Write(Yazılabilir) modunu belirtir. SQL<br>Server bağlantılarında kullanılmaz.                                    |

Aşağıdaki örnekte SQL Server veri tabanı için bağlantı cümlesi oluşturulmuştur. HSKPB isimli sunucuda bulunan OgrenciDB veri tabanına, hsk kullanıcı ismi ve 1234 parolası ile bağlanılıyor. Eğer veri tabanı sunucusundan 60 saniye içinde cevap alamazsa bağlantı iptal ediliyor.

```
System.Data.SqlClient.SqlConnection bag;
bag = new System.Data.SqlClient.SqlConnection();
bag.ConnectionString ="Data Source=HSKPB; Initial
Catalog=OgrenciDB; User ID=hsk;
Password=1234; Connection TimeOut=60";
```

Aşağıdaki örnekte Microsoft Access 2003 veri tabanı için bağlantı cümlesi oluşturulmuştur. OleDb bağlantısı yapıldığı için Provider özelliğinin Microsoft.Jet.OleDB.4.0 olarak belirtilmesi gerekir. Bağlantının yapılacağı Personel veri tabanının local makinede C:\Deneme dizini altında bulunduğu belirtiliyor.

#### System.Data.OleDb.OleDbConnection baglanti; baglanti = new System.Data.OleDb.OleDbConnection(); baglanti.ConnectionString=@"Provider=Microsoft.Jet.OLEDB.4.0; Data Source=C:\Deneme\Personel.mdb";

Aşağıdaki örnekte Sql Server 6.5 veri tabanı için bağlantı cümlesi oluşturulmuştur. SQL Server 7.0 sürümünden eski bir veri

tabanı sunucuna bağlantı yapıldığı için Provider özelliği SQLOLEDB olarak belirtiliyor. ProdServ isimli sunucudaki Pubs veritabanına, Windows hesabı (SSPI) ile bağlanılıyor.

```
System.Data.OleDb.OleDbConnection bag2;
bag2 = new System.Data.OleDb.OleDbConnection();
bag2.ConnectionString = "Provider=SQLOLEDB;
Data Source=ProdServ; Initial Catalog=Pubs;
Integrated security=SSPI";
```

**Dikkat:** Microsoft Access veri kaynağı, tek veri tabanından oluşur. SQL Server veri kaynağı ise birden fazla veri tabanından oluşur. Bu yüzden SQL Server veri tabanı bağlantı cümlesinde Initial Catalog parametresi kullanılır.

#### Örnek Ms Access ile OLEDB Bağlantı Cümleleri

| Access'e Bağlantı                                       | "Provider=Microsoft.Jet.OLEDB.4.0; Data Source=DB_Name.mdb; "                                           |
|---------------------------------------------------------|----------------------------------------------------------------------------------------------------|
| Access'e Çalışma<br>Grubu dosyası<br>üzerinden Bağlantı | "Provider=Microsoft.Jet.OLEDB.4.0; Data Source=Db _Name.mdb; Jet<br>OLEDB:System Database=Db _Name.mdw" |
| Access'e Parola                                         | "Provider=Microsoft.Jet.OLEDB.4.0; Data Source=Db _Name.mdb; Jet                                        |
| Korumalı Bağlantı                                       | OLEDB:Database Password=sifreniz"                                                                       |
| Network'teki Access'e                                   | "Provider=Microsoft.Jet.OLEDB.4.0; Data                                                                 |
| Bağlantı                                                | Source=\\Server_Name\Share_Name\Share_Path\Db _Name.mdb"                                                |
| Remote Server(Uzak                                      | "Provider=MS Remote; Remote Server=http://Your-Remote-Server-IP;                                        |
| Server) üzerindeki bir                                  | Remote Provider=Microsoft.Jet.OLEDB.4.0; Data                                                           |
| Access'e Bağlantı                                       | Source=Db_Name.mdb"                                                                                     |

#### (2003 ve önceki Versiyon)

# Örnek SQL Server ile SQL Server Bağlantı Cümleleri

| SQL Server'a SQL<br>Authentication ile<br>bağlanmak     | "Data Source=_Server_Name;Initial Catalog=Db _Name;<br>User Id= Username;Password=sifreniz;"               |
|---------------------------------------------------------|----------------------------------------------------------------------------------------------------|
| SQL Server'a SQL<br>Authentication ile<br>bağlanmak     | "Server= Server_Name;Database=Db_Name;<br>UserID=Username; Password=sifreniz;<br>Trusted_Connection=False" |
| SQL Server'a Windows<br>Authentication ile<br>bağlanmak | "Data Source= Server_Name;Initial<br>Catalog=Db_Name;Integrated Security=SSPI;"                            |
| SQL Server'a SQL<br>Authentication ile<br>bağlanmak     | "Server=Server_Name;Database=Db_Name;<br>Trusted_Connection=True;"                                         |

# Bağlantıyı Açmak ve Kapatmak

Bağlantı cümlesini oluşturduktan sonra, bağlantıyı açmak ve kapamak için Connection sınıfının iki önemli metodu kullanılır.

- Open
- Close

Open metodu, bağlantı cümlesinde belirtilen veri kaynağını açmak için kullanılır. Close metodu, açılan bağlantıyı kapatmak için kullanılır. Close metodu ile kullanılmayan bağlantıları kapatmak, kaynak tüketimini azaltır. Open metodu; uygulama ile veri kaynağı arasındaki bağlantıyı, bağlantı cümlesinin Timeout parametresinde belirtilen süre içerisinde kurmaya çalışır. Eğer belirtilen süre içerisinde bağlantı gerçekleşmiyorsa, uygulama hata üretir. Bu süre için herhangi bir değer belirtilmemişse, varsayılan değer 15 saniyedir.

```
bag.ConnectionString = @"Provider=Microsoft.Jet.OLEDB.4.0;
Data Source=C:\Deneme\Personel.mdb";
//Bağlantıyı açmak
bag.Open();
//Veri tabanı işlemleri bu arada gerçekleştirillir.
```

```
//Bağlantıyı kapatmak
bag.Close( );
```

## Bağlantı Durumlarını Kontrol Etmek

Bağlantı sınıfının durumu hakkında bilgi almak için, bağlantı sınıfının State özelliği kullanılır.

| İsim       | Açıklama                                                       | Değeri |
|------------|----------------------------------------------------------------|--------|
| Broken     | Yalnızca, açık bir bağlantının kopup tekrar bağlanıldığı durum | 16     |
| Closed     | Bağlantı kapalı                                                | 0      |
| Connecting | Veri kaynağına bağlanma aşamasında                             | 2      |
| Executing  | Bağlantı üzerinden bir komutu çalıştırılıyor                   | 4      |
| Fetching   | Bağlantı üzerinden veri çekiliyor                              | 8      |
| Open       | Bağlantı açık                                                  | 1      |

State özelliğinin alabileceği değerler

}

# private void ConnectionAc(OleDb.OleDbConnection con) {

```
//Baglanti, sadece kapali ise açılacak
If (bag.State == ConnectionState.Closed)
{
     bag.Open();
}
```

Bağlantı nesnelerinin durumu değiştiği zaman StateChange olayı tetiklenir. Bu olay ile bağlantının hangi durumlarda açılıp kapandığı öğrenilebilir.

| Property      | Açıklama                                                      |
|---------------|---------------------------------------------------------------|
| CurrentState  | Bağlantının yeni durumu hakkında bilgi<br>verir.              |
| OriginalState | Bağlantının değişmeden önceki durumu<br>hakkında bilgi verir. |

# Command ile Çalışmak

XxxCommand, veritabanı üzerinde Stored Procedure (Saklı Yordam) ve Sorgu çalıştırmak için kullanılır. Command Nesneleri ile veri tabanı tablolarında; sorgu, ekleme, silme ve güncelleme işlemleri yapılabilir. Aşağıda hangi veri sağlayıcı için hangi Command Nesnesinin kullanıldığı gösterilmektedir.

| Nesne                            | Veri Sağlayıcıları               |
|----------------------------------|----------------------------------|
| System.Data.SqlClient.SqlCommand | SQL Server .NET Veri Sağlayıcısı |
| System.Data.OleDb.OleDbCommand   | OLE DB .NET Veri Sağlayıcısı     |
| System.Data.OleDb.ODBCCommand    | ODBC .NET Veri Sağlayıcısı       |

Veritabanı üzerinde Stored Procedure ve Sorgu çalıştırmak için Command Nesnelerinin belirli özelliklerini kullanmak gerekir. Command Nesnelerinin bu özellikleri aşağıda belirtilmiştir.

- Name: Command nesnesinin kod içerisindeki ismidir. Bu isim Command nesnesine başvurmak için kullanılır.
- Connection: Command nesnesinin hangi Connection üzerinde çalışacağını belirler.
- CommandType: Çalıştırılacak komutun türünü belirtir. Text, Stored Procedure ve TableDirect olmak üzere üç değeri vardır. TableDirect SQL Server tarafından desteklenmez.
- CommandText: Stored Procedure adını veya Sorgu cümlesini tutar.
- Parameters: Command içerisinde çalıştırılacak Stored Procedure veya Sorgu cümlesine, dışardan değer almak ve dışarıya değer göndermek için kullanılır.

Command özelliklerine değer girildikten sonra, Command'ı çalıştırmak için aşağıdaki metotlardan uygun olan seçilir.
| Command Sinifinin Metodu | Açıklama                                                                                                    |
|--------------------------|----------------------------------------------------------------------------------------------------|
| ExecuteScalar            | Tek bir değer döndürecek sorguları<br>çalıştırır.                                                                 |
| ExecuteReader            | Birkaç satır bilgiyi döndürecek sorguları<br>çalıştırır.                                                          |
| ExecuteNonQuery          | Veri güncelleme yapılacağında çalıştırılır ve<br>bu güncellemeden etkilenen satırların<br>sayısını geri döndürür. |
| ExecuteXmIReader         | Sorgu sonucunu XML olarak verir. Sadece<br>SqlCommand nesnesinde bulunur.                                         |

## Uygulama: Access 2010 Veri Tabanı (Personel Veri Tabanı)

## Veri Tabanı Yapısı

| Görünümler           |   | Araç | ar       | Göst | ter/Gizle | Alan, Kayıt ve T |
|----------------------|---|------|----------|------|-----------|------------------|
| Tüm Access Nesneleri |   |      | Tablo1   |      |           |                  |
| Ara                  | Q | 4    | Alan Adı |      | Ve        | eri Türü         |
| Tablolar             | * | 8    | PerID    |      | Otomati   | k Sayı           |
| Tablo1               |   |      | ADI      |      | Metin     |                  |
|                      |   |      | SOYADI   |      | Metin     |                  |
|                      |   |      | MAAS     |      | Sayı      |                  |
|                      |   |      |          |      |           |                  |
|                      |   |      |          |      |           |                  |

## Form Görünümü

| 🖳 Form1               |       |     |             | ×        |
|-----------------------|-------|-----|-------------|----------|
| Adı<br>Soyadı<br>Maaş |       | L   | istele Ekle | Güncelle |
| *                     | PerID | ADI | SOYADI      | MAAS     |
|                       |       |     |             |          |

using System; using System.Collections.Generic; using System.ComponentModel; using System.Data; using System.Drawing; using System.Drawing; using System.Linq; using System.Text; using System.Text; using System.Windows.Forms; using System.Data.OleDb; namespace \_1213BDDers07\_01 { public partial class Form1 : Form { public Form1() {

```
}
```

```
// Bağlantı Cümlesi
```

```
OleDbConnection bag= new OleDbConnection
(@"Provider=Microsoft.ACE.OLEDB.12.0;
Data Source=C:\Users\HSK\Documents\personel.accdb");
```

```
// Formun Yüklenmesi
```

```
private void Form1_Load(object sender, EventArgs e)
```

```
{
```

```
if (bag.State == ConnectionState.Closed)
bag.Open();
```

```
DataTable dt = new DataTable();
OleDbDataAdapter da = new OleDbDataAdapter
("SELECT * FROM Tablo1", bag);
da.Fill(dt);
dataGridView1.DataSource = dt;
```

```
}
```

```
// Listele Butonu
```

```
private void button1_Click(object sender, EventArgs e)
```

## {

if (bag.State == ConnectionState.Closed) bag.Open();

```
DataTable dt = new DataTable();
OleDbDataAdapter da = new OleDbDataAdapter
("SELECT * FROM Tablo1", bag);
da.Fill(dt);
dataGridView1.DataSource = dt;
```

}

```
// Ekle Butonu
private void button2_Click(object sender, EventArgs e)
{
    if (bag.State == ConnectionState.Closed)
        bag.Open();
    OleDbCommand komut = new OleDbCommand
        ("INSERT INTO Tablo1(ADI,SOYADI,MAAS)
        VALUES(''' + textBox1.Text + ''',''' + textBox2.Text +
        ''',''' + float.Parse(textBox3.Text) + ''')'', bag);
```

```
komut.ExecuteNonQuery();
```

```
DataTable dt = new DataTable();
OleDbDataAdapter da = new OleDbDataAdapter
("SELECT * FROM Tablo1", bag);
da.Fill(dt);
dataGridView1.DataSource = dt;
```

## }

```
// Sil Butonu
private void button3_Click(object sender, EventArgs e)
{
    if (bag.State == ConnectionState.Closed)
        bag.Open();
    OleDbCommand komut = new OleDbCommand
        ("DELETE FROM Tablo1
        WHERE ADI='"+textBox1.Text+"' AND
```

```
SOYADI='"+textBox2.Text+"'",bag);
```

```
komut.ExecuteNonQuery();
```

```
DataTable dt = new DataTable();
OleDbDataAdapter da = new OleDbDataAdapter
("SELECT * FROM Tablo1", bag);
da.Fill(dt);
```

```
dataGridView1.DataSource = dt;
```

```
}
// Güncelle Butonu
private void button4_Click(object sender, EventArgs e)
{
       if (bag.State == ConnectionState.Closed)
              bag.Open();
       OleDbCommand komut = new OleDbCommand
              ("UPDATE Tablo1 SET MAAS=" +
              float.Parse(textBox3.Text) + "
              WHERE ADI="" + textBox1.Text + "' AND
              SOYADI='" + textBox2.Text + "'", bag);
       komut.ExecuteNonQuery();
       DataTable dt = new DataTable();
       OleDbDataAdapter da = new OleDbDataAdapter
              ("SELECT * FROM Tablo1", bag);
       da.Fill(dt);
       dataGridView1.DataSource = dt;
}
// Ara Butonu (Adı'na göre)
private void button5_Click(object sender, EventArgs e)
{
       if (bag.State == ConnectionState.Closed)
              bag.Open();
       DataTable dt = new DataTable();
       OleDbDataAdapter da = new OleDbDataAdapter
              ("SELECT * FROM Tablo1
              WHERE ADI='"+textBox1.Text+"'", bag);
       da.Fill(dt);
```

```
dataGridView1.DataSource = dt;
       }
       // Formun Kapanması
       private void Form1_FormClosing(object sender,
       FormClosingEventArgs e)
       {
              bag.Close();
       }
       // Datagridde seçili değerin değişmesi
       private void dataGridView1 SelectionChanged(object sender,
       EventArgs e)
       {
     textBox1.Text = dataGridView1.CurrentRow.Cells[1].Value.ToString();
     textBox2.Text = dataGridView1.CurrentRow.Cells[2].Value.ToString();
     textBox3.Text = dataGridView1.CurrentRow.Cells[3].Value.ToString();
       }
// Kayıt Eklemek için başka bir yöntem!
string sorgu = "INSERT INTO Personel
       (Ad, Soyad, PNO, TCNO, Unvan, Bolum, Cinsiyet, Dogum)
VALUES (@ad,@soyad,@pno,@tcno,@unvan,@bolum,@cinsiyet,
       @dogumtarihi)";
OleDbCommand cmd= new OleDbCommand(sorgu,baglanti);
cmd.AddWithValue.Add("@ad",txtad.Text);
cmd.AddWithValue.Add("@soyad",txtsoyad.Text);
cmd.AddWithValue.Add("@pno",txtpno.Text);
.....
baglanti.open();
cmd.ExecuteNonquery();
baglanti.close();
       }
```

```
}
```

## Uygulama: SQL Server Veri Tabanı (Data Veri Tabanı)

## Veri tabanı yapısı

| Object Explorer 🗸 🗸                                 | ×        |
|-----------------------------------------------------|----------|
| Connect 🕶 🕮 💷 👕 😰 📓                                 |          |
| HSKPB\SQLEXPRESS (SQL Server 10.0.2531 - HSKPB\HSK) | *        |
| 🖃 🚞 Databases                                       |          |
| 🕀 🚞 System Databases                                |          |
| 🖃 间 Data                                            |          |
| 🕀 🚞 Database Diagrams                               |          |
| 🖃 🛄 Tables                                          |          |
| 🕀 🧰 System Tables                                   |          |
| 🖃 🛄 dbo.Ogrenci                                     |          |
| 🖃 🚞 Columns                                         |          |
| OGRNO (nchar(10), null)                             |          |
| ADI (nchar(20), null)                               |          |
| SOYADI (nchar(20), null)                            |          |
| BOLUMU (nchar(20), null)                            |          |
| 🕀 🧰 Keys                                            |          |
| Constraints                                         | =        |
| 🕀 🧰 Triggers                                        |          |
| 🕀 🧰 Indexes                                         |          |
|                                                     |          |
| -                                                   | - 11 H H |

### Form Görünümü

| 🕒 Form                            | 1     |     |                     |                |
|-----------------------------------|-------|-----|---------------------|----------------|
| Öğrenc<br>Adı<br>Soyadı<br>Bölümü | i No  |     | Listele Ekle<br>Sil | e Güncelle Ara |
| *                                 | OGRNO | ADI | SOYADI              | BOLUMU         |
|                                   |       |     |                     |                |

```
using System;
using System.Collections.Generic;
using System.ComponentModel;
using System.Data;
using System.Drawing;
using System.Ling;
using System.Text;
using System.Windows.Forms;
using System.Data.SqlClient;
namespace 1213BDDers08_04
{
       public partial class Form1 : Form
       {
              public Form1()
              {
                      InitializeComponent();
              }
       // Bağlantı Cümlesi
       SqlConnection bag = new SqlConnection(
               @"Data Source=.\SQLEXPRESS; Initial Catalog=Data;
               Integrated Security=True");
       // Bağlan Metodu
       void baglan()
       {
              if (bag.State == ConnectionState.Closed)
                      bag.Open();
       }
       // Listele Metodu
       void listele()
       {
               DataTable dt = new DataTable();
```

```
SqlDataAdapter da = new SqlDataAdapter
("SELECT * FROM Ogrenci", bag);
```

da.Fill(dt);

```
dataGridView1.Columns[0].HeaderText = "Öğrenci No";
dataGridView1.Columns[1].HeaderText = "Adı";
dataGridView1.Columns[2].HeaderText = "Soyadı";
dataGridView1.Columns[3].HeaderText = "Bölümü";
```

dataGridView1.DataSource = dt;

}

```
// Listele Butonu
private void button1_Click(object sender, EventArgs e)
{
    baglan();
    listele();
}
// Formun Yüklenmesi
private void Form1_Load(object sender, EventArgs e)
{
    baglan();
    listele();
    dataGridView1.SelectionMode =
    DataGridViewSelectionMode.FullRowSelect;
}
```

```
// Ekle Butonu
```

```
private void button2_Click(object sender, EventArgs e)
```

{

baglan();

```
SqlCommand komut = new SqlCommand();
komut.Connection = bag;
komut.CommandText = "INSERT INTO
Ogrenci(OGRNO, ADI, SOYADI, BOLUMU)
VALUES (''' + textBox1.Text + ''',''' + textBox2.Text +
''',''' + textBox3.Text + ''',''' + textBox4.Text + ''')'';
komut.ExecuteNonQuery();
```

listele();

bag.Close();

```
}
```

```
// Güncelle Butonu
```

private void button3\_Click(object sender, EventArgs e)
{

baglan();

```
SqlCommand komut = new SqlCommand();
komut.Connection = bag;
komut.CommandText = "UPDATE Ogrenci
SET ADI='" + textBox2.Text + "', SOYADI='" +
textBox3.Text + "', BOLUMU='" + textBox4.Text + "'
WHERE OGRNO='" + textBox1.Text + "'";
komut.ExecuteNonQuery();
```

listele(); bag.Close();

## }

```
// Sil Butonu
private void button4_Click(object sender, EventArgs e)
{
    baglan();
```

```
SqlCommand komut = new SqlCommand();
       komut.Connection = bag;
       komut.CommandText = "DELETE FROM Ogrenci
               WHERE OGRNO="" + textBox1.Text + """;
       DialogResult s;
       s = MessageBox.Show(textBox1.Text + " Numaralı Öğrenci
               Silinsin mi", "Silme İşlemi",
               MessageBoxButtons.YesNo);
       if (s == DialogResult.Yes)
       {
               if (komut.ExecuteNonQuery() >= 1)
               {
                      listele();
                      MessageBox.Show("Kayıt Silindi");
               }
               else
                      MessageBox.Show(textBox1.Text + "
                      Numaralı Öğrenci Sistemde Kayıtlı Değil!!!");
       }
       else
       MessageBox.Show("Kayıt Silinmedi");
       bag.Close();
}
// Ara Butonu (Öğrenci No'ya göre)
private void button5 Click(object sender, EventArgs e)
{
       baglan();
       DataTable dt = new DataTable();
       SqlDataAdapter da = new SqlDataAdapter("SELECT * FROM
               Ogrenci WHERE OGRNO="" + textBox1.Text + """,
               bag);
       da.Fill(dt);
```

```
dataGridView1.DataSource = dt;
}
// Data Gridde Seçili Değerin Değişmesi
private void dataGridView1_SelectionChanged(object sender,
EventArgs e)
{
textBox1.Text = dataGridView1.CurrentRow.Cells[0].Value.ToString();
textBox2.Text = dataGridView1.CurrentRow.Cells[1].Value.ToString();
textBox3.Text = dataGridView1.CurrentRow.Cells[2].Value.ToString();
textBox4.Text = dataGridView1.CurrentRow.Cells[3].Value.ToString();
}
```

## Örnek Uygulama:

}

Veri Tabanı Yapısı:

| Table . | olar       |   |
|---------|------------|---|
| Ara     |            | 2 |
|         | Musteriler |   |
|         | Siparisler |   |
|         | Urunler    |   |

|   | Musteriler Siparisler Urunler |               |  |  |  |
|---|-------------------------------|---------------|--|--|--|
| 1 | Alan Adı                      | Veri Türü     |  |  |  |
| 8 | MusID                         | Otomatik Sayı |  |  |  |
|   | MUS_ADI                       | Metin         |  |  |  |
|   | ADRES                         | Metin         |  |  |  |
|   | TELNO                         | Metin         |  |  |  |
|   |                               |               |  |  |  |
|   |                               |               |  |  |  |

| Musteriler Siparisler Urunler |                                                                                      |  |  |  |  |
|-------------------------------|--------------------------------------------------------------------------------------|--|--|--|--|
| Alan Adı                      | Veri Türü                                                                            |  |  |  |  |
| SipID                         | Otomatik Sayı                                                                        |  |  |  |  |
| URUN_ADI                      | Metin                                                                                |  |  |  |  |
| MUS_ADI                       | Metin                                                                                |  |  |  |  |
| ADET                          | Sayı                                                                                 |  |  |  |  |
| FIYAT                         | Sayı                                                                                 |  |  |  |  |
|                               |                                                                                      |  |  |  |  |
|                               | Musteriler Siparisler U<br>Alan Adı<br>SipID<br>URUN_ADI<br>MUS_ADI<br>ADET<br>FIYAT |  |  |  |  |

|          | III Musteriler III Siparisler III Urunler |               |  |  |  |  |
|----------|-------------------------------------------|---------------|--|--|--|--|
| $\angle$ | Alan Adı                                  | Veri Türü     |  |  |  |  |
| 8        | UrunID                                    | Otomatik Sayı |  |  |  |  |
|          | URUN_ADI                                  | Metin         |  |  |  |  |
|          | BIRIM                                     | Metin         |  |  |  |  |
|          | FIYAT                                     | Sayı          |  |  |  |  |
|          |                                           |               |  |  |  |  |

# Form Görünümleri:

| 🖳 Giriş Ekranı 📃 🗖 💌                     | 🖳 Ana Ekran 📃 📼 💌                                |
|------------------------------------------|--------------------------------------------------|
| Kullanıcı Adı<br>Parola<br>Giriş Temizle | Ürünler<br>Müşteriler<br>Siparişler<br>KAPAT !!! |

| 🖳 Ürün | Ürünler Formu |          |       |       |  |  |  |
|--------|---------------|----------|-------|-------|--|--|--|
| B      | kle Düzenle   | Sil      | Ara   |       |  |  |  |
| E      | Drün Adı      |          |       |       |  |  |  |
| F      | Fiyatı        |          |       |       |  |  |  |
|        | UrunID        | URUN_ADI | BIRIM | FIYAT |  |  |  |
| *      |               |          |       |       |  |  |  |
|        |               |          |       |       |  |  |  |
|        |               |          |       |       |  |  |  |
|        |               |          |       |       |  |  |  |
|        |               |          |       |       |  |  |  |

| P Müş | teri Formu<br>kle Düze<br>şteri Adı | nle Sil | Ara   | - • × |
|-------|-------------------------------------|---------|-------|-------|
| Tel   | No                                  |         |       |       |
|       | MusID                               | MUS_ADI | ADRES | TELNO |
| *     |                                     |         |       |       |
|       |                                     |         |       |       |
|       |                                     |         |       |       |
|       |                                     |         |       |       |

| Siparişler |             |          |           |      |              |
|------------|-------------|----------|-----------|------|--------------|
|            | Sipariş Ekl | le       | Ürün Ekle | N    | lüşteri Ekle |
| Onir       | n           |          | -         |      |              |
|            |             |          | -         |      |              |
| Müş        | teri        |          | -         |      |              |
| Ade        | t           |          |           |      |              |
|            | SipID       | URUN_ADI | MUS_ADI   | ADET | FIYAT        |
| *          |             |          |           |      |              |
|            |             |          |           |      |              |
|            |             |          |           |      |              |
|            |             |          |           |      |              |
|            |             |          |           |      |              |
|            |             |          |           |      |              |
|            |             |          |           |      |              |
|            |             |          |           |      |              |

## RAPORLAMA

Uygulamalarda programcıya sağladığı bir çok özellik nedeniyle en çok tercih edilen raporlama sistemi Crystal Report nesnesidir.

Temel rapor işlemleri sırasıyla;

- Rapor tasarımı yapılır
- Raporun görüntüleneceği forma CrystalReportViewer kontrolü eklenir.
- CrystalReportViewer kontrolünün ReportSource özelliğinde tasarımı yapılan rapor nesnesi seçilir.

## Raporlama İşlemleri

Rapor oluşturabilmek için öncelikle projeye yeni bir nesne, rapor nesnesi eklenmelidir.

| Proj | ect Build   | Debug     | Team | Data | Format | Tools | Test    | Crys |
|------|-------------|-----------|------|------|--------|-------|---------|------|
|      | Add Wind    | ows Form  |      |      |        |       |         |      |
|      | Add User    | Control   |      |      |        |       |         |      |
| 9    | Add Com     | ponent    |      |      |        |       |         |      |
| 93   | Add Class   |           |      |      |        | Shift | t+Alt+  | С    |
| 1    | Add New     | ltem      |      |      |        | Ctrl  | +Shift+ | Α    |
| :::  | Add Existin | ng Item   |      |      |        | Shift | t+Alt+  | A,   |
|      | Exclude Fr  | om Projec | :t   |      |        |       |         |      |
| þ    | Show All F  | iles      |      |      |        |       |         |      |
|      | Run Custo   | m Tool    |      |      |        |       |         |      |

Project menüsünden Add New Item Seçilir. Karşımıza gelen ekranda Templates kısmından Reporting seçilir ve Crystal Reports seçilip Add tıklanır.

| Add New Item - WindowsForm | nsApplication33  |                 | ? x                                                                        |
|----------------------------|------------------|-----------------|----------------------------------------------------------------------------|
| Installed Templates        | Sort by: Default | 11 🛄            | Search Installed Templates                                                 |
| ✓ Visual C# Items<br>Code  | Crystal Reports  | Visual C# Items | <b>Type:</b> Visual C# Items<br>A Crystal Reports file that publishes data |
| Data<br>General<br>Web     | Report           | Visual C# Items | to a Windows or Web form                                                   |
| Windows Forms<br>WPF       | Report Wizard    | Visual C# Items |                                                                            |
| Reporting<br>Workflow      |                  |                 |                                                                            |
| Online Templates           |                  |                 |                                                                            |
|                            |                  |                 |                                                                            |
|                            |                  |                 |                                                                            |
|                            |                  |                 |                                                                            |
|                            |                  |                 |                                                                            |
|                            |                  |                 |                                                                            |
| Name: Cryst                | alReport3.rpt    |                 |                                                                            |
|                            |                  |                 | Add Cancel                                                                 |

Karşımıza gelen Crystal Report Başlangıç ekranından uygun seçeneği seçmeliyiz.

Boş Rapor seçildikten sonra karşımıza tasarımı yapmamız gereken boş bir rapor ekranı gelecektir.

| Crystal Reports Galerisi                                    |                                |  |  |  |  |
|-------------------------------------------------------------|--------------------------------|--|--|--|--|
| Yeni bir                                                    | Crystal Report Belgesi Oluştur |  |  |  |  |
|                                                             | Rapor Sihirbazı Kullanılıyor   |  |  |  |  |
|                                                             | 🔘 Boş Rapor Olarak             |  |  |  |  |
|                                                             | 🔘 Mevcut Bir Rapordan          |  |  |  |  |
| Uzman S                                                     | eç                             |  |  |  |  |
| Standart             Gapraz Tablo             Posta Etiketi |                                |  |  |  |  |
| Genel bir raporun oluşturulması konusunda yol gösterir.     |                                |  |  |  |  |
| Tamam Yardım                                                |                                |  |  |  |  |

| Field Explorer 👻 🖓                | ×    | CrystalReport1.rpt × Form2.cs [Design] |
|-----------------------------------|------|----------------------------------------|
| Database Fields X1 Formula Fields |      |                                        |
| [?] Parameter Fields              |      | ▼ Section1 (Rapor Üstbilgisi )         |
| Group Name Fields                 |      | -                                      |
| Example 2 Kunning Total Fields    |      | ✓ Section2 (Sayfa Üstbilgisi )         |
| Unbound Fields                    | - 11 | :                                      |
|                                   |      | -                                      |
|                                   |      | ▼ Section3 (Aymntilar )                |
|                                   |      | ▼ Section4 (Rapor Altbilgisi )         |
|                                   |      | -                                      |
|                                   |      | ← Section5 (Sayfa Altbilgisi )         |
|                                   |      | :                                      |
|                                   |      |                                        |
|                                   |      |                                        |
|                                   |      |                                        |
| 1                                 |      |                                        |

Bu sayfada;

## <u>Rapor Bölümü</u>

- **Report Header(Rapor Üstbilgisi)** bölümü raporunuzun başlangıç sayfasında gözükmesini istediğiniz yazı ve bilgiler için kullanılır.
- **Page Header(Sayfa Üstbilgisi)** bölümü raporunuzda her sayfanın üstünde gözükmesini istediğiniz bilgiler için kullanılır.
- **Details(Ayrıntılar)** bölümü raporunuzdaki bilgilerin bulunduğu bölümdür.
- **Repor Footer(Rapor Altbilgisi)** bölümü raporunuzun son sayfasında gözükmesini istediğiniz bilgiler için kullanılır.
- Page Footer(Sayfa AltBilgisi) bölümü raporunuzun her sayfasının sonunda gözükmesini istediğiniz bilgiler için kullanılır.

## Fields Explorer Menüsünde:

• **Database Fields** seçeneği veri tabanı bağlantılarının oluşturulduğu bölümdür.

- **Formul fields** seçeneği duruma özel formüllerin oluşturulduğu bölümdür.(alt toplamlar,ilçe il birleştirme gibi)
- **Parameter Fields** seçeneği bazı durumlarda parametreyle çalışmak zorunda kalabilirsiniz bu durumlarda bu bölüm kullanılır (örn: stored procedure kullanılan raporlarda)
- **Running Fields** seçeneği hesaplanacak toplam alanların belirleneceği bölümdür.
- **Grup Name Fields** seçeneği verilerimizi belli kriterlere göre gruplamayı sağlar.
- **Special Fields** seçeneğinde Crytal Reportun hazır functionları bulunmaktadır.
- Unbound Fields seçeneği yeni eklenecek olan değer tiplerinin bulunduğu alandır.(Date,Datetime,Boolean vb.)

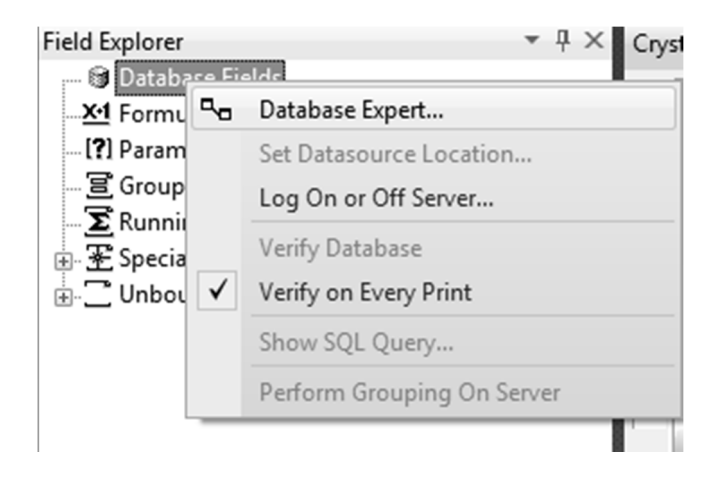

Field Explorer menüsünde Database Fields seçeneğinin üzerinde sağ tıklayalım ve açılan menüden " Database Expert " seçeneğini seçelim .

| 🔊 Veritabanı Uzmanı                                                                                                   | ×                                                                                 |  |  |  |
|----------------------------------------------------------------------------------------------------|-----------------------------------------------------------------------------------|--|--|--|
| Veriler                                                                                                    |                                                                                   |  |  |  |
| Eklemek istediğiniz tablolara ilişkin veri kay<br>(Not: Tabloya ilişkin takma adı düzenlemel<br>veya F2 tuşuna basın) | vnağına göz atın.<br>k için, 'Seçili Tablolar' ağacında tabloyu seçin ve tıklayın |  |  |  |
| Kullanılabilir Veri Kaynakları:                                                                                       | Seçili Tablolar:                                                                  |  |  |  |
|                                                                                                    | >>                                                                                |  |  |  |
| Tamam İptal Yardım                                                                                                    |                                                                                   |  |  |  |

Karşımıza gelen bu pencerede yeni bir bağlantı yapacağımız için Create New Connection(Yeni Bağlantı Oluştur) seçeneğinin artısını tıklayalım oradan da " OLEDB (ADO) " seçeneğini seçelim,

| OLE DB (ADO) OLE DB Sağlayıcı Listeden bir sağlayıcı seçin veya bir veri bağlantısı dosyası seçin. |                                                                                                    |  |  |  |
|----------------------------------------------------------------------------------------------------|----------------------------------------------------------------------------------------------------|--|--|--|
| Sağlayıcı:                                                                                         | MediaCatalogDB OLE DB Provider<br>MediaCatalogMergedDB OLE DB Provider<br>MediaCatalogWebDB OLE DB Provider<br>Microsoft Jet 4.0 OLE DB Provider<br>Microsoft OLE DB Provider for Analysis Services<br>Microsoft OLE DB Provider for Data Mining Sen<br>Microsoft OLE DB Provider for Indexing Service<br>Microsoft OLE DB Provider for ODBC Drivers |  |  |  |
| Veri Bağlantısı Dosyası Kullaı                                                                     | n:                                                                                                    |  |  |  |
| Microsoft Veri Bağlantısı Do                                                                       | isvasi:                                                                                                    |  |  |  |

Açılan pencerede hangi veri tabanına bağlanılacaksa o bağlantı türünü seçelim ( biz SQLSERVER bağlanacağımız için "Microsoft OLE DB Provider for SQL Server" ) ve NEXT butonuna basalım,

| OLE DB (ADO)                                                                                       |                         |  |  |  |
|----------------------------------------------------------------------------------------------------|-------------------------|--|--|--|
| <b>Bağlantı Bilgileri</b><br>Seçilen veri kaynağında oturum açmak için gerekli bilgileri sağlayın. |                         |  |  |  |
| Sunucu:                                                                                            | HSKPB                   |  |  |  |
| Kullanıcı Kimliği:                                                                                 |                         |  |  |  |
| Parola:                                                                                            |                         |  |  |  |
| Veritabanı:                                                                                        | -                       |  |  |  |
| Entegre Güvenlik:                                                                                  |                         |  |  |  |
|                                                                                                    |                         |  |  |  |
|                                                                                                    |                         |  |  |  |
|                                                                                                    |                         |  |  |  |
|                                                                                                    |                         |  |  |  |
|                                                                                                    |                         |  |  |  |
| < Geri İl                                                                                          | leri > Son Îptal Yardım |  |  |  |

Bu bölümün Server Name kısmına server ismimizi yazalım.

SQLSERVER ' a Windows Authentication olarak bağlanıyorsanız integrated security seçeneğini "true ", SQL Authentication olarak bağlanıyorsanız integrated security seçeneğini " false" yapın ve User ID,Password kısımlarını doldurun.

Database kısmından da bağlanmak istediğiniz database seçelim ve Finish butonuna basalım.

Açılan pencerede artık bağlantımız gelmiş olacak. Bundan sonra yapmamız gereken istediğimiz tabloları sağ tarafa yollamak ve tamam butonuna tıklamak. Artık veri tabanındaki tablomuz Crystal Reporta bağlanmış oldu. Tablomuz Field Explorer penceresinde sütunları ile birlikte görünecektir.

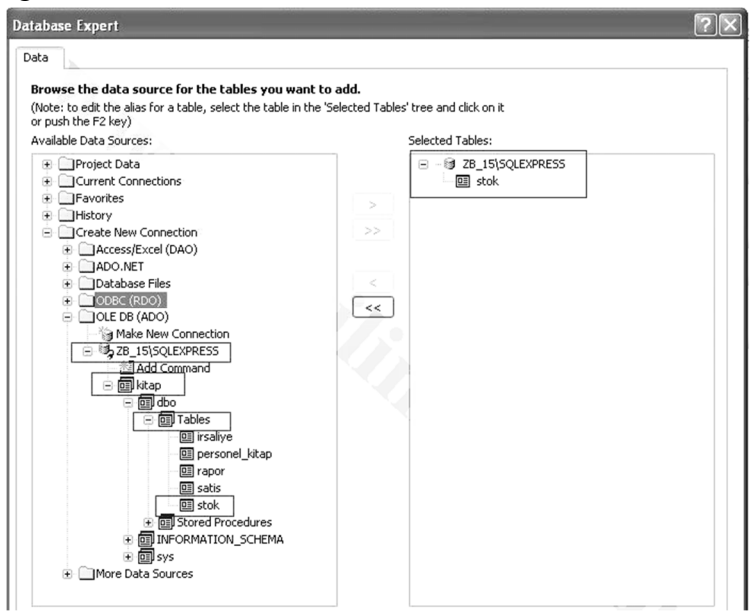

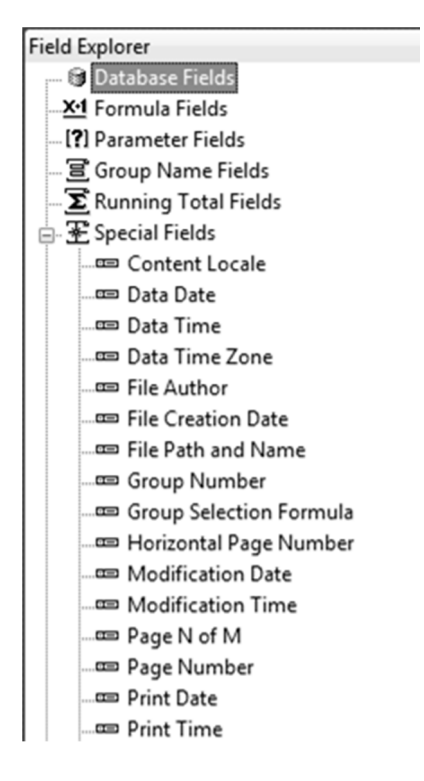

Report Header kısmına başlık eklemekle başlayalım. Örneğin sağ üst köşeye tarih. Special Fields sekmesinden " Print Date " i sürükleyip Report Header kısmına bırakalım

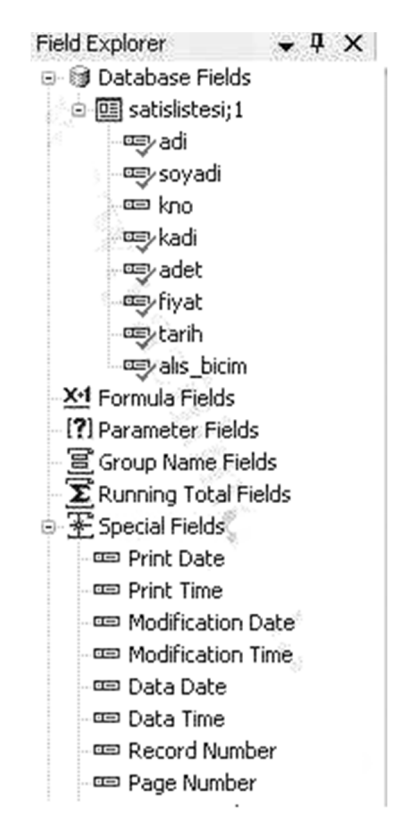

Page Header kısmına göstermek istenilen sütunların başlıklarını ekleyelim. Örneğin Kitap Adı, Adet, Fiyat,

Details kısmına göstermek istenilen sütunları ekleyelim. Örneğin kadi,adet,fiyat...

Page Footer kısmına ise sayfa sonunda sayfa numarası gösterelim.

### Raporu tasarımının son hali

| Field Explorer 🛛 👻 🖡 🗙                                                                    | CrystalReport1.rpt* Kitap.cs satisraporlari.cs* SatianKitapListesi.cs [Design]* satisrapor2.rpt* s | satisraporlari.cs [Design]* SatilanKit         |
|-------------------------------------------------------------------------------------------|----------------------------------------------------------------------------------------------------|------------------------------------------------|
| Ø Database Fields     Ø stok     Ø stok                                                   |                                                                                                    | 5 · · · 16 · · · 17 · · · 18 · · · 19 · · · 20 |
| -œykadi<br>-œyfiyat<br>-œindirim<br>-œyadet                                               | · · · · · · · · · · · · · · · · · · ·                                                              | Print Date                                     |
| Gi satis     X <sup>1</sup> Formula Fields     (?) Parameter Fields     Group Name Fields | KITAP ADI<br>▼ Section3 (Details )                                                                 |                                                |
| - ∑ Running Total Fields<br>-  SQL Expression Fields<br>- ≆ Special Fields                | kadi ] [ adeî [ fiya]<br>▼ Section4 (Report Footer )                                               |                                                |
| Modification Date<br>Modification Time                                                    | Section5 (Page Fonter )                                                                            |                                                |
| - C Data Time<br>- C Record Number<br>- C Page Number                                     |                                                                                                    | Page Number                                    |

Rapor tasarımını tamamlayıp kaydettikten sonra formumuza Crystal Report Viewer Kontrolünü ekleyip bu kontrolün properties panelindeki Report Source özelliğinden tasarımını yapıp kaydettiğimiz Crystal Reportumuzu seçelim.

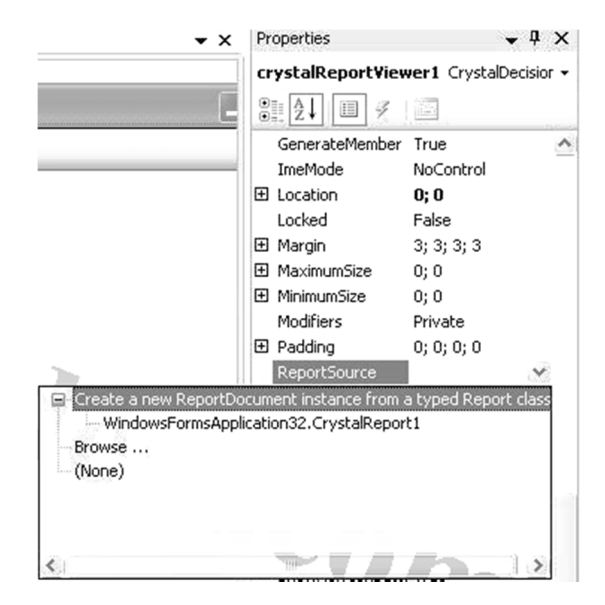

Crystal Report Toolbox Araçları

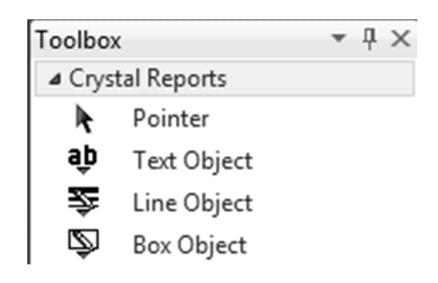

Rapor tasarım ekranında bu toolbox kontrolleri rapora eklenip kullanılabilir.

## Referanslar 1: Genel Kontroller

| No | Adı                 | Araç Çubuğu Görünümü               | Açıklama                                            |
|----|---------------------|------------------------------------|-----------------------------------------------------|
| 1  | Button              | 💩 Button                           | Tıklama butonu                                      |
| 2  | TextBox             | ebl TextBox                        | Metin kutusu                                        |
| 3  | MaskedTextBox       | #- MaskedTextBox                   | Girişi maskelenebilir metin kutusu                  |
| 4  | RichTextBox         | 🛃 RichTextBox                      | Zengin metin kutusu                                 |
| 5  | CheckBox            | CheckBox                           | İsteğe bağlı Seçim kutucuğu                         |
| 6  | CheckedListBox      | 🔛 CheckedListBox                   | İsteğe bağlı seçim kutucukları listesi              |
| 7  | RadioButton         | RadioButton                        | Birden fazla seçenekten sadece birini seçme kutusu  |
| 8  | ComboBox            | 🛃 ComboBox                         | Açılır kutu, içlerinden bir tanesi seçilir          |
| 9  | Label               | A Label                            | Etiket                                              |
| 10 | LinkLabel           | $\underline{\mathbf{A}}$ LinkLabel | Link etiket                                         |
| 11 | NumericUpDown       | 🔝 NumericUpDown                    | Artırılıp azaltılabilen sayı kutusu                 |
| 12 | PictureBox          | 🔏 PictureBox                       | Resim kutusu                                        |
| 13 | ListBox             | ∎0 ListBox                         | Liste kutusu                                        |
| 14 | ListView            | 222 ListView                       | Liste görünümü                                      |
| 15 | TreeView            | 👬 TreeView                         | Ağaç görünümlü liste                                |
| 16 | DateTimePicker      | 🛗 DateTimePicker 🕜                 | Tarih Seçici                                        |
| 17 | MonthCalendar       | 📅 MonthCalendar 🔬                  | Aylık takvim                                        |
| 18 | Notifylcon          | 🖬 NotifyIcon 🧷                     | Uyarı iconu                                         |
| 19 | ProgressBar         | 📼 ProgressBar 🛸 🥢 📐                | İlerleme kutusu                                     |
| 20 | ToolTip             | 🎍 ToolTip / 🔍 📈                    | Açıklama kutusu                                     |
| 21 | DataGridView        | 🖽 DataGridView                     | Veri tabanı uygulamalarında kullanılan veri tablosu |
| 22 | FlowLayoutPanel     | 🚝 FlowLayoutPanel                  | Kontrolleri zorunlu sıraya koyan panel              |
| 23 | GroupBox            | 🛄 GroupBox                         | Kontrolleri Gruplama kutusu                         |
| 24 | Panel               | 🗌 Panel                            | Panel                                               |
| 25 | SplitContainer      | SplitContainer                     | Genişletilebilir/daraltılabilir panel               |
| 26 | TabControl          | 🗂 TabControl                       | Sekme kutusu                                        |
| 27 | TableLayoutPanel    | 📰 TableLayoutPanel                 | Tablo şeklinde panel                                |
| 28 | ContexMenuStrip     | 📓 ContextMenuStrip                 | Şağ tıklanınca açılan menü                          |
| 29 | MenuStrip           | 🖹 MenuStrip                        | Normal Menü                                         |
| 30 | StatusStrip         | 上 StatusStrip                      | Durum Çubuğu                                        |
| 31 | ToolStrip           | 🔤 ToolStrip                        | Araç çubuğu                                         |
| 32 | ToolStripContainer  | 🔟 ToolStripContainer               | Araç çubuğu sıralayıcı                              |
| 33 | ColorDialog         | 📝 ColorDialog                      | Renk seçme kutusu                                   |
| 34 | FolderBrowserDialog | FolderBrowserDialog                | Klasör Seçme kutusu                                 |
| 35 | FontDialog          | 🖅 FontDialog                       | Font Seçme kutusu                                   |
| 36 | OpenFileDialog      | 🔄 OpenFileDialog                   | Açmak için Dosya seçme kutusu                       |
| 37 | SaveFileDialog      | 🛃 SaveFileDialog                   | Kaydetmek için dosya isim seçme kutusu              |

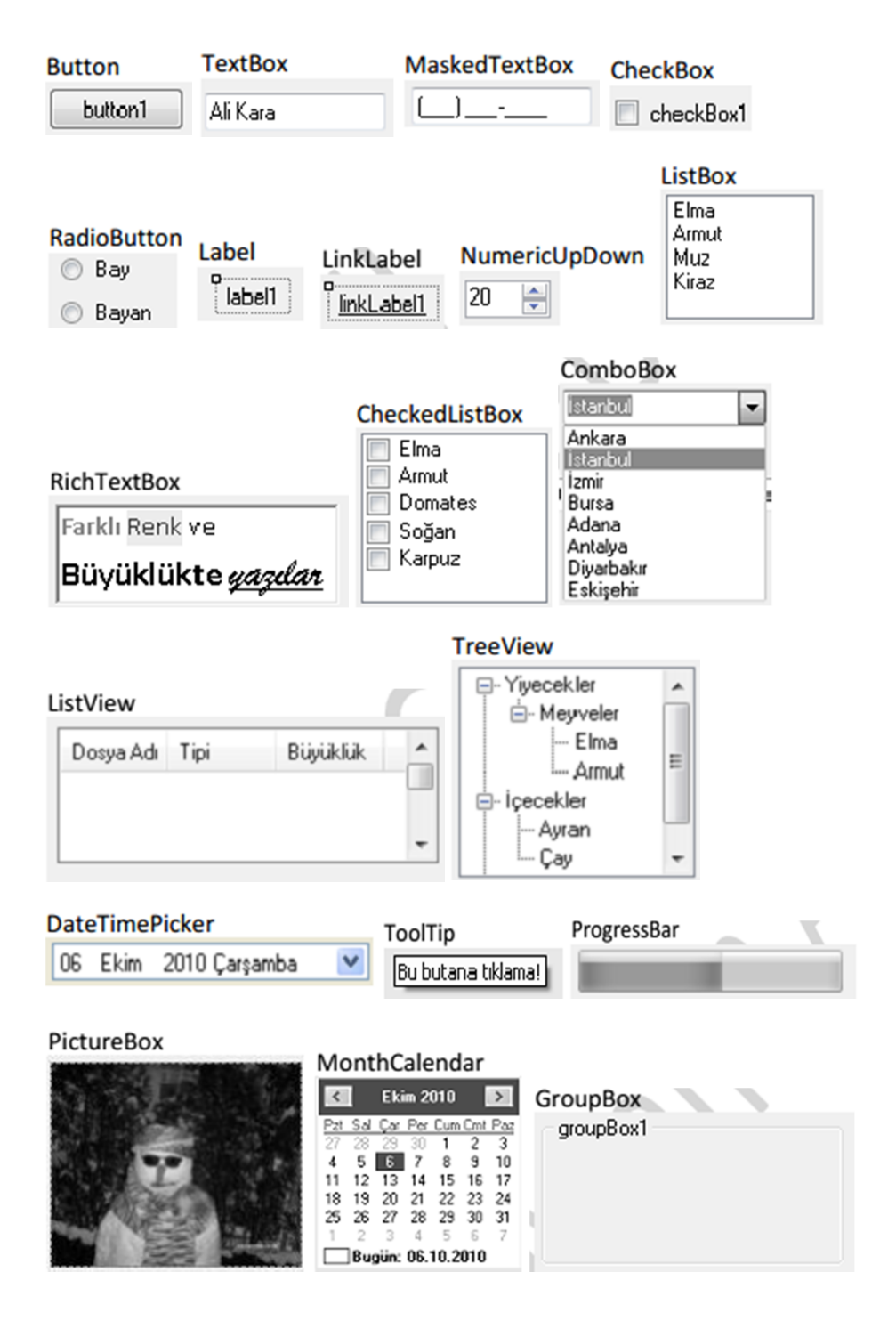

#### DataGridView

|   | Column Column2 | Column2 | FlowLayoutPanel, Panel       | SplitCont | ainer  |
|---|----------------|---------|------------------------------|-----------|--------|
|   | Column Columnz | Columna | 0.                           | []        | [      |
| * |                |         |                              |           |        |
|   |                |         |                              | Panel1    | Panel2 |
|   |                |         | )nnn                         |           |        |
|   |                |         |                              |           |        |
|   |                |         | Öxaaaaaaaaaaa Oxaaaaaaaaaaaa |           |        |

#### TabControl

| tabPage1 | tabPage2 | 1 | TableLayoutPanel 🛛 👝 |
|----------|----------|---|----------------------|
| [[       |          |   | []                   |
|          |          |   |                      |
|          |          |   |                      |
|          |          |   |                      |
| l        |          |   | l                    |

### ContexMenuStrip

| Cor | ntextMenuStr    | rip    |   |        |           |         |    |
|-----|-----------------|--------|---|--------|-----------|---------|----|
|     | Kes             | Ctrl+X | 7 | MenuSt | rip       |         |    |
|     | Kopyala         | Ctrl+C |   | Dosya  | Düzen     | Туре Не | re |
|     | Yapıştır Ctrl+V |        |   | Aç     |           |         |    |
|     | Sil             | Del    |   | Ye     | eni       |         |    |
|     | Туре Н          | lere   | ł |        | Type Here |         |    |

#### ToolStripContainer

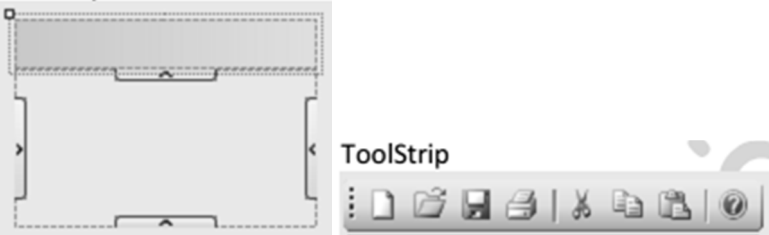

## StatusStrip

toolStripStatusLabel1

Ty

| ColorDialog                      | FolderBrowserDialod                                                                                                    |  |  |  |
|----------------------------------|----------------------------------------------------------------------------------------------------|--|--|--|
| ColorDialog                      | FolderBrowserDialod<br>Klasöre Gözat<br>Masaüstü<br>Masaüstü<br>Belgelerim<br>Bilgisayarım<br>Ağ Bağlanblarım<br>Geri Dönüsüm Kıtısıu |  |  |  |
| Ozel Renk Tanımla >> Tamam İptal | Yeni Klasör Oluştur Tamam İptal                                                                                                    |  |  |  |

### FontDialog

| FontDialog                                                                                                    |                                                                     |                                                |                |
|----------------------------------------------------------------------------------------------------|---------------------------------------------------------------------|------------------------------------------------|----------------|
| Yazı Tipi                                                                                                    |                                                                     |                                                | ?×             |
| Yazı Tipi<br>Microsoft Sans Serf<br>Tr Monosta Sans Serf<br>Tr Monosta<br>Tr MT Extra<br>O MV Bol<br>O Nina<br>O Palatino Linotype | Yazı tipi shik<br>Normal<br>Ralic<br>Kalın<br>Kalın<br>Kalın italik | Boyut:<br>8<br>9<br>10<br>11<br>12<br>14<br>16 | Tamam<br>Iptal |
| Efektler<br>Distü Çizili<br>Altı Çizili                                                                                            | Örnek<br>AaBbőğŞş                                                   |                                                |                |
|                                                                                                    | Yazı<br>Türkçe                                                      | ~                                              |                |
|                                                                                                    |                                                                     |                                                |                |

#### OpenFileDialog

| Aç                                                 |                                                                                                    |                                                               |         |           | ?×    |
|----------------------------------------------------|----------------------------------------------------------------------------------------------------|---------------------------------------------------------------|---------|-----------|-------|
| Konum                                              | 🚱 Masaiistii                                                                                                    |                                                               | ~       | 000-      |       |
| En Son<br>Kullandiklarım<br>Masaüstü<br>Belgelerim | Belgelerim<br>Bigisayarm<br>Ağ Bağlantların<br>MUKASEBE<br>MUHASEBE<br>AutoCAD 2009<br>Google Chrome<br>Kisisi.ico<br>Astrona Running Hiren<br>Laskmanager 17 | n<br>•er<br>•<br>•<br>• S BootCD 9.7 from Bootable  <br>7.exe | US8 Per | ) - 2.avi |       |
| <b>Bilgisayarm</b>                                 |                                                                                                    |                                                               |         |           |       |
|                                                    | Dosya adr                                                                                                    | openFileDialog1                                               |         | ~         | Aç    |
| Ağ Bağlantılarım                                   | Dosya türü:                                                                                                    |                                                               |         | *         | iptal |

### SaveFileDialog

| Farklı Kaydet           |                                                                                                 | ?×       |
|-------------------------|-------------------------------------------------------------------------------------------------|----------|
| Konum                   | 🔁 Debug 🔍 🥥                                                                                     | \$ 🖻 🖽 • |
| En Son<br>Kullandiklarm | FormDenem01.exe<br>FormDenem01.pdb<br>FormDenem01.vshost.exe<br>FormDenem01.vshost.exe.manifest |          |
| Masaiistii              |                                                                                                 |          |
| Belgelerim              |                                                                                                 |          |
| <b>Bigisayan</b> m      |                                                                                                 |          |
| <b>\$</b>               | Dosya adr.                                                                                      | V Kaydet |
| Ağ Bağlantılarım        | Kayıt türü:                                                                                     | V Iptal  |

### **Referanslar 2:** Çok Kullanılan Form Özellikleri

#### **BackColor**

Formun arka plan rengini değiştirir. Alabileceği değerler SystemColors, WebColors veya Color sınıfından oluşturulur.

#### **BackGroundImage**

Formun arka planına resim atmaya yarar. Alabileceği değerler Image sınıfından oluşturulur.

#### **BackGroundImageLayout**

Formun arka planına atılmış resmin özelliklerini değiştirir.

Alabileceği değerler : { None | Center | Stretch | Tile | Zoom }

#### <u>Cursor</u>

Formun üzerinde Mouse un şeklini değiştirir. Alabileceği değerler sistemin varsayılan Cursor nesneleri veya Cursor sınıfından oluşturulan nesneler.

#### <u>Font</u>

Formun varsayılan yazı tipini değiştirir. Alabileceği değerler Font sınıfından oluşturulur.

#### **ForeColor**

Yazı rengini değiştirir. Alabileceği değerler Color sınıfından oluşturulur.

#### **FormBorderStyle**

Formun kenarlıklarını ve davranışlarını değiştirir.

Alabileceği değerler :

{None | Fixed3D | FixedDialog | FixedSingle | FixedToolWindow | Sizable |

SizableToolWindow}

None olunca formun kenarlık ve başlığı oluşmaz. Fixed li bir değer olunca form çalışma anında büyütülemez veya

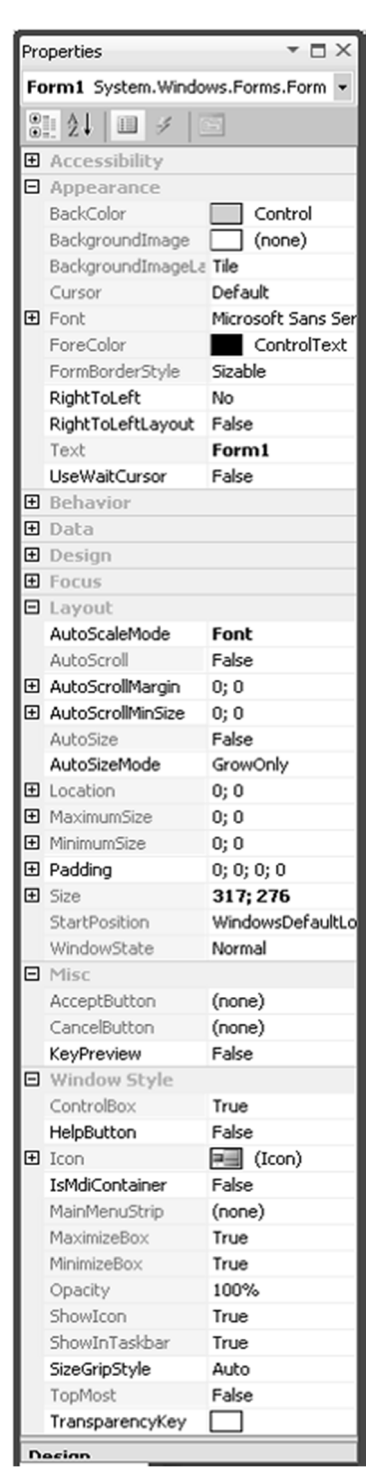

küçültülemez. Sizable li değerler çalışma anında ebatlar değiştirilebilir.

## <u>Text</u>

Formun başlığındaki yazıyı değiştirir. Veri tipi string dir.

#### AcceptButton

Entere basınca tıklandığı varsayılan butondur. Alabileceği değerler Button sınıfından oluşturulur.

#### CancelButton

Esc ye basınca tıklandığı varsayılan butondur. Alabileceği değerler Button sınıfından oluşturulur.

#### <u>AutoScroll</u>

Kontroller formun üzerine sığmayınca kaydırma çubuğunun görünürlülüğünü kontrol eder. Alabileceği değer true

veya false olur.

#### <u>AutoSize</u>

Kontrollerin yerleşimine göre formun büyüklüğünü kontrol eder. Alabileceği değer true veya false olur.

#### <u>Size</u>

Formun anlık büyüklüğünü ifade eder. Alabileceği değerler Size sınıfından oluşturulur. Size sınıfının Width

(genişlik) ve Height (yükseklik) olmak üzere iki bileşeni vardır.

#### <u>MaximumSize</u>

Formun maksimum alabileceği büyüklüğü ifade eder. Alabileceği değerler Size sınıfından oluşturulur.

#### **MinimumSize**

Formun minimum alabileceği büyüklüğü ifade eder. Alabileceği değerler Size sınıfından oluşturulur.

#### **StartPosition**

Formun başlangıç yerini verir.

Alabileceği değerler :

{ CenterParent | CenterScreen | Manual | WindowsDefaultBounds | WindowsDefaultLocation }

CenterParent: Form kendisini başlatan ana formun merkezinde gözükür.

CenterScreen: Form ekranın ortasında gözükür.

Manual: Form Location ile belirtilen noktada gözükür.

WindowsDefaultBounds ve WindowsDefaultLocation değerlerinde işlemler sisteme bırakılır.

#### Location

Form başlatılınca sol üst köşesinin konumlandığı noktadır.

Alabileceği değer Point sınıfından oluşturulur. Point sınıfının X ve Y olmak üzere iki bileşeni vardır.

#### **WindowsState**

Formun büyütme, simge durumuna getirme durumunu belirler. Alabileceği değerler:{ Maximized | Minimized | Normal} Maximized durumunda form ekranı kaplamış bir şekilde başlar. Minimized durumunda form simge durumunda başlar. Normal durumuda varsayılan büyüklük ile başlar.

#### <u>ControlBox</u>

Formun büyütme ve simge durumuna getirme kontrollerini gösterir veya gizler. Alabileceği değerler true veya false olur.

#### lcon

Formun iconunun değiştirilmesini sağlar. Alabileceği değerler Icon sınıfından oluşturulur.

#### **MaximizeBox**

Formun maksimum edilme kutucuğunu aktif/deaktif eder. Alabileceği değerler true veya false olur.

#### **MinimizeBox**

Formun minimum edilme kutucuğunu aktif/deaktif eder. Alabileceği değerler true veya false olur.

#### **Opacity**

Formun saydamlığını kontrol eder. Alabileceği değerler 0 ile 100 arasında olmalıdır. Değer 100 olunca form normal görünür. Değer 0'a yaklaştıkça formun saydamlığı artar.

#### **ShowIcon**

Formun iconunun görünürlüğünü kontrol eder. Alabileceği değerler true veya false olur.

#### **ShowinTaskbar**

Görev çubuğunda görünürlüğü kontrol eder. Alabileceği değerler true veya false olur.

#### <u>TopMost</u>

Sürekli en üste olup olmamayı kontrol eder. Alabileceği değerler true veya false olur.

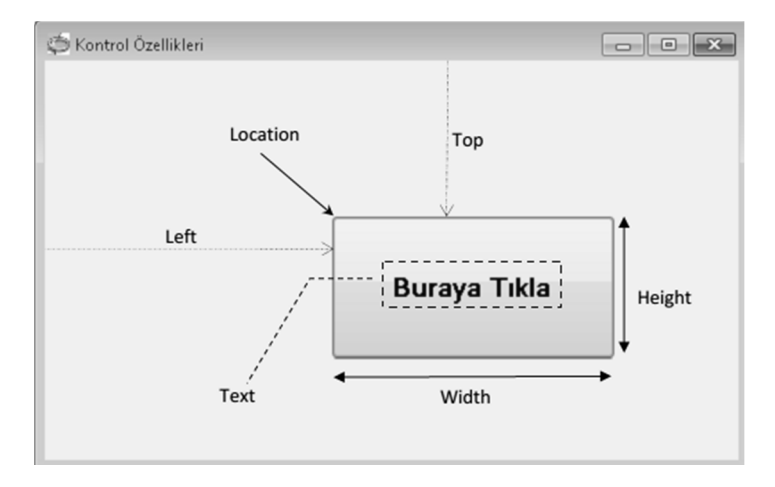

## Referanslar 3: En çok kullanılan Kontrol Özellikleri

#### Location:

Bir kontrolün form veya başka bir kontrol üzerindeki konumunu belirtir. Location özelliğinin aslında bir nokta (Point) nesnesidir. Bizimde bildiğimiz gibi noktanın X ve Y olmak üzere iki tane elemanı vardır. Bir nesnenin, örneğin bir butonun konumunu ayarlamak için özellikler penceresinden Location özelliğini bulup değiştirebiliriz. Fakat kod ile bunu yapmak istersek aşağıdaki gibi bir kod yazmamız gerekecektir.

#### button1.Location = new Point(250, 350);

Böyle bir kod tanımladığımız zaman button1 nesnesinin X koordinatı 250, Y koordinatı 350 olacaktır. Bir başka deyişle button1 nesnesi formun solundan 250 piksel ötede olacak, formun üst tarafından ise 350 piksel aşağıda olacaktır. Bu koordinatları böyle ayarlayabildiğimiz gibi Left ve Top ile de ayarlayabiliriz. Bunun için aşağıdaki gibi bir kod yazmalıyız.

button1.Left = 250; // formun sol kenarına olan uzaklık button1.Top = 350; // formun üst kenarına olan uzaklık

#### Size:

Bir kontrolün büyüklüğünü ifade eder. Bir nesnenin Size özelliği, Size sınıfının bir nesnesidir ve Width ve Height olmak üzere iki elemanı vardır. Bir nesnenin, örneğin bir butonun büyüklüğünü ayarlamak için özellikler penceresinden Size özelliğini bulup değiştirebiliriz. Fakat kod ile bunu yapmak istersek aşağıdaki gibi bir kod yazmamız gerekecektir.

#### button1.Size = new Size(150, 80);

Böyle bir kod tanımladığımız zaman button1 nesnesinin genişliği 150 piksel, yüksekliği ise 80 piksel olacaktır.

Kontrolün büyüklüğünü; genişliğini ve yüksekliğini ayrı ayrı belirterek de belirleyebiliriz. Bunun için aşağıdaki gibi bir kod yazmalıyız.

button1.Width = 150; // genişlik

button1.Height = 80; // yükseklik

#### MinimumSize & MaximumSize :

MinimumSize özelliği ile kontrolün izin vereceği en küçük yükseklik ve genişlik ayarlanır. MaximumSize ile de kontrolün izin vereceği en büyük genişlik ve yükseklikler ayarlanır. Bir nesne için bu özellikleri ayarlamak istersek yine bu nesneleri seçip özellikler penceresinden MinimumSize ve MaximumSize özelliklerini bulup ayarlayabiliriz. Kod ile yapmak istersek, örneğin bir buton için aşağıdaki gibi bir kod yazmak gerekecektir.

button1.MinimumSize = new Size(20, 8);

// en küçük genişlik = 20, yükseklik = 8

button1.MaximumSize = new Size(200, 150);

// en BÜYÜK genişlik = 200, yükseklik = 150

#### <u>Text:</u>

Nesnelerin üzerindeki yazıyı kontrol eder. Üzerinde yazı olan tüm kontrollerde geçerlidir. Bir kontrolün üzerindeki yazıyı ayarlamak için o kontrol seçilip özellikler penceresinin Text özelliğinden değiştirilebileceği gibi kod ile yapmak için aşağıdaki gibi bir kod yazmak gerekecektir.

```
button1.Text = "Buraya Tıkla";
```

Yukarıdaki kod ile botton1 kontrolündeki yazı "Buraya Tıkla" olacaktır.

### TextAlign:

Nesnelerin üzerindeki yazının hizalamasını kontrol eder. Örnek ile beraber alabileceği değerler aşağıda verilmiştir. Alabileceği değerler ContentAlignment. İle beraber yazılır.

### button1.TextAlign = ContentAlignment.MiddleCenter;

// Yazı hizalamayı orta merkeze alır.

Bu özellik ofis dosyalarında tablolardaki yazı hizalaması ile aynı mantıktadır. Alabileceği değerler aşağıda listede verilmiştir.

> ContentAlignment.BottomCenter // Yazıyı altta ortaya alır ContentAlignment.BottomLeft // Yazıyı altta sola hizalar

ContentAlignment.BottomRight // Yazıyı altta sağa hizalar ContentAlignment.MiddleCenter // Yazıyı ortada merkeze hizalar ContentAlignment.MiddleLeft // Yazıyı ortada sola hizalar ContentAlignment.MiddleRight // Yazıyı ortada sağa hizalar ContentAlignment.TopCenter // Yazıyı üstte ortaya hizalar ContentAlignment.TopLeft // Yazıyı üstte sola hizalar ContentAlignment.TopRight // Yazıyı üstte sağa hizalar

TextAlign özelliği özellikler penceresinden ayarlandığı zaman aşağıdaki gibi bir şekil açılır. Bu şekilden yazının kontrolün hangi bölgesinde olması gerekeceği seçilerek ayarlanır. Hangi bölgenin hangi anlama geldiği oklarla belirtilmiştir.

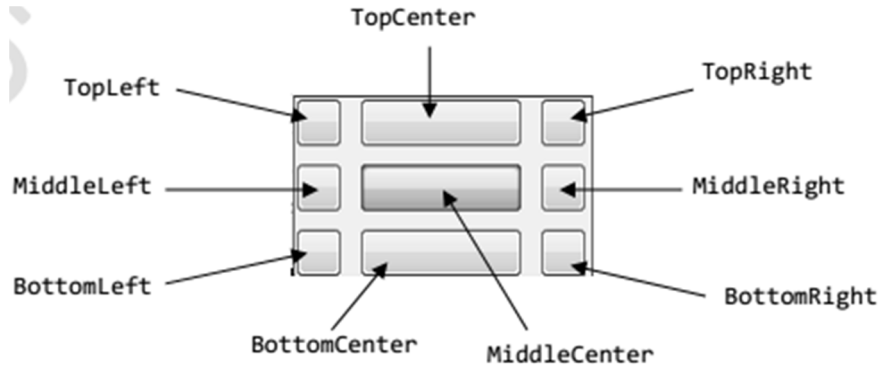

#### Font:

Kontrollerin üzerindeki yazı tipini, büyüklüğünü ve stilini belirler. Kontrol seçilerek o kontrolün üzerindeki yazı tipini, büyüklüğünü ve stilini değiştirmek için özellikler penceresinden Font özelliği ayarlanarak yapılmak istenen değişiklik sağlanabilir. Bir nesnenin, örneğin bir butonun üzerindeki yazı tipi, büyüklüğü ve stilini değiştirmek için aşağıdaki kod gibi bir kod kullanılır.

button1.Font = new Font("Arial", 12, FontStyle.Bold); Dikkat edilirse Font tanımlarken üç tane parametre belirtilmiş. Bunlardan ilki fontun aile ismini, ikincisi fontun büyüklüğünü, üçüncüsü ise fontun stilini belirtir. Fontun büyüklüğünü belirtmek için kesirli sayılar da kullanılabilir (11.5 gibi).

Yazı Stilinin olarak alabildiği değerler aşağıdaki gibidir.

Bold | Italic | Regular | Strikeout | Underline

Bold : Yazı stilinin koyu (kalın) olmasını sağlar.

Italic : Yazı stilinin eğik olmasını sağlar.

Regular : Yazı stilinin normal olmasını sağlar. Strikeout : Yazının üstü çizili olmasını sağlar.

Underline : Yazının altının çizili olmasını sağlar.

Bu stiller beraber kullanılabilir. Bu durumda stiller arasına dik-çizgi | karakteri konulur. Örneğin yazı stilinin *koyu, altı çizili ve italik* olmasını istersek aşağıdaki gibi bir kod yazarız.

## button1.Font = new Font("Arial",12,FontStyle.Bold | FontStyle.Italic | FontStyle.Underline);

## ForeColor:

Kontrolün yazı rengini belirler. Kontrol seçildikten sonra özellikler penceresinden kontrolün üzerindeki yazının rengi ayarlanabilir. Kod ile ayarlamak gerekirse, örneğin bir butonun üzerindeki yazı rengini ayarlamak için aşağıdaki gibi bir kod yazmak gerekecektir.

## button1.ForeColor = Color.Red;

ForeColor renk özelliği olduğu için alabildiği değerler BackColor ile aynıdır. BackColor:

Kontrollerin arka plan rengini belirler. Kontrol seçildikten sonra özellikler penceresinden kontrolün arka plan rengi ayarlanabilir. Kod ile ayarlamak gerekirse, örneğin bir butonun arka plan rengini ayarlamak için aşağıdaki gibi bir kod yazmak gerekecektir.

**button1.BackColor = Color.Yellow;** // buton rengi sarı olacak Renk oluşturmak için Color. ile çıkan ve önceden tanımlanmış renkler kullanabildiğimiz gibi kendimiz de RGB renk kodlarını belirterek renk oluşturabiliriz. Bunun için *Color.FromArgb* fonksiyonu kullanılır. Bu fonksiyon üç parametre alır. Bu parametreler RGB (red, green, blue) (Kırmızı, Yeşil, Mavi ) renklerinin tonlarından oluşur.

## button1.BackColor = Color.FromArgb(150, 120, 180);

| Renk M <u>o</u> deli: | RGB   | • |  |
|-----------------------|-------|---|--|
| <u>K</u> ırmızı:      | 150 🚔 |   |  |
| <u>Y</u> eşil:        | 120 🜲 |   |  |
| <u>M</u> avi:         | 180 🛓 |   |  |

Yandaki şekilde

**Color.FromArgb(150, 120, 180)** kodu ile oluşacak rengin tonu verilmiştir. Burada dikkat edilmesi gereken renk tonları 0 ile 255 arasında olmalıdır.

Bunların yanında birde sistemde Windows stilleri için tanımlanmış SystemColors sınıfı vardır. BackColor veya ForeColor için bunlarda kullanılabilir.
## button1.BackColor = SystemColors.ButtonFace;

// buton rengi varsayılan windows stilindeki buton rengi olacaktır.

# button1.ForeColor = SystemColors.WindowText;

// buton yazı rengi varsayılan windows stilindeki yazı rengi olacaktır.

# TabStop:

TAB tuşuna basılınca kontrolün odaklanıp odaklanmamasına karar verir. TAB tuşu ile kontroller arasında gezerken durmasını istediğimiz kontroller icin true, istemediklerimiz icin false yaparız. Kod ile yazacak olursak örneğin bir buton için aşağıdaki kodu yazmamız gerekecektir.

# button1.TabStop = true;

//TAB tuşu ile kontroller arasında gezerken button1 nesnesi odaklanacaktır.

# **TabIndex:**

TAB tuşuna basılınca kontroller arasında odaklama yapılma sırasını belirler.

Örneğin kullanıcı adı icin bir alan, sifre için bir alan, tamam için de bir buton

olduğunu varsayalım. Bunun için özellikler penceresinden sırasıyla kontrolleri ayrı ayrı seçip kullanıcı adı için ayrılmış metin kutusunun tab sırasını 1, şifre için olan metin kutusunun tab sırasını 2, tamam için olan butonun da tab sırasını 3 yaparak tab sıralarını ayarlayabiliriz. Bu işlemleri

kod ile yapacak olursak aşağıdaki gibi bir kod yazmamız gerekecektir. **txtUser.TabIndex = 1;** // önce kullanıcı adına odaklanacak **txtPass.TabIndex = 2;** // sonra sifre alanına odaklanacak **btnTamam.TabIndex = 3;** // sonrada tamam butonuna odaklanacak.

# **Cursor:**

Kontrollerin üzerinde Mouse ile gelindiğinde kursörün değişmesini kontrol eder. Sistemde varsayılan olarak tanımlanan Kursörlerden kullanabileceğimiz gibi kendimiz de dosyadan

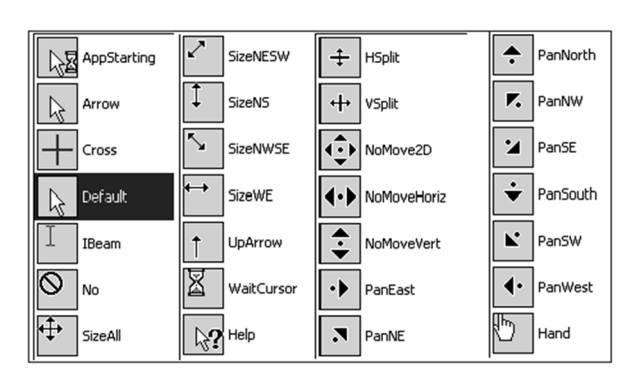

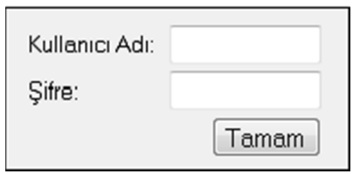

kursör oluşturabiliriz. Sistemde varsayılan kursörler Cursors. ile çıkıyor. Cursor. İle çıkabilecek Kursörler yanda şekilleri ile beraber verilmiştir. Bir kontrol için örneğin bir buton için korsörü kod ile ayarlamak istersek aşağıdaki gibi bir kod yazmamız gerekecektir. Kursörü hazır kursörlerden kullanabileceğimiz gibi bir kursör dosyasından da oluşturabiliriz. Aşağıdaki ikinci satırdaki kod bir kursör dosyasından kursör yapmayı gösteriyor.

#### button1.Cursor = Cursors.Hand;

// butonun üzerine geldiğimizde kursör el şekline girecektir. button1.Cursor = new Cursor(@"C:\Kursorler\cursor1.cur"); // kursörü dosyadan oluşturuyoruz.

#### Anchor:

Nesneyi içinde bulunduğu kontrolün belirli yerlerine kilitlemeye yarar. Örneğin formun sağ alt tarafına koyduğumuz bir butonun, formun büyütülüp küçültülmesi durumunda da sürekli olarak altta sağda durmasını isteriz. Bunu sağlamak için aşağıdaki kodu yazmamız gerekiyor.

#### button1.Anchor = AnchorStyles.Bottom | AnchorStyles.Right;

// butonun sağ alta kilitlenecek.

Hangi tarafa veya taraflara kilitleyeceğimizi AnchorStyles. ile beraber kullanıyoruz. Eğer bir kontrolün Anchor özelliğini özellikler penceresinden ayarlamak istersek özellikler penceresinden Anchor un alabileceği değerler

için yabdaki şekil açılacaktır. Fakat kod ile yazacak olursak Anchor özelliğinin alabileceği değerler aşağıdaki listedeki gibi olabilecektir.

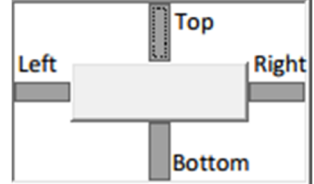

AnchorStyles.None AnchorStyles.Bottom AnchorStyles.Left AnchorStyles.Right AnchorStyles.Top AnchorStyles.Bottom | AnchorStyles.Right AnchorStyles.Left | AnchorStyles.Bottom AnchorStyles.Top | AnchorStyles.Right AnchorStyles.Top | AnchorStyles.Bottom | AnchorStyles.Left AnchorStyles.Top | AnchorStyles.Bottom | AnchorStyles.Left AnchorStyles.Top | AnchorStyles.Left | AnchorStyles.Right | AnchorStyles.Bottom Yukarıdaki örnekte görüldüğü gibi herhangi iki, üç veya dördünü beraber kullanılabiliyoruz. Bu durumda alabilecek değerler arasına dik-çizgi | koyuyoruz.

## Dock:

Nesneyi içinde bulunduğu kontrolün belirli bir kenarını veya tamamını dolduracak şekilde kaplamasını sağlar. Örneğin butonumuz formun sağ tarafını doldursun istiyorsak aşağıdaki gibi bir kod yazarız.

## button1.Dock = DockStyle.Right;

Dock özelliğinin alabileceği değerler DockStyle.

ile beraber kullanılır. Aşağıda alabileceği değerler listelenmiştir. Eğer özellikler penceresinden bu özellik ayarlanacaksa yandaki gibi bir şekil açılacaktır. Alabildiği değerler aşağıda gösterilmiştir.

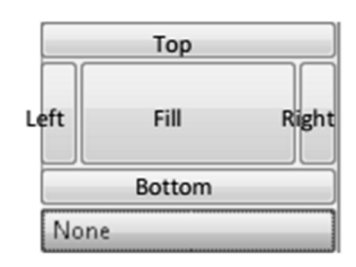

None : Kontrolün herhangi bir kenara yapışmasını önler.

Fill : Nesneyi içinde bulunduğu kontrolün tamamını doldurmasını sağlar.

Bottom : Nesneyi içinde bulunduğu kontrolün altına yapışmasını sağlar.

Left : Nesneyi içinde bulunduğu kontrolün soluna yapışmasını sağlar.

Right : Nesneyi içinde bulunduğu kontrolün sağına yapışmasını sağlar.

Top : Nesneyi içinde bulunduğu kontrolün üstüne yapışmasını sağlar.

# **Referanslar 4:** Kontroller için genel olaylar (Event)

| Adı                    | <u>Tanımlama</u>                              |
|------------------------|-----------------------------------------------|
| BackColorChanged       | Kontrolün BackColor özelliği değiştiği zaman  |
|                        | devreye girer.                                |
| BackgroundImageChanged | Kontrolün Backgroundlmage özelliği            |
|                        | değiştiğinde devreye girer.                   |
| ControlAdded           | Kontrolün üzerine yeni bir kontrol eklenince  |
|                        | devreye girer.                                |
| ControlRemoved         | Kontrolün üzerindeki kontrollerden biri       |
|                        | silinince devreye girer.                      |
| CursorChanged          | Kontrolün Cursor özelliği değişince devreye   |
|                        | girer.                                        |
| Click                  | Kontrole tıklanınca devreye girer             |
| DoubleClick            | Kontrol çift tıklandığında devreye girer.     |
| DragDrop               | Kontrolün üzerine bir şey sürüklenip          |
|                        | bırakılınca devreye girer.                    |
| DragEnter              | Kontrolün üzerine bir şey sürüklerken         |
|                        | kontrolün sınırı geçilip içeriye girerken     |
|                        | devreye girer.                                |
| DragLeave              | Kontrolünden dışarıya bir şey sürüklerken     |
|                        | kontrolün sınırı geçilip dışarıya çıkarken    |
|                        | devreye girer.                                |
| DragOver               | Kontrolün üzerine bir şey sürüklenip henüz    |
|                        | bırakılmamışken devrededir.                   |
| GotFocus               | Kontrole focus edilince (aktif edilince)      |
|                        | devreye girer.                                |
| KeyDown                | Kontrol aktifken bir tuşa basılınca devreye   |
|                        | girer.                                        |
| KeyPress               | Kontrol aktifken bir tuşa basılıp bırakılınca |
|                        | devreye girer.                                |
| КеуUр                  | Kontrol aktifken bir tuşa basılıp bırakılınca |
|                        | bırakılırken devreye girer.                   |
| Layout                 | Kontrol ekranda gözükürken ve üzerindeki      |
|                        | nesneleri yerleştirirken devreye girer.       |
|                        |                                               |

| LocationChanged  | Kontrolün yeri değişince devreye girer.       |
|------------------|-----------------------------------------------|
| MouseClick       | Kontrole Mouse ile tıklanınca devreye girer.  |
| MouseDoubleClick | Kontrole Mouse ile çift tıklanınca devreye    |
|                  | girer.                                        |
| MouseDown        | Kontrole Mouse ile tıklanınca Mouse butonu    |
|                  | henüz inerken devreye girer.                  |
| MouseEnter       | Kontrolün üzerine Mouse ile girince sınırını  |
|                  | geçip içeri girince devreye girer.            |
| MouseLeave       | Kontrolün üzerine Mouse ile girilmişken       |
|                  | sınırını geçip dışarı çıkınca devreye girer.  |
| MouseMove        | Kontrolün üzerinde her Mouse hareketinde      |
|                  | devreye girer.                                |
| MouseUp          | Kontrole Mouse ile tıklanınca Mouse butonu    |
|                  | henüz geri bırakılınca devreye girer.         |
| MouseWheel       | Kontrol aktifken ün üzerinde Mouse            |
|                  | tekerlekleri yuvarlatılınca devreye girer.    |
| Move             | Kontrol yerini değiştirince (hareket ederken) |
|                  | devreye girer.                                |
| Paint            | Kontrol ekranda çizdirilirken devreye girer.  |
| Resize           | Kontrolün büyüklüğü değiştirilince devreye    |
|                  | girer.                                        |
| SizeChanged      | Kontrolün Size özelliği değişince devreye     |
|                  | girer.                                        |
| TextChanged      | Kontrolün Text özelliği değişince devreye     |
|                  | girer.                                        |
| VisibleChanged   | Kontrolün Visible özelliği (Ekranda           |
|                  | görünürlülük) değişince devreye girer.        |
| Disposed         | Kontrol Dispose metodu çağırılarak yok        |
|                  | edilirken devreye girer.                      |

# Geçmiş Dönem Soruları:

|    | Adı Soyadı<br>Numarası<br>NOT:Sınay Süresi f                                                                                                    | 0 Dakikadır – Test Bölür                                                                                                    | <u>A G</u><br>nü 40. Klasik Bölüm 60 F                                                               | i <mark>rubu</mark><br>Puandur                                                                                                    | <u>Aldığı Not</u>                                                                                                    |
|----|----------------------------------------------------------------------------------------------------|----------------------------------------------------------------------------------------------------|----------------------------------------------------------------------------------------------------|----------------------------------------------------------------------------------------------------|----------------------------------------------------------------------------------------------------|
|    | BAŞARIL                                                                                                    | AR DİLERİM                                                                                                    | Öğr.Gör.H                                                                                            | asan SANCAK                                                                                                    | 1213BDBİLNTPIIVA                                                                                                    |
| 1. | richTextBox1.Text.Ir<br>gerçekleştirir?<br>A) richText içindeki B) Indexin bulunduğ<br>C) richText in sonun<br>D) richText in başınd<br>indexler.                                                                                  | ıdexOf("Bilgisayar", 0) iş<br>Bilgisayar kelimesine kor<br>u yerden itibaren Bilgisa<br>dan itibaren Bilgisayar kı<br>lan itibaren Bilgisayar ke<br>an itibaren Bilgisayar ke | lemi neyi<br>numlanır.<br>yar kelimesini arar.<br>elimesini arar.<br>limesini arar.<br>limesine göre | <ul> <li>12. Dialog kutularında ya da Mesaj<br/>butona bastığını kontrol etmek<br/>A) LoadFile B) Savef<br/>D) DialogResult</li> <li>13. string adres = @"C:\Window<br/>FileInfo d = new FileInfo(adr<br/>MessageBox.Show(d.Extensi</li> </ul> | pencerelerinde kullanıcının hangi<br>için hangisi kullanılır?<br>file C) Interval<br>E) Enabled<br>xs\system.ini";<br>es);<br>ion); |
| 2. | Form kontrolünün v<br>A) Load B) Click                                                                                                    | arsayılan olayı (Default E<br>C) Enter D) Leave                                                                                                    | Event) nedir?<br>E) KeyDown                                                                          | Mesaj Penceresi ekranında ne g<br>A) C: B) Wind                                                                                                    | gösterilir?<br>lows C) sytem.ini                                                                                                    |
| 3. | Aşağıdakilerden han<br>A) Button<br>D) Radio<br>Kontrollerin üzerine                                                                                                    | gisi ToolStrip nesnelerin<br>B) Seperator<br>Button E) Combo<br>gelindiğince küçük bilgi                                                                                      | den biri değildir?<br>C) TextBox<br>ıBox<br>mesajı verilmesi için                                    | 14. string adres = @"C:\Window<br>FileInfo d = new FileInfo(adr<br>MessageBox.Show(d.Directo                                                                                                    | rs\system.ini";<br>es);<br>rryName);                                                                                                |
|    | kullanılan özellik har<br>A) Text<br>D) Font                                                                                                    | ngisidir?<br>B) ToolTipText<br>E) TextAli                                                                                                    | C) Checked                                                                                           | Mesaj Penceresi ekranında ne g<br>A) C:\Windows B) Wind<br>D) Windows                                                                                                    | gösterilir?<br>Jows\sytem.ini C) sytem.ini<br>E) C:\                                                                                |
| 5. | Çoklu form uygulam<br>belirlemek için hang<br>A) Application.Run<br>D) this.H                                                                                                    | alarında uygulamanın ba<br>isi kullanılır?<br>B) Form.ShowDialog<br>ide E) this.Sh                                                                                            | aşlangıç formunu<br>C) Form.Show<br>ow                                                               | 15. string adres = @"C:\Persone<br>DirectoryInfo d = new Direct<br>Personel klasörünü oluşturmak<br>kullanılır?                                                                                                    | l";<br>:oryInfo(adres);<br>için aşağıdakilerden hangisi                                                                             |
| 6. | Aşağıdakilerden han<br>ulaşılabilecek özellik<br>A) ZoomFator<br>D) Detec                                                                                                    | gisi richTextBox'ın tasar<br>lerinden biri değildir?<br>B) WordWrap<br>tUrls E) Bulletl                                                                                       | rım anında<br>C) SelectedText<br>ntend                                                               | A) d.Create();<br>C) CreateDirectory();<br>E) d.FullName;                                                                                                    | <ul> <li>B) d.Directory();</li> <li>D) d.CreationTime;</li> </ul>                                                                   |
| 7. | Form üzerindeki Kap<br>aktif hale getirmek y<br>kullanılır?<br>A) Opacity<br>D) Contr                                                                                                    | bat, Ekranı Kapla, Simge l<br>va da tam tersi için formı<br>B) AcceptButton<br>olBox E) TopMc                                                                                 | Durumu düğmelerini<br>un hangi özelliği<br>C) CancelButton<br>əst                                    | DirectoryInfo d = new Direct<br>Belirtilen klasörüm var olup oln<br>kullanılır?<br>A) d.Extension B) d.Exis<br>D) d.Name                                                                                                    | sts C) d.Root<br>E) d.Parent                                                                                                    |
| 8. | .Net FrameWork çat<br>sonlandırmak için ha<br>A) Form<br>D) File                                                                                                    | ısında uygulamaları başl<br>angi sınıf kullanılır?<br>B) Application<br>E) String                                                                                             | atmak yönetmek ve<br>C) FileStream                                                                   | 17. FileStream sınıfı hangi tip dosya<br>A) Sayı Tipi Veri Dosyaları<br>C) Her Tip Dosya için<br>E) Tarih Tipi Veri Do                                                                                                    | ılar için kullanılır?<br>B) İkili Tipteki Dosyalar<br>D) String Tipi Veri Dosyaları<br>syaları                                      |
| 9. | Form sınıfının Hide r<br>işlem gerçekleştirir?<br>A) Opacity B) Text                                                                                                    | netodu formun hangi öz<br>C) Font D) Enable                                                                                                    | elliğini değiştirerek<br>ed E) Visible                                                               | <ol> <li>Hangisi genellikle ikili tipteki do<br/>kullanılan sınıflardandır?</li> <li>A) StreamReader B) TextR<br/>C) BinarvReader</li> </ol>                                                                                                   | syalarda işlem yapmak için<br>teader C) TextWriter<br>E) File                                                                       |
| 10 | <ul> <li>richTextBox içine ya<br/>görüntülenmesini sa<br/>kullanılmalıdır?</li> <li>A) richTextBox1.Zoo</li> <li>B) richTextBox1.Det</li> <li>C) richTextBox1.Wo</li> <li>D) richTextBox1.Acc</li> <li>C) richTextBox1.</li> </ul> | zılan uzun yazıların bir sı<br>ğlamak için aşağıdakiler<br>mFactor=0;<br>ectUrls=True;<br>rdWrap=True;<br>eptsTab=True;<br>tana Fakoen;                                       | onraki satıra geçerek<br>den hangisi                                                                 | 19. Aşağıdakilerden hangisi FileStre<br>seçeneklerinden biri değildir?<br>A) CreateNew B) Trunc<br>D) ReadWrite<br>20. Aşağıdakilerden hangisi VS 2010                                                                                         | eam sinifinin FileMode<br>cate C) Open<br>E) OpenOrCreate<br>D Tollbox Panelinin                                                    |
| 11 | <ul> <li>I. Enabled=True özel</li> <li>II. Enabled=False özel</li> <li>III. Interval özelliği s.</li> <li>Timer kontrolü için y.</li> <li>A)III B) I-II</li> </ul>                                                                 | ture=raise;<br>liği ile Start metodu ayn<br>elliği ile Stop metodu ayı<br>ayacın çalışma için zama<br>yukarıdaki ifadelerden h:<br>C) I-II-III D) II-III                      | ı işlemi yapar.<br>nı işlemi yapar.<br>n aralığını belirler.<br>angileri doğrudur?<br>E) I-III       | Menus&Toolbars grubunda yer<br>A) MenuStrip B) Conte<br>D) StatusStrip<br>Diğer Sc                                                                                                    | almayan bir kontroldür?<br>extMenuStrip C) ToolStrip<br>E) RichTextBox                                                              |

- 21. BASLA DUR DOSYA OKU
  - Başla butonuna(btnBasla) basılınca her üç saniyede bir(Timer kontrolü ile) sistem tarih ve saatini form başlığında gösteren, bu tarih ve saati C:\Saat.txt dosyasına(FileStream ile) yazdıran.
  - II. Dur Butonuna(btnDur) basılınca dosyaya yazmayı durduran
  - III. Dosya Oku butonuna(btnDosyaOku) basilinca C:\Saat.txt dosyasindaki bilgileri satir satir ListBox'a aktaran programi yazınız?
- 22. Dosya Menüsü Dosya Menüsü Aranacak Kalime Ara Organuma terist Under Arthur Under Challen VHSK-Deeldage/3012.docx Biput: 73034 Dosya Menüsü • Dosya Aç • Dosya Kaydet • openFileDialog • saveFileDialog • (TextBox + Button) • richTextBox
- Dosya Aç tıklanınca aç iletişim kutusundan(openFileDialog ile) istenilen dosya seçilince bu dosyanın (FileInfo ile) Özniteliklerini, Oluşturulma Tarihini, Uzantısını, Tam Adresini ve Boyutunu richTextBox'a aktaran,
- Dosya Kaydet tıklanınca richTextBox'taki bilgileri kaydet iletişim kutusundan (saveFileDialog ile) istenilen yere istenilen isimle dosyaya yazdıran (Stream Writer ile)
- III. Aranacak kelime girilip Ara butonuna basılınca richTextBox içinde kelimeyi arayan varsa o kelimeye odaklanan programı yazınız?

| Adı Soyadı :<br>Numarası :                                                                                                    | AC                                                                                                    | Grubu                                                                                                    | <u>Aldığı Not</u>                                                                                                    |
|----------------------------------------------------------------------------------------------------|----------------------------------------------------------------------------------------------------|----------------------------------------------------------------------------------------------------|----------------------------------------------------------------------------------------------------|
| NOT:Sinav Süresi 50 Dakikadır – Test<br>BAŞARILAR DİLERİM                                                                                                    | Bölümü 60, Klasik Bölüm 40<br><b>Öğr. Gör. H</b>                                                                 | Puandir.<br><b>Lasan SANCAK</b>                                                                                                    | 1213BDBİLNTPIIFA                                                                                                    |
| 1. Crystal Report Toolbox aracında aşağıd<br>yer almaz?<br>A) Label Object B) Text Object<br>D) Line Object E) Box C                                                                       | aki kontrollerden hangisi<br>C) Pointer<br>Dbject                                                                | 11. I. Enabled=True özelliği ile<br>II. Enabled=False özelliği il<br>III. Interval özelliği sayacın<br>Timer kontrolü için yukarı<br>A)uu | Start metodu aynı işlemi yapar.<br>e Stop metodu aynı işlemi yapar.<br>ı çalışması için zaman aralığını belirler.<br>daki ifadelerden hangileri doğrudur? |
| <ol> <li>Data Grid te seçili satırın 3. Alanına ait o<br/>aktarmak için hangi komut kullanılmalır</li> </ol>                                                                               | değeri textBox1'e<br>dır?                                                                                        | 12. Crystal Report rapor nesn                                                                                                    | esinde savfa numaraları genellikle                                                                                                    |
| A) textBox1.Text = dataGridView1.CurrentR<br>B) textBox1.Text = dataGridView1.CurrentR<br>C) textBox1.Text = dataGridView1.Columns[<br>D) textBox1.Text = dataGridView1.Columns[           | ow.Cells[0].Value.ToString();<br>ow.Cells[2].Value.ToString();<br>2].HeaderText<br>ow.Cells[3].Value.ToString(); | raporun hangi bölümüne a<br>A) Report Header B)<br>D) Report Foo                                                                          | eklenir?<br>Page Header C) Details<br>ter E) Page Footer                                                                                                  |
| E) textBox1.Text = dataGridView1.Columns[0].HeaderText<br>Access ve diğer veri tabanlarında bağlantı açmak ya da kapatmak<br>için hangi sınif kullanılır?<br>B) ScIDatadopter da = new Col |                                                                                                    | sine (Data Table) aktarılan bilgileri<br>k için hangi komut kullanılmalıdır?<br>taTable();<br>w SqDataAdanter():                          |                                                                                                    |
| A) SqlConnection B) Si<br>C) OleDbConnection D) C<br>E) OleDbDataAc                                                                                                    | qlDataAdapter<br>DeDbCommand<br>dapter                                                                           | C) da.Fill(dt);<br>D) OleDbDataAdapter da<br>E) dataGridView1.DataSou                                                                     | = new OleDbDataAdapter();<br>urce = dt;                                                                                                    |
| <ol> <li>Kontrollerin üzerine gelindiğince küçük<br/>kullanılan özellik hangisidir?</li> <li>A) Text</li> <li>B) ToolTipText</li> <li>D) Font</li> <li>E) Text</li> </ol>                  | bilgi mesajı verilmesi için<br>C) Checked<br>extAlign                                                            | 14. string adres = @"C:\Wind<br>FileInfo d = new FileInfo(a<br>MessageBox.Show(d.Dire                                                     | ows\system.ini";<br>dres);<br>ctoryName);<br>a pa gösterilis2                                                                                             |
| <ol> <li>XxxConnection sınıflarının State özelliği<br/>tabanı bağlantısının kapalı olduğu anlaş</li> </ol>                                                                                 | inin hangi değeri veri<br>sılabilir?                                                                             | A) C:\Windows B)<br>D) Windows                                                                                                    | Windows\sytem.ini C) sytem.ini<br>E) C:\                                                                                                    |
| A) Broken B) Fetching<br>D) Connecting E) Cl                                                                                                    | C) Executing<br>losed                                                                                            | 15. CrystalReportViewer kont<br>görüntülenecek rapor nes                                                                                  | rolünün hangi özelliği ile formda<br>nesi belirlenir?                                                                                                    |
| <ol> <li>Crystal Report Fields menüsünde hazır<br/>barındıran seçenek aşağıdakilerden har</li> </ol>                                                                                       | özel fonksiyonları<br>ngisidir?                                                                                  | A) Name B)<br>D) Size                                                                                                    | Report Source C) Text<br>E) Fore Color                                                                                                    |
| A) Database Fields B) Special Fields<br>D) Running Fields E) U                                                                                                    | C) Formul Fields                                                                                                 | 16. Tablo kayıtları üzerinde de<br>gerçekleştirebilmek için h                                                                             | əğişiklik (Güncelleme, Silme vb)<br>angi sınıf kullanılır?                                                                                                |
| <ol> <li>Crystal Report tasarımı yapılan raporun<br/>görüntülenebilmesi için hangi kontrole<br/>A) ReportViewer<br/>B) Report Sourco</li> </ol>                                            | n formda<br>ihtiyaç duyulur?<br>ee C)DataGridView                                                                | A) XxxCommand<br>C) XxxDataReader<br>E)                                                                                                   | B) XxxConnection<br>D) XxxDataAdapter<br>DataSet                                                                                                    |
| D) Crystalkeportviewer E)                                                                                                    | GroupBox                                                                                                    | <ol> <li>Data Grid te görüntülener<br/>görüntülemek için hangisi</li> </ol>                                                               | ı tablonun alanlarını farklı isimle<br>kullanılır?                                                                                                    |
| <ul> <li>bula drug tim situnun seçilmeşi çin S<br/>hangi değer aktarılır?</li> <li>A) DataGridViewSelectionMode.FullCol</li> </ul>                                                         | SelectionMode özelliğine                                                                                         | A) dataGridView1.Column<br>B) DataGridViewSelection<br>C) dataGridView1.DataSou                                                           | s[0].HeaderText<br>Mode<br>urce                                                                                                    |
| B) DataGridViewSelectionMode.CellSel<br>C) DataGridViewSelectionMode.FullRov                                                                                                    | ect<br>wSelect                                                                                                   | E) dataGridView1.Current                                                                                                    | Row.Cells[3].Value.ToString();                                                                                                    |
| D) DataGridViewSelectionMode.Colum<br>E) DataGridViewSelectionMode.RowHe                                                                                                    | nHeaderSelect<br>eaderSelect                                                                                     | 18. Çoklu form uygulamaların<br>belirlemek için hangisi kul                                                                               | da uygulamanın başlangıç formunu<br>lanılır?                                                                                                    |
| <ol> <li>XxxCommand sınıfı metodlarından hanı<br/>etkilenen kayıt sayısını döndürür?</li> </ol>                                                                                            | gisi komutu çalıştırıp                                                                                           | A) Application.Run B)<br>D) this.Hide                                                                                                    | E) this.Show                                                                                                    |
| A) ExecuteReader B) E<br>C) ExecuteNonQuery D) E<br>E) Execute                                                                                                    | xecuteScalar<br>xecuteXmlReader                                                                                  | <ol> <li>19. Aşağıdakilerden hangisi Fi<br/>seçeneklerinden biri değil</li> <li>A) CreateNew B)</li> </ol>                                | leStream sınıfının FileMode<br>dir?<br>Truncate C) Open                                                                                                   |
| 10. SQL Server veri tabanının kullanılacağı l<br>Sunucusuna Windows hesabı ile bağlan                                                                                                    | bir uygulamada SQL<br>nılacağını belirtmek için                                                                  | D) ReadWrite<br>20. Crystal Report Fields men                                                                                             | E) OpenOrCreate                                                                                                    |
| bağlantı cümlesinde hangi parametre k<br>A) Initial Catalog B) C<br>C) Integrated Security D) D                                                                                            | ullanılır?<br>onnectionTimeout<br>Data Source                                                                    | A) Database B)<br>D) ReportView                                                                                                    | Formula C) Special<br>ver E) Group Name                                                                                                    |
| E) Provider                                                                                                    |                                                                                                    | Di                                                                                                    | ğer Sorular için sayfayı çeviriniz !!!                                                                                                    |

| *     Keip       ISBN No     Isbn       Yasr Ad     Gancetere       Konuu     SI            | SQL Sunucu Adi : HSKPB\MSSQLServer<br>Veri Tabanı Adi : Kutuphane<br>Tablo Adi : KITAP<br>Tablo Alanları : ISBNNO → NCHAR(10)<br>KITAPADI → NCHAR(20)<br>YAZARADI → NCHAR(20)<br>KONUSU → NCHAR(100) |
|---------------------------------------------------------------------------------------------|----------------------------------------------------------------------------------------------------|
| 21. a. Bağlantı cümlesini ve bağlantı kontrolünü yapan Baglan()                             | 23. ISBNNO alanına göre textBox'lardaki değerlerle kaydı                                                                                                    |
| metodunu yazınız.                                                                           | güncelleyen Güncelle butonuna ait kodları yazınız?                                                                                                    |
| b. Tüm kayıtların dataGridView1'de listelenmesi için gerekli                                | <b>24.</b> ISBNNO alanına göre belirtilen kaydı silen Sil butonuna ait                                                                                                    |
| Listele( ) Metodunu yazınız?                                                                | kodları yazınız?                                                                                                    |
| 22. textBox'lardaki değerleri veri tablosuna kaydeden Ekle<br>butonuna ait kodları yazınız? |                                                                                                    |

### KAYNAKLAR

- 1. Öğr. Gör. Hasan SANCAK Ders Notları
- 2. Her Yönüyle C# 5.0 Volkan AKTAŞ
- **3.** Her Yönüyle C# 4.0 Sefer ALGAN
- 4. Visula Studio 2008 ile Microsoft C# 3.0 Memik YANIK
- 5. Bilge Adam C# Kurs Notları
- 6. Megep Dökümanları

## Ders Notları